## **PacT** Series

### Master**PacT** MTZ1 IEC Switch-Disconnectors and Circuit Breakers with MicroLogic X Control Units From 630 to 1600 A

### **User Guide**

**PacT** Series offers world-class breakers and switches.

DOCA0100EN-08 09/2024

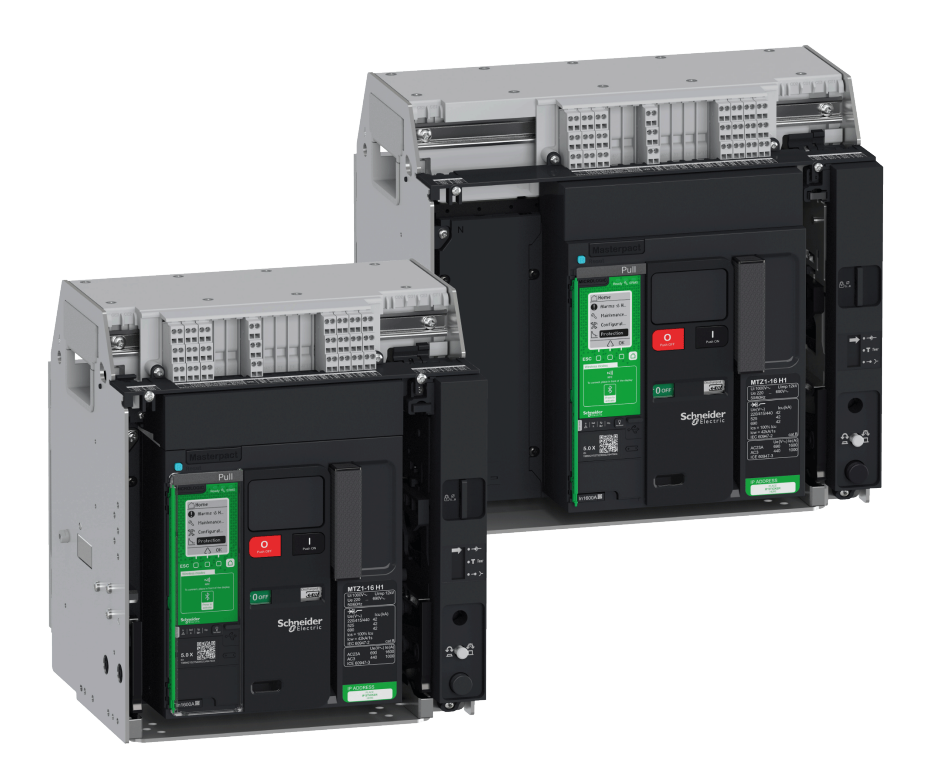

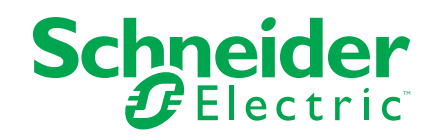

### Legal Information

The information provided in this document contains general descriptions, technical characteristics and/or recommendations related to products/solutions.

This document is not intended as a substitute for a detailed study or operational and site-specific development or schematic plan. It is not to be used for determining suitability or reliability of the products/solutions for specific user applications. It is the duty of any such user to perform or have any professional expert of its choice (integrator, specifier or the like) perform the appropriate and comprehensive risk analysis, evaluation and testing of the products/solutions with respect to the relevant specific application or use thereof.

The Schneider Electric brand and any trademarks of Schneider Electric SE and its subsidiaries referred to in this document are the property of Schneider Electric SE or its subsidiaries. All other brands may be trademarks of their respective owner.

This document and its content are protected under applicable copyright laws and provided for informative use only. No part of this document may be reproduced or transmitted in any form or by any means (electronic, mechanical, photocopying, recording, or otherwise), for any purpose, without the prior written permission of Schneider Electric.

Schneider Electric does not grant any right or license for commercial use of the document or its content, except for a non-exclusive and personal license to consult it on an "as is" basis.

Schneider Electric reserves the right to make changes or updates with respect to or in the content of this document or the format thereof, at any time without notice.

To the extent permitted by applicable law, no responsibility or liability is assumed by Schneider Electric and its subsidiaries for any errors or omissions in the informational content of this document, as well as any non-intended use or misuse of the content thereof.

## **Table of Contents**

| Safety Information                                                      | 5     |
|-------------------------------------------------------------------------|-------|
| About the Book                                                          | 7     |
| MasterPacT MTZ1 Description                                             | 9     |
| PacT Series Master Range                                                | 10    |
| MasterPacT MTZ1 Range                                                   | 11    |
| Fixed Device                                                            | 13    |
| Drawout Device                                                          | 17    |
| Device Identification                                                   | 24    |
| MicroLogic X Control Unit: Description                                  | 27    |
| Go2SE Landing Page                                                      |       |
| Operating Conditions                                                    | 34    |
| MasterPacT MTZ1 Normal Operation                                        |       |
| Device Operating Actions                                                |       |
| Operating the Device                                                    |       |
| Control Modes                                                           |       |
| Closing the Device                                                      | 40    |
| Resetting the Circuit Breaker                                           |       |
| Engaging the ERMS Function                                              |       |
| Operating Accessories                                                   |       |
| Drawout Device Racking Actions                                          | 65    |
| Drawout MasterPacT MTZ1 Device Status                                   | 66    |
| Disconnecting the Drawout Device                                        | 70    |
| Connecting the Drawout Device                                           | 72    |
| Removing the Drawout Device                                             | 74    |
| Installing the Drawout Device in the Chassis                            | 76    |
| Device Locking Actions                                                  | 79    |
| Locking the Pushbuttons                                                 | 80    |
| Locking the Device in Open Position with Padlocks                       |       |
| Locking the Device in Open Position with Keylocks                       | 84    |
| Chassis Locking in Disconnected Position                                |       |
| Locking the Safety Shutters                                             | 92    |
| Device Interlocking Actions                                             |       |
| Mismatch Protection                                                     |       |
| VPEC Door Interlock                                                     |       |
| VPOC Open-door Racking Interlock                                        |       |
| IPA Cable-type Door Interlock                                           |       |
| Mechanical Interlocking for Transfer Switches                           | 108   |
| MasterPacT MTZ Critical Cases                                           | 110   |
| Finding the Cause of a Trip or an Alarm in Critical Cases               | 111   |
| Resetting the Circuit Breaker After a Trip Due to an Electrical Fault . | 116   |
| Resetting the Circuit Breaker After a Trip Due to an Incident Detected  | ed by |
| the MicroLogic X Self-tests                                             | 119   |
| Diagnosing Alarms                                                       | 121   |
| Diagnosing Error Messages                                               | 129   |
| MasterPacT MTZ Commissioning                                            | 131   |

| Introduction to Commissioning132                                  |
|-------------------------------------------------------------------|
| Inspection and MicroLogic X Settings134                           |
| Tests                                                             |
| Communication Tests141                                            |
| Final Checks and Reporting142                                     |
| MasterPacT MTZ Test Form143                                       |
| MasterPacT MTZ Troubleshooting147                                 |
| Introduction to Troubleshooting148                                |
| Troubleshooting: Chassis Operation151                             |
| Troubleshooting: Unexpected Tripping152                           |
| Troubleshooting: Mechanical Control Operations                    |
| Troubleshooting: Electrical Control Operations                    |
| Troubleshooting: Control Operations from EcoStruxure Power Device |
| Арр158                                                            |
| Troubleshooting: Control Operations from IO Module                |
| Troubleshooting: Control Operations from FDM121 Display162        |
| Troubleshooting: Control Operations from EcoStruxure Power        |
| Commission Software164                                            |
| Troubleshooting: Control Operations from IFE/EIFE Webpages        |
| Troubleshooting: Control Operations from Communication Network    |
| Troubleshooting: Control Operations from FDM128 Display           |
|                                                                   |

## **Safety Information**

### **Important Information**

Read these instructions carefully, and look at the equipment to become familiar with the device before trying to install, operate, service, or maintain it. The following special messages may appear throughout this documentation or on the equipment to warn of potential hazards or to call attention to information that clarifies or simplifies a procedure.

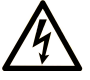

The addition of this symbol to a "Danger" or "Warning" safety label indicates that an electrical hazard exists which will result in personal injury if the instructions are not followed.

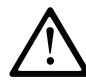

This is the safety alert symbol. It is used to alert you to potential personal injury hazards. Obey all safety messages that follow this symbol to avoid possible injury or death.

#### **DANGER**

**DANGER** indicates a hazardous situation which, if not avoided, **will result in** death or serious injury.

#### 

**WARNING** indicates a hazardous situation which, if not avoided, **could result in** death or serious injury.

#### 

**CAUTION** indicates a hazardous situation which, if not avoided, **could result** in minor or moderate injury.

#### NOTICE

**NOTICE** is used to address practices not related to physical injury.

### **Please Note**

Electrical equipment should be installed, operated, serviced, and maintained only by qualified personnel. No responsibility is assumed by Schneider Electric for any consequences arising out of the use of this material.

A qualified person is one who has skills and knowledge related to the construction and operation of electrical equipment and its installation, and has received safety training to recognize and avoid the hazards involved.

### **Safety Notice**

### **A A DANGER**

#### HAZARD OF ELECTRIC SHOCK, EXPLOSION, OR ARC FLASH

- Apply appropriate personal protective equipment (PPE) and follow safe electrical work practices. See NFPA 70E, CSA Z462, NOM 029-STPS or local equivalent.
- This equipment must only be installed and serviced by qualified electrical personnel.
- Turn off all power supplying this equipment before working on or inside this equipment.
- Always use a properly rated voltage sensing device to confirm power is off.
- Put back all devices, doors, and covers before turning on power to this equipment.
- Beware of potential hazards, and carefully inspect the work area for tools and objects that may have been left inside the equipment.

Failure to follow these instructions will result in death or serious injury.

### **Cybersecurity Safety Notice**

#### **A**WARNING

### POTENTIAL COMPROMISE OF SYSTEM AVAILABILITY, INTEGRITY, AND CONFIDENTIALITY

- Change default passwords at first use to help prevent unauthorized access to device settings, controls, and information.
- Disable unused ports/services and default accounts to help minimize pathways for malicious attackers.
- Place networked devices behind multiple layers of cyber defenses (such as firewalls, network segmentation, and network intrusion detection and protection).
- Use cybersecurity best practices (for example, least privilege, separation of duties) to help prevent unauthorized exposure, loss, modification of data and logs, or interruption of services.

Failure to follow these instructions can result in death, serious injury, or equipment damage.

### About the Book

#### **Document Scope**

The aim of this guide is to provide users, installers, and maintenance personnel with technical information needed to operate MasterPacT<sup>™</sup> MTZ1 switch-disconnectors and circuit breakers with MicroLogic X control units, in compliance with the IEC standards.

### **Validity Note**

This guide applies to MasterPacT MTZ1 switch-disconnectors and circuit breakers with MicroLogic X control units.

This guide applies to MicroLogic<sup>™</sup> X control units with firmware version 004.000.000 or greater.

**NOTE:** This guide also applies to MicroLogic Xi control units. A MicroLogic Xi control unit is a MicroLogic X control unit without wireless communication capability.

The specific features of the MicroLogic Xi control units are described in the appendix in DOCA0102•• MasterPacT MTZ - MicroLogic X Control Unit - User Guide, page 7

### **Online Information**

The information contained in this guide is likely to be updated at any time. Schneider Electric strongly recommends that you have the most recent and up-todate version available on www.se.com/ww/en/download.

The technical characteristics of the devices described in this guide also appear online. To access the information online, go to the Schneider Electric home page at www.se.com.

### **Related Documents**

| Reference number |
|------------------|
| DOCA0102EN       |
| DOCA0102ES       |
| DOCA0102FR       |
| DOCA0102ZH       |
| DOCA0105EN       |
| DOCA0105ES       |
| DOCA0105FR       |
| DOCA0105ZH       |
|                  |
| DOCA0162ES       |
| DOCA0162FR       |
| DOCA0162ZH       |
|                  |
| DOCA0099EN       |
| DOCA0099FR       |
|                  |
| -                |

| Title of documentation                                                                                                    | Reference number                                     |
|----------------------------------------------------------------------------------------------------|------------------------------------------------------|
| MasterPacT MTZ with MicroLogic X Control Unit - Catalog                                                                    | LVPED216026EN                                        |
| MasterPacT MTZ1 - Fixed IEC Circuit Breaker with MicroLogic X<br>Control Unit or Switch-Disconnector - Instruction Sheet   | NVE35505                                             |
| MasterPacT MTZ1 - Drawout IEC Circuit Breaker with MicroLogic X<br>Control Unit or Switch-Disconnector - Instruction Sheet | NVE35506                                             |
| Enerlin'X IO - Input/Output Application Module for One Circuit<br>Breaker - User Guide                                     | DOCA0055EN<br>DOCA0055ES<br>DOCA0055FR<br>DOCA0055ZH |
| Enerlin'X IFE - Ethernet Switchboard Server - User Guide                                                                   | DOCA0084EN<br>DOCA0084ES<br>DOCA0084FR<br>DOCA0084ZH |
| Enerlin'X IFE - Ethernet Interface for One Circuit Breaker - User<br>Guide                                                 | DOCA0142EN<br>DOCA0142ES<br>DOCA0142FR<br>DOCA0142ZH |
| Enerlin'X EIFE - Embedded Ethernet Interface for One MasterPacT<br>MTZ Drawout Circuit Breaker - User Guide                | DOCA0106EN<br>DOCA0106ES<br>DOCA0106FR<br>DOCA0106ZH |
| Enerlin'X FDM121 - Front Display Module for One Circuit Breaker -<br>User Guide                                            | DOCA0088EN<br>DOCA0088ES<br>DOCA0088FR<br>DOCA0088ZH |
| Enerlin'X FDM121 - Front Display Module for One Circuit Breaker -<br>Firmware Release Notes                                | DOCA0150EN                                           |
| Enerlin'X FDM128 - Ethernet Display for Eight Devices - User Guide                                                         | DOCA0037EN<br>DOCA0037ES<br>DOCA0037FR<br>DOCA0037ZH |
| ULP System (IEC Standard) - ULP (Universal Logic Plug) System -<br>User Guide                                              | DOCA0093EN<br>DOCA0093ES<br>DOCA0093FR<br>DOCA0093ZH |

You can download these technical publications and other technical information from our website at www.se.com/ww/en/download/.

### **Trademarks**

*QR Code* is a registered trademark of DENSO WAVE INCORPORATED in Japan and other countries.

## Information on Non-Inclusive or Insensitive Terminology

As a responsible, inclusive company, Schneider Electric is constantly updating its communications and products that contain non-inclusive or insensitive terminology. However, despite these efforts, our content may still contain terms that are deemed inappropriate by some customers.

## **MasterPacT MTZ1 Description**

#### What's in This Part

| PacT Series Master Range               |  |
|----------------------------------------|--|
| MasterPacT MTZ1 Range                  |  |
| Fixed Device                           |  |
| Drawout Device                         |  |
| Device Identification                  |  |
| MicroLogic X Control Unit: Description |  |
| Go2SE Landing Page                     |  |
| Operating Conditions                   |  |
|                                        |  |

## **PacT Series Master Range**

Future-proof your installation with Schneider Electric's low-voltage and mediumvoltage PacT Series. Built on legendary Schneider Electric innovation, the PacT Series comprises world-class circuit breakers, switches, residual current devices and fuses, for all standard and specific applications. Experience robust performance with PacT Series within the EcoStruxure-ready switchgear, from 16 to 6300 A in low-voltage and up to 40.5 kV in medium-voltage.

### MasterPacT MTZ1 Range

### **Description**

The MasterPacT MTZ1 range of circuit breakers and switch-disconnectors offers current ratings from 630 A to 1600 A, for AC power systems up to 690 Vac. The range is covered by one frame size.

MasterPacT MTZ1 devices are available in the following power systems:

- 3-pole (3P)
- 4-pole (4P)

Devices are available in the following installation types:

- · Fixed-mounted devices
- Drawout devices

#### Convention

In this guide, the term *MasterPacT MTZ device* covers circuit breakers and switchdisconnectors.

#### **Circuit Breakers**

The following performance levels (Icu at 415 Vac) are available:

- H1: standard short-circuit level (42 kA) with total selectivity
- H2: high short-circuit level (50 kA) with high selectivity (42 kA)
- H3: very high short-circuit level (66 kA) with very high selectivity (50 kA)
- L1: extremely high short-circuit level (150 kA) with strong current limitation and selectivity (10 kA)

**NOTE:** The values above correspond to a 415 Vac network, for higher voltage levels the values can be different. Refer to LVPED216026EN *MasterPacT MTZ with MicroLogic X Control Unit - Catalog.* 

**NOTE:** The arc chutes on the MasterPacT MTZ1 H3 are built-in and cannot be removed.

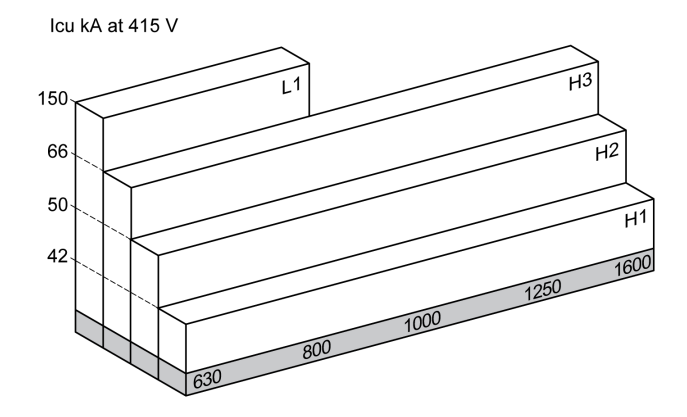

Circuit breakers are fitted with a MicroLogic X control unit.

For full information about available circuit breaker models, interrupting ratings, sensor ratings, and control units, refer to LVPED216026EN *MasterPacT MTZ with MicroLogic X Control Unit - Catalog*.

### **Switch-Disconnectors**

The switch-disconnector functions in the HA performance level (Icw = 36 kA/1s).

For information about available switch-disconnector models, refer to LVPED216026EN *MasterPacT MTZ with MicroLogic X Control Unit - Catalog*.

### **Neutral Position on 4P Devices**

On 4P devices, the neutral is on the left side as standard. A right side neutral version is not available for circuit breakers.

For switch-disconnectors, the user can change the neutral position to the right side.

A labelling kit is provided with the switch-disconnector.

## **Fixed Device**

### **Fixed Device Description**

The following image shows the standard version of the fixed device (no optional accessories).

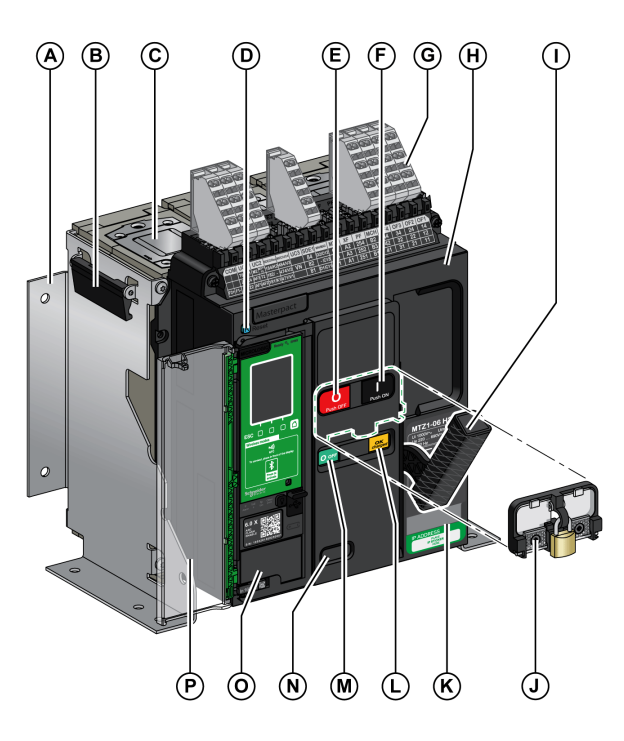

- A Mounting side plate
- B Carrying grip
- C Arc chute
- D Blue fault-trip reset button
- E Opening pushbutton
- F Closing pushbutton
- G Terminal blocks for standard accessories
- H Front cover
- I Spring charging handle
- J VBP pushbutton locking cover (optional)
- K Rating plate
- L Spring charged and ready-to-close indicator
- M Main-contact position indicator

 ${\bf N}$  Window to read the (optional) CDM mechanical operation counter

- O Control unit
- P Control unit transparent cover

### **Fixed Device Accessories Description**

The following image shows the accessories available for the fixed device.

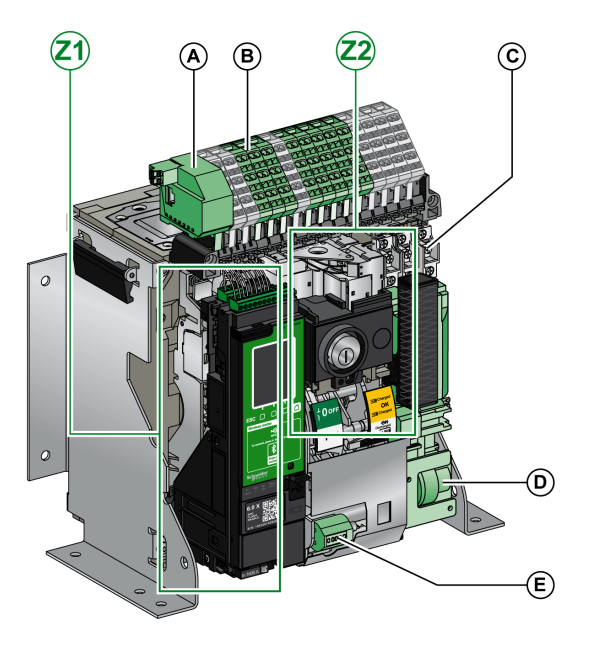

- A ULP port module
- B Terminal blocks for optional accessories
- C Four OF indication contacts (delivered as standard)
- D MCH gear motor
- E CDM mechanical operation counter
- Z1, Z2 See following images

#### The following images zoom in on the accessories for the fixed device:

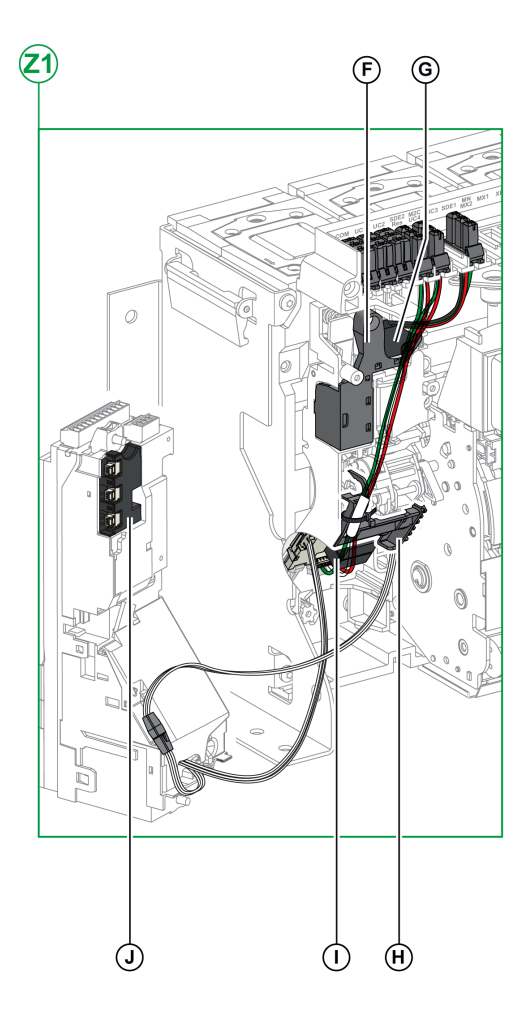

F Standard SDE1 fault-trip indication contact

 ${\bf G}$  Optional SDE2 fault-trip indication contact or RES electrical remote reset

#### H Microswitch

I M2C programmable contacts or ESM ERMS switch module

J Isolation module

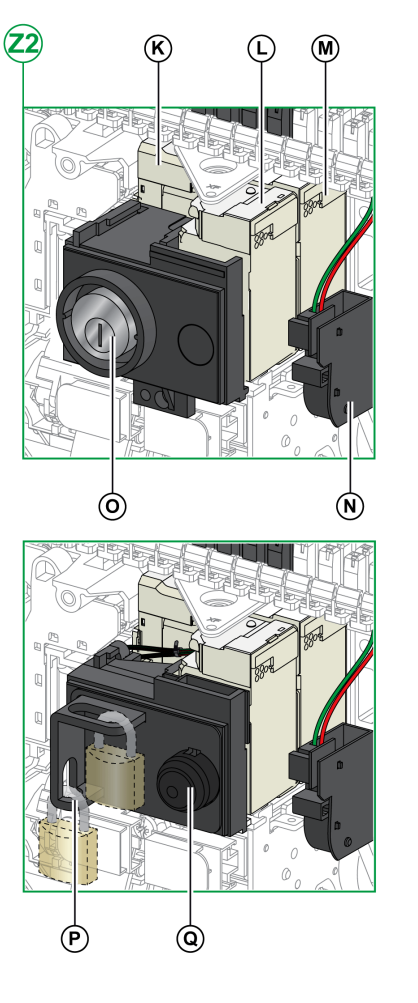

K MN undervoltage release or MX2 opening voltage release

L XF closing voltage release

**M** MX1 opening voltage release

N PF ready-to-close contact

 ${\bf O}$  VSPO OFF-position locking by keylocks (incompatible with BPFE pushbutton)

P VCPO OFF-position locking by padlocks

**Q** BPFE electrical closing pushbutton

### **Fixed Device Terminal Block Description**

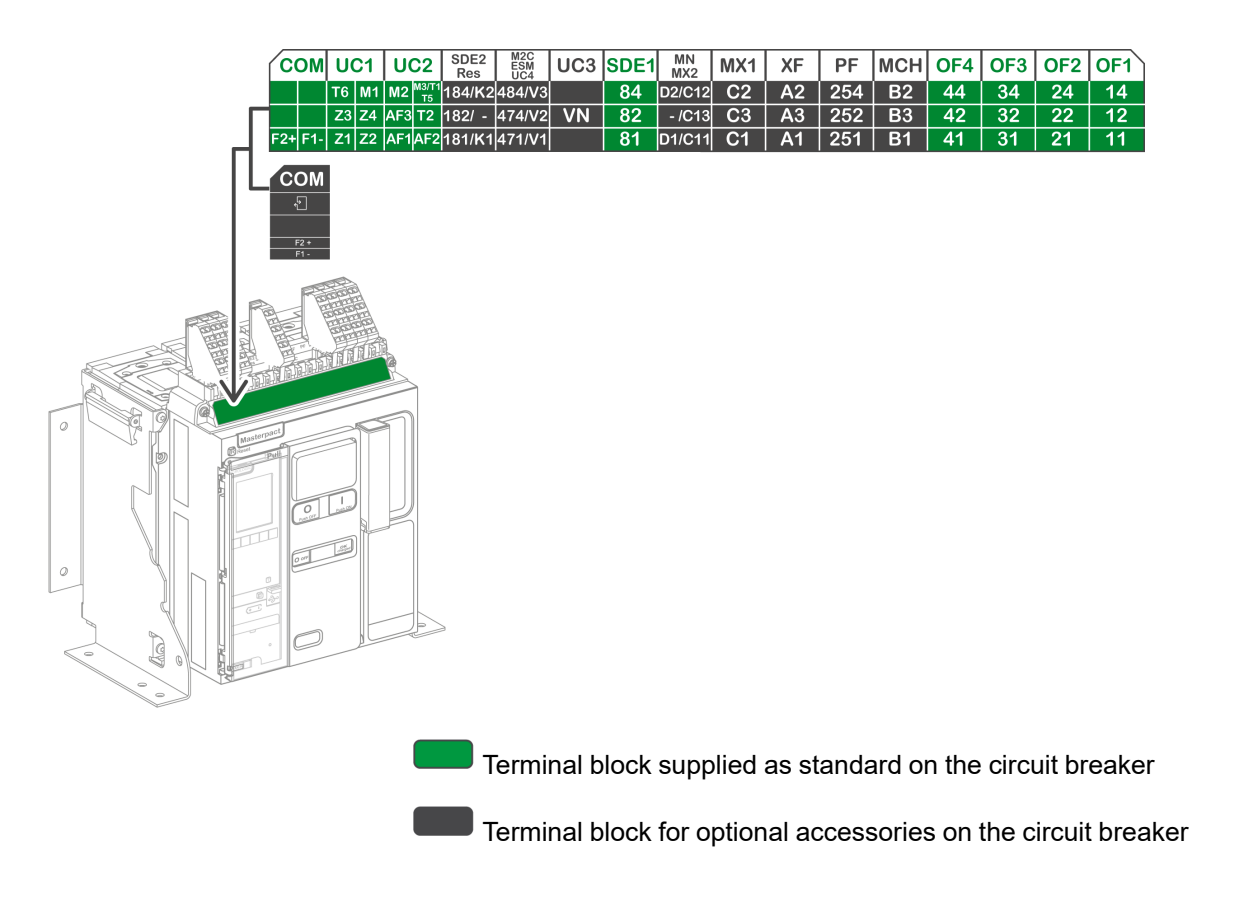

### **Assignment of Terminal Blocks**

The following table describes the assignment and the availability of the terminal blocks for fixed circuit breakers and switch-disconnectors:

- Standard terminal blocks and the associated accessories are delivered with the device.
- Optional terminal blocks are delivered with the device only if the associated optional accessories are installed in the device.
- N/A indicates that the terminal blocks and the associated optional accessories are not compatible with the device.

| Marking     | Description                                                                                                    | Circuit breaker                                | Switch-disconnector |
|-------------|----------------------------------------------------------------------------------------------------|------------------------------------------------|---------------------|
| СОМ         | Terminal block for the external power supply of the MicroLogic X control unit                                    | Standard N/A                                   |                     |
|             | or ULP port module                                                                                               | Optional                                       | N/A                 |
| UC1         | Zone selective interlocking (ZSI), rectangular sensor for earth-<br>leakage protection, or MDGF module input N/A |                                                | N/A                 |
| UC2         | Neutral external sensor, rectangular sensor for earth-leakage protection, or MDGF module input                   | Standard                                       | N/A                 |
| SDE2/RES    | SDE2 additional fault-trip indication contact                                                                    | Optional                                       | N/A                 |
|             | or RES electrical remote reset                                                                                   |                                                |                     |
| M2C/ESM/UC4 | M2C programmable contacts, ESM ERMS switch module, or<br>external voltage connector                              | Optional                                       | N/A                 |
| UC3         | External voltage connector                                                                                       | <ul> <li>Standard on 3P<br/>devices</li> </ul> | N/A                 |
|             |                                                                                                    | <ul> <li>Optional on 4P<br/>devices</li> </ul> |                     |
| SDE1        | SDE1 fault-trip indication contact                                                                               | Standard                                       | N/A                 |
| MN/MX2      | MN undervoltage release                                                                                          | Optional                                       | Optional            |

| Marking | Description                    | Circuit breaker | Switch-disconnector |
|---------|--------------------------------|-----------------|---------------------|
|         | or MX2 opening voltage release |                 |                     |
| MX1     | MX1 opening voltage release    | Optional        | Optional            |
| XF      | XF closing voltage release     | Optional        | Optional            |
| PF      | PF ready-to-close contact      | Optional        | Optional            |
| МСН     | MCH gear motor                 | Optional        | Optional            |
| OF1-OF4 | 4 OF indication contacts       | Standard        | Standard            |

### **Drawout Device**

### Definition

A drawout device is composed of the moving part (also called the device) and the fixed part (or chassis).

### **Drawout Device Moving Part Description**

The following image shows the standard version of the moving part of a drawout device (no optional accessories).

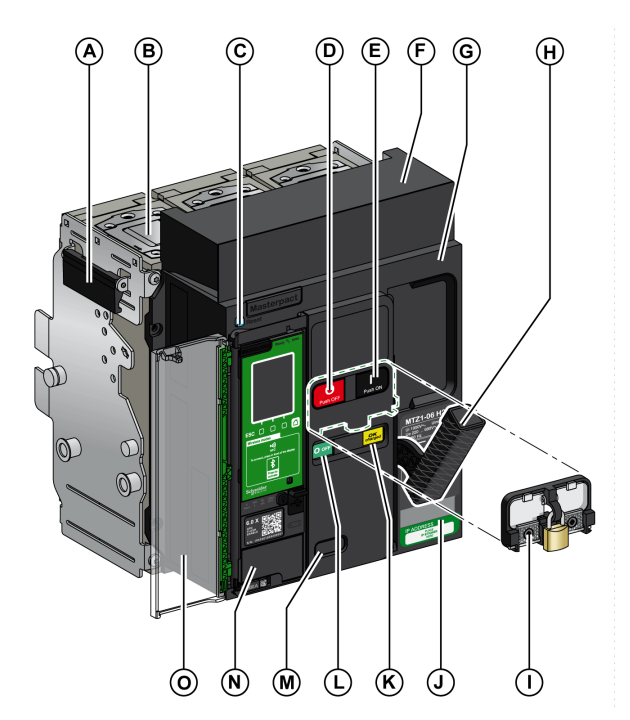

- A Carrying grip
- B Arc chute
- C Blue fault-trip reset button
- D Opening pushbutton
- E Closing pushbutton
- F Disconnectable contact block cover
- G Front cover
- H Spring charging handle
- I VBP pushbutton locking cover (optional)
- J Rating plate
- K Spring charged and ready-to-close indicator
- L Main-contact position indicator
- ${\bf M}$  Window to consult the (optional) CDM mechanical operation counter
- N Control unit
- O Control unit transparent cover

### **Drawout Device Accessories Description**

The following image shows the accessories available for the moving part of a drawout device.

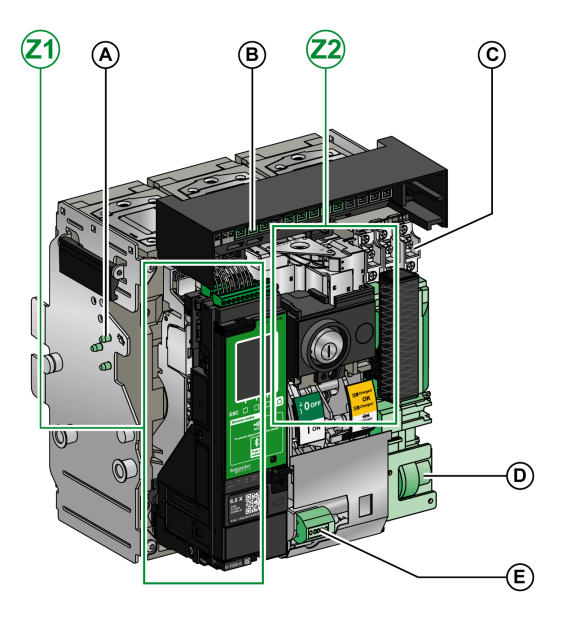

- A VDC mismatch protection
- B Disconnectable contact block
- C Four OF indication contacts (delivered as standard)
- D MCH gear motor
- E CDM mechanical operation counter
- Z1, Z2 See following images

The following images zoom in on the accessories for the moving part of a drawout device.

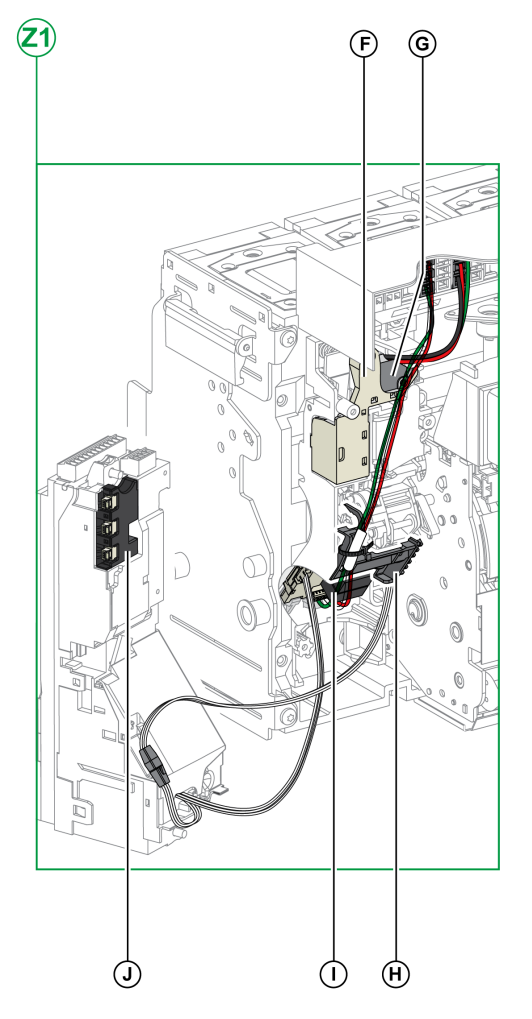

F Standard SDE1 fault-trip indication contact

 ${\bf G}$  Optional SDE2 fault-trip indication contact or RES electrical remote reset

#### H Microswitch

I M2C programmable contacts or ESM ERMS switch module

J Isolation module

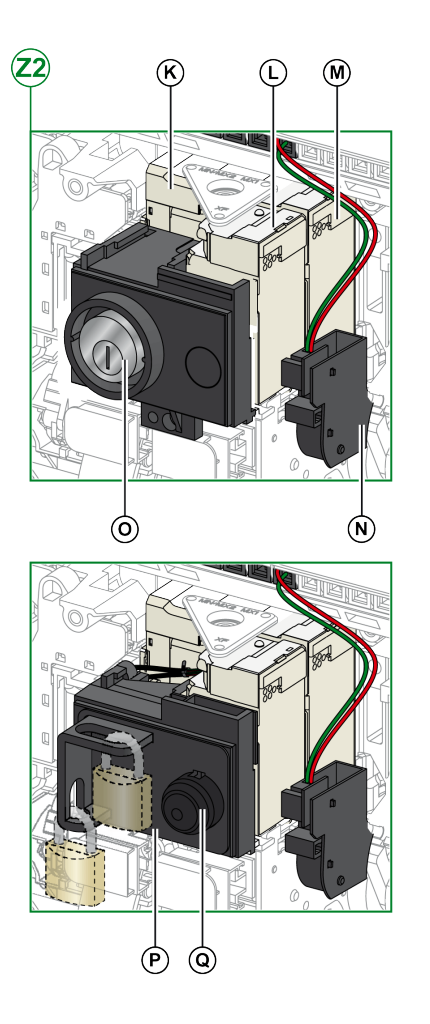

- K MN undervoltage release or MX2 opening voltage release
- L XF closing voltage release
- M MX1 opening voltage release
- N PF ready-to-close contact

 ${\bf O}$  VSPO OFF-position locking by keylocks (incompatible with BPFE pushbutton)

P VCPO OFF-position locking by padlocks

**Q** BPFE electrical closing pushbutton

### **Chassis Description**

The following image shows the standard version of the chassis (no optional accessories).

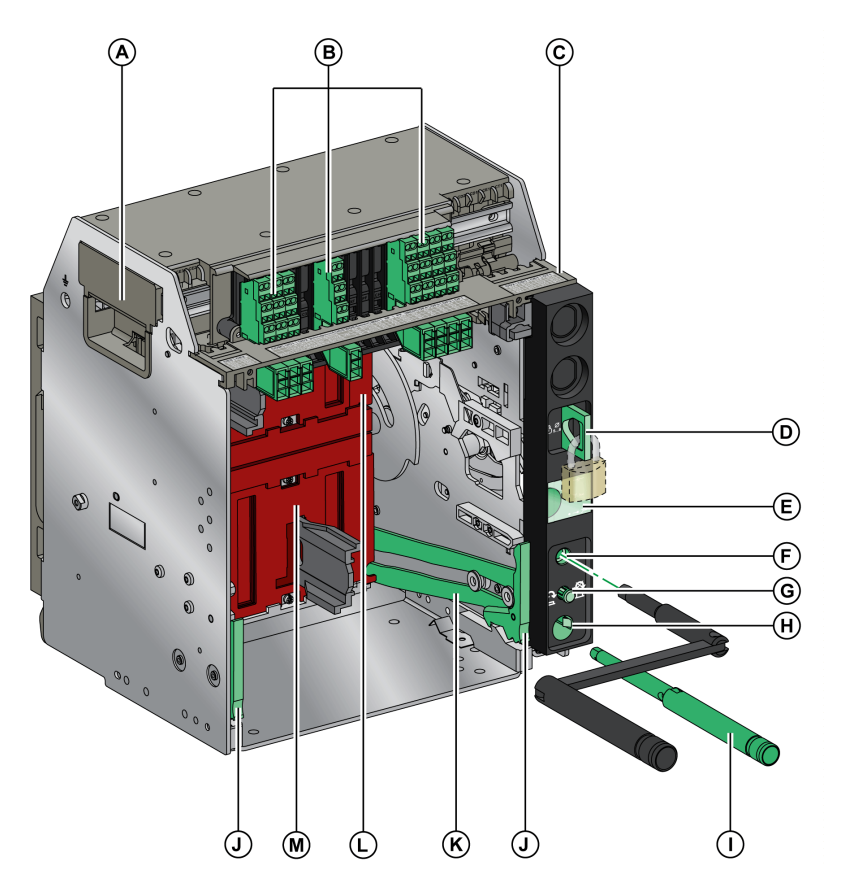

- A Carrying grip
- B Terminal blocks for standard accessories
- $\boldsymbol{\mathsf{C}}$  Terminal block identification plate
- D Chassis locking by padlocks
- E Moving part position indicator
- F Racking handle socket
- ${\bf G}$  Position release button
- H Racking handle storage space
- I Racking handle
- J Drawout grip

- K Extension rail
- ${\bf L}$  Top safety shutter
- M Bottom safety shutter

### **Chassis Accessories Description**

The following image shows the accessories available for the chassis.

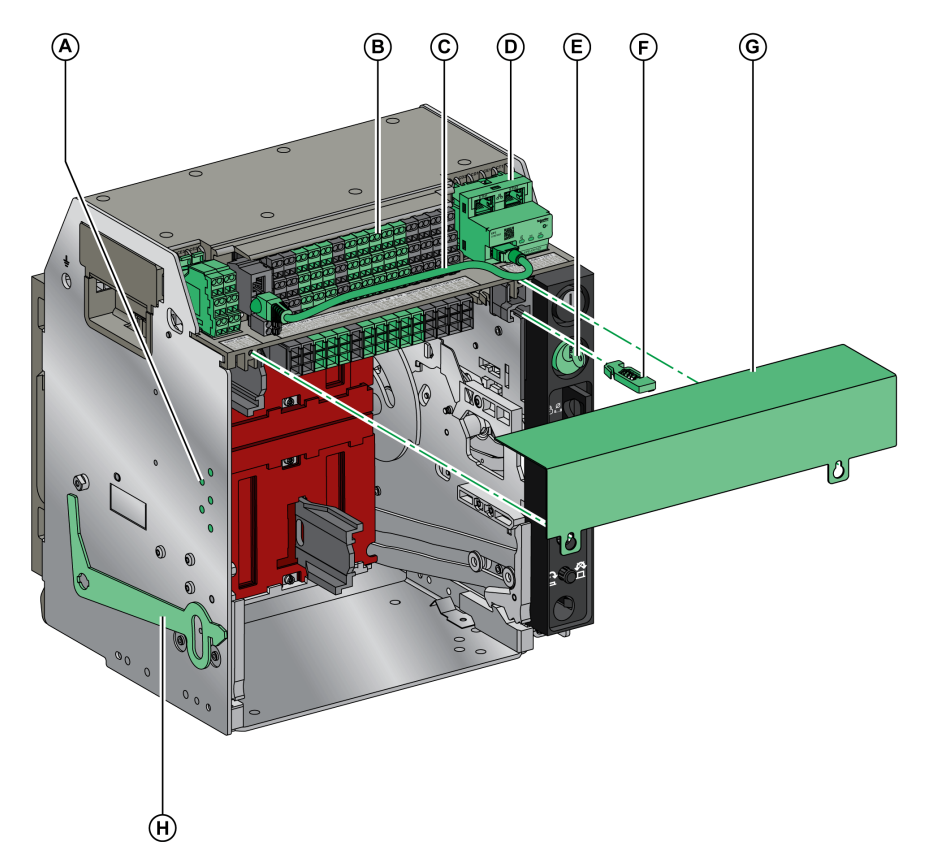

- A VDC mismatch protection
- B Terminal blocks for optional accessories
- C Cord between ULP port module and EIFE interface
- D EIFE embedded Ethernet interface
- E VSPD chassis locking by keylocks

- F VPOC open-door racking interlockG Circuit breaker auxiliary terminal shield
- H VPEC door interlock

### **Chassis Terminal Block Description**

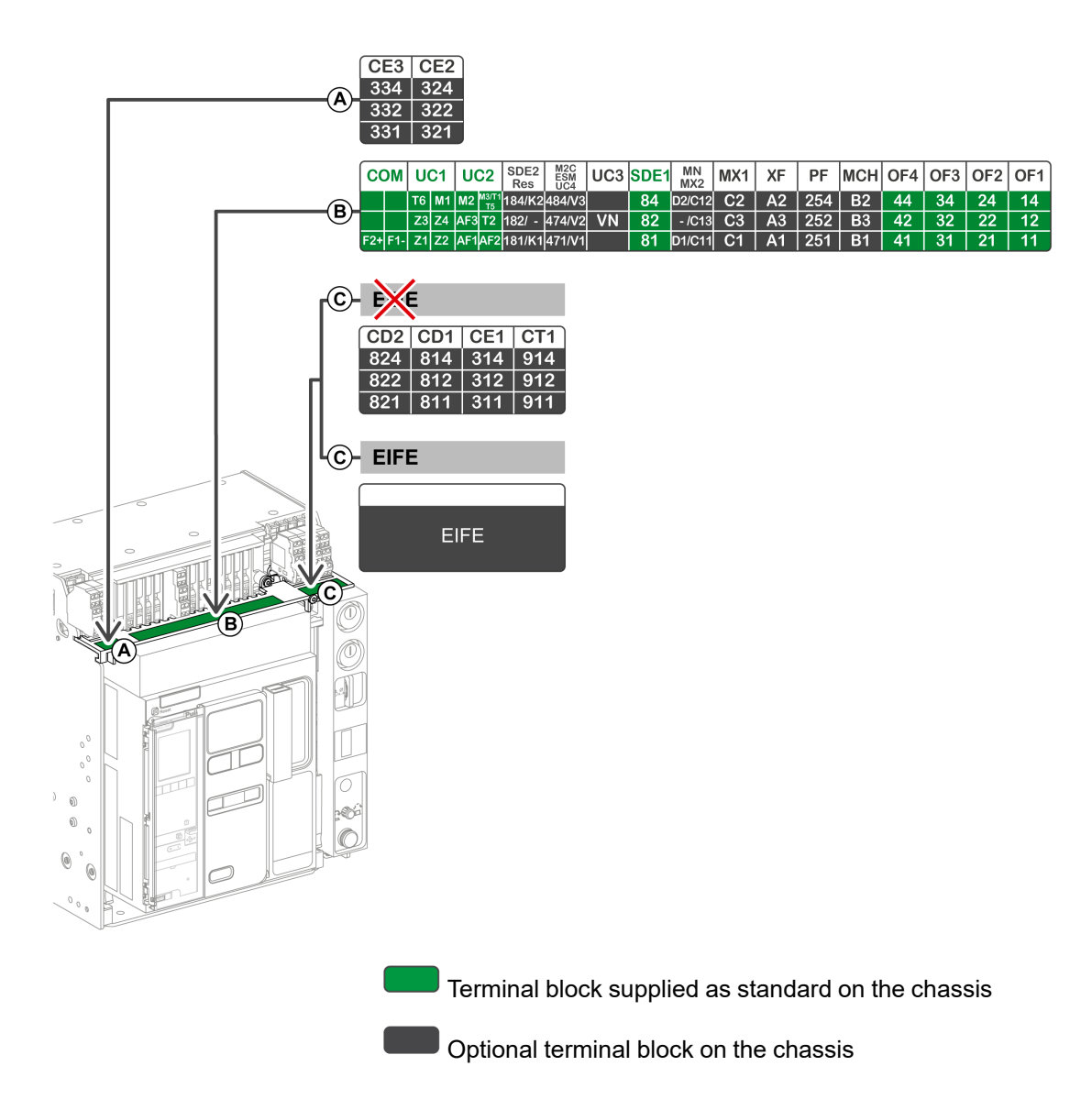

### **Assignment of Chassis Terminal Blocks**

The following table describes the assignment and the availability of the terminal blocks for drawout circuit breakers and switch-disconnectors:

- Standard terminal blocks are delivered on the chassis, even if the associated accessories are not installed in the device.
- Optional terminal blocks are delivered on the chassis only if the associated optional accessories are installed in the device.
- N/A indicates that the terminal blocks and the associated optional accessories are not compatible with the device.

| Block                         | Marking     | Description                                                                                              | Circuit breaker                | Switch-disconnector |
|-------------------------------|-------------|----------------------------------------------------------------------------------------------------|--------------------------------|---------------------|
| A                             | CE2-CE3     | 2 CE connected position contacts                                                                         | Optional                       | Optional            |
| В                             | COM         | Terminal block for the external power supply of the MicroLogic X control unit                            | Standard                       | N/A                 |
|                               |             | or ULP port module                                                                                       | Optional                       | N/A                 |
|                               | UC1         | Zone selective interlocking (ZSI), rectangular sensor for earth-leakage protection, or MDGF module input | Standard                       | Standard            |
|                               | UC2         | Neutral external sensor, rectangular sensor for earth-leakage protection, or MDGF module input           | Standard                       | Standard            |
|                               | SDE2/RES    | SDE2 additional fault-trip indication contact                                                            | Optional                       | N/A                 |
|                               |             | or RES electrical remote reset                                                                           |                                |                     |
|                               | M2C/ESM/UC4 | M2C programmable contact,                                                                                | Optional                       | N/A                 |
|                               |             | ESM ERMS switch module,                                                                                  |                                |                     |
|                               |             | or external voltage connector                                                                            |                                |                     |
|                               | UC3         | External voltage connector                                                                               | Standard on 3P circuit breaker | N/A                 |
|                               |             |                                                                                                    | Optional on 4P circuit breaker |                     |
|                               | SDE1        | SDE1 fault-trip indication contact                                                                       | Standard                       | Standard            |
|                               | MN/MX2      | MN undervoltage release                                                                                  | Standard                       | Standard            |
|                               |             | or MX2 opening voltage release                                                                           |                                |                     |
|                               | MX1         | MX1 opening voltage release                                                                              | Standard                       | Standard            |
|                               | XF          | XF closing voltage release                                                                               | Standard                       | Standard            |
|                               | PF          | PF ready-to-close contact                                                                                | Standard                       | Standard            |
|                               | MCH         | MCH gear motor                                                                                           | Standard                       | Standard            |
|                               | OF1-OF4     | 4 OF indication contacts                                                                                 | Standard                       | Standard            |
| C (without                    | CD1-CD2     | 2 CD disconnected position contacts                                                                      |                                |                     |
| interface)                    | CE1         | 1 CE connected position contact                                                                          | Optional                       | Optional            |
|                               | CT1         | 1 CT test position contact                                                                               |                                |                     |
| C (with<br>EIFE<br>interface) | EIFE        | EIFE embedded Ethernet interface                                                                         | Optional                       | N/A                 |

## **Device Identification**

### Identification

The MasterPacT MTZ1 device can be identified in the following ways:

- Rating plate on device
- QR code located:
  - On the front face of the control unit of the circuit breaker
  - On the front face of the switch-disconnector
- · Identification labels on the device and on the chassis

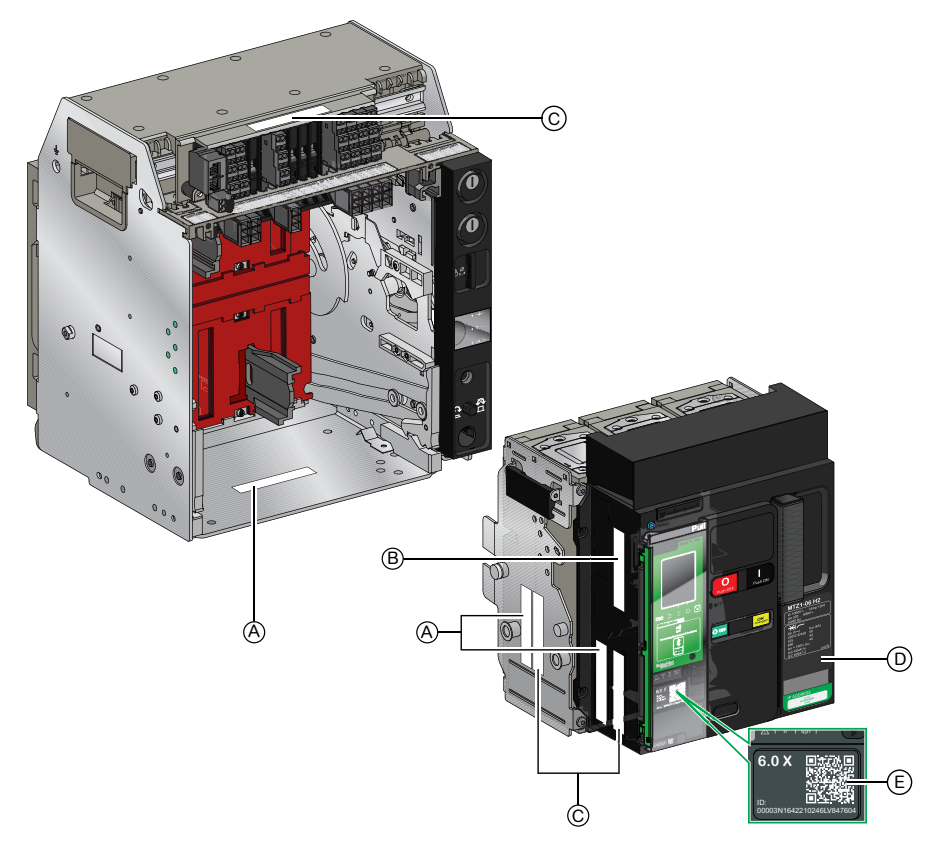

- A Product identification label
- B Product checked label
- C Accessory voltages label
- D Rating plate
- E QR code to access product information

### **Product Identification Label**

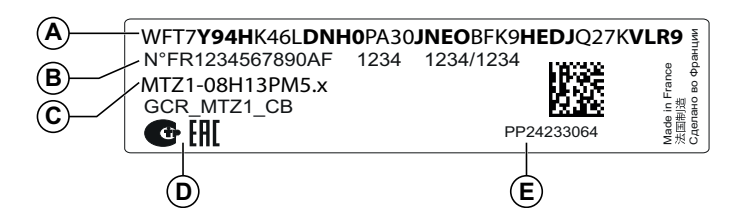

| Legend | Description                                              | Explanation                                                                                                    |
|--------|----------------------------------------------------------|----------------------------------------------------------------------------------------------------|
| A      | Product code                                             | The product code is a line of code representing the complete configuration of a MasterPacT circuit breaker or switch-disconnector. It is automatically generated for each MasterPacT device after completing the configuration by using the Product Selector configuration tool.                                                                                                    |
|        |                                                          | The product code appears on the invoice and on the delivery documents as well as on the MasterPacT device and packaging labels.                                                                                                    |
|        |                                                          | The product code can be entered in the Product Selector<br>configuration tool, which generates the complete<br>configuration of the MasterPacT device.                                                                                                    |
| В      | Schneider Electric<br>internal identification<br>numbers | -                                                                                                    |
| С      | Description of device                                    | The description of the device, specifies the following<br>characteristics: <ul> <li>Range</li> <li>Rating</li> <li>Performance level</li> <li>Number of poles</li> <li>Control unit type</li> </ul>                                                                                                    |
| D      | Certification logos                                      | The logos of the mandatory certifications of the device.                                                                                                    |
| E      | Device serial number                                     | <ul> <li>The device serial number is coded PPYYWWD•••••, where:</li> <li>PP: Plant code</li> <li>YY: Year of manufacture</li> <li>WW: Week of manufacture</li> <li>D: Day of the week of manufacture (Monday = 1)</li> <li>•••••: The production number of the device on the day.<br/>Ranges from 0001 to 9999.</li> <li>For example, PP242330064 is the sixty-fourth device<br/>manufactured at plant PP on Wednesday, June 5, 2024.</li> </ul> |

### **Product Checked Label**

| F      | -SN : PP24233064      | PP24245 15:50 G                                                                                                    |
|--------|-----------------------|----------------------------------------------------------------------------------------------------|
|        | Product checked       |                                                                                                    |
| Legend | Description           | Explanation                                                                                                    |
| F      | Device serial number  | See explanation in preceding table.                                                                                                    |
| G      | Device test date code | <ul> <li>The device test date code is coded PPYYWWD HH:MM, where:</li> <li>PP: Plant code</li> <li>YY: Year of test</li> <li>WW: Week of test</li> <li>D: Day of the week of test (Monday = 1)</li> <li>HH:MM: The time of test in hours and minutes</li> </ul> |

### **Accessory Voltages Label**

Motormechanism MCH 200/240 VAC Voltage release MX 24/30 VDC Closing coil XF 48 VDC Undervoltage release MN 100/130 VDC Remote reset 200/240 VAC

The accessory voltages label gives the voltage of the accessories which are installed in the device and which need to be connected to a power supply.

### **Rating Plate**

The rating plate with the device information is located on the front cover of the device.

Circuit breaker rating plate

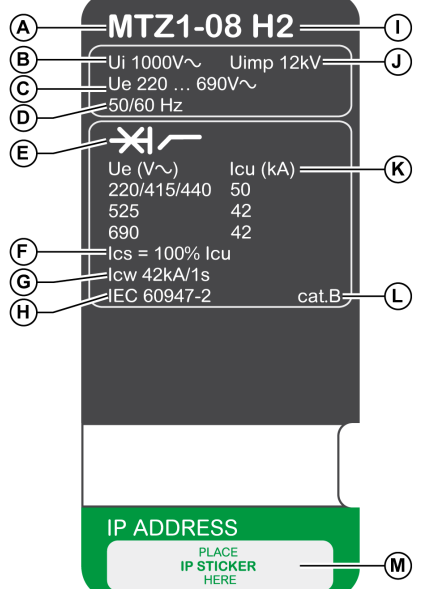

A Device size and rated current x 100 A

B Ui: rated insulation voltage

C Ue: rated operational voltage

**D** Frequency

**E** Type of device: circuit breaker or switchdisconnector, suitable for insulation

F Ics: rated service short-circuit breaking capacity

G Icw: rated short-time withstand current

H Standards

I Performance level

Switch-disconnector rating plate

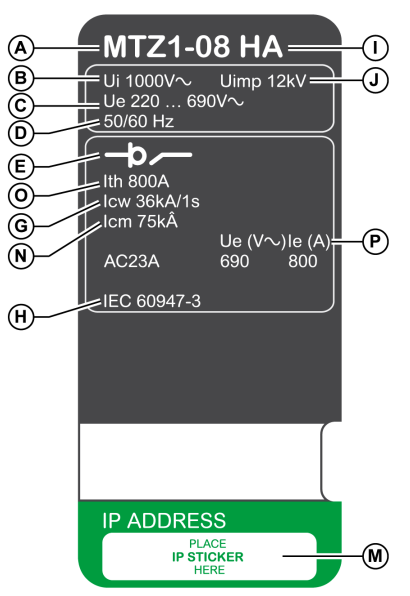

J Uimp: rated impulse withstand voltage

K Icu: rated ultimate short-circuit breaking capacity

L Selectivity category as per IEC 60947-2

 ${\bf M}$  Place for sticker with IP address of the optional EIFE interface

**N Icm**: rated short-circuit making capacity

O Ith: conventional free air thermal current

P le: rated operational current

### QR Code

When the QR code on the front face of a MasterPacT MTZ device is scanned with a smartphone running a QR code reader and connected to the Internet, the Go2SE landing page is displayed, page 32. The landing page displays some information about the device and a list of menus.

## **MicroLogic X Control Unit: Description**

### Introduction

The MicroLogic X control unit includes:

- LEDs to monitor the status of the circuit breaker
- A local Human Machine Interface comprising a graphic display with colored backlight, contextual buttons, and dedicated buttons
- · LEDs to monitor the cause of trips and alarms

### **Control Unit Description**

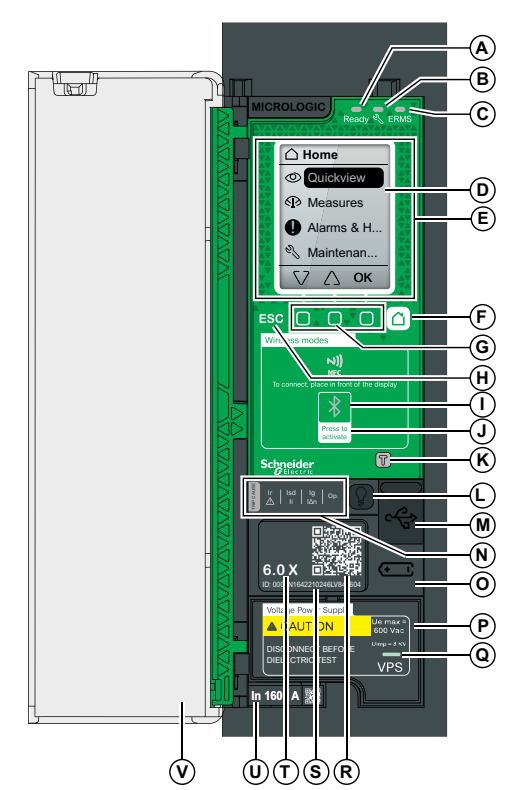

#### A Ready LED

B Service LED

- C ERMS LED
- D Graphic display screen
- E NFC wireless communication zone
- F Home button
- G Three contextual buttons
- H Escape button ESC
- I Bluetooth LED

J Bluetooth activation button

**K** Test button for ground-fault and earthleakage protection (MicroLogic 6.0 X and 7.0 X)

L Test/Reset button for trip cause LEDs and alarms

- M Mini USB port under rubber cover
- N Overload and trip cause LEDs
- O Cover for internal battery
- P VPS voltage power supply module (optional)

 ${\bf Q}$  VPS LED to indicate that the VPS module is supplying the control unit

- R QR code to access product information
- S Control unit identification number
- T Control unit type

**U** Sensor plug with the rated current of the circuit breaker

V Plastic cover

### **Status LEDs**

| LED   | Description                                                                                                    |
|-------|----------------------------------------------------------------------------------------------------|
| Ready | The <b>Ready</b> LED blinks slowly when the standard protection functions of the control unit are operational.                                                                                                    |
| Ľ     | <ul> <li>The service LED alerts the user to the health state of the circuit breaker.</li> <li>Orange LED: medium severity detected alarm that requires non-urgent maintenance action.</li> <li>Red LED: high severity detected alarm that requires immediate maintenance action.</li> </ul> |
| ERMS  | The <b>ERMS</b> (Energy Reduction Maintenance Setting) LED has the following statuses: <ul> <li>Blue LED: ERMS engaged</li> <li>Off LED: ERMS disengaged</li> </ul>                                                                                                    |

# Display Screen with Contextual Buttons and Dedicated Buttons

The local HMI screen and buttons are used to:

- Navigate the menu structure.
- Display monitored values.
- · Access and edit configuration settings.

#### **NFC Communication Zone**

The NFC communication zone is used to establish an NFC connection between a smartphone running the EcoStruxure Power Device app and the MicroLogic X control unit. When the connection is established, the circuit breaker operating data is automatically uploaded to the smartphone.

#### **Bluetooth Activation Button and LED**

The Bluetooth activation button is used to establish a **Bluetooth**<sup>®</sup> Low Energy connection between a smartphone running the EcoStruxure Power Device app and the MicroLogic X control unit. When the connection is established, the circuit breaker can be monitored and controlled from the smartphone.

When the Bluetooth LED is blinking, it indicates that the MicroLogic X control unit is in communication with a Bluetooth device.

#### **Test Button**

The test button is used to test the ground-fault protection for MicroLogic 6.0 X and the earth-leakage protection for MicroLogic 7.0 X.

### **Overload and Trip Cause LEDs**

The indications of the four trip cause LEDs depend on the type of MicroLogic X control unit.

| LEDs                                  | Description                                                                                                    |  |
|---------------------------------------|----------------------------------------------------------------------------------------------------|--|
| Ir   Isd   Ig   Op.<br>Ii   I∆n       | <ul> <li>MicroLogic 2.0 X, 5.0 X, 6.0 X, 7.0 X: Overload pre-alarm, the load<br/>exceeds 90% and is lower than 105% of the Ir setting of the long-<br/>time protection.</li> </ul> |  |
| Ir   Isd   Ig   Op.<br>Ii   I∆n   Op. | <ul> <li>MicroLogic 2.0 X, 5.0 X, 6.0 X, 7.0 X: Overload alarm, the load<br/>exceeds 105% of the Ir setting of the long-time protection.</li> </ul>                                |  |
| Isd   Ig   Op.                        | <ul> <li>MicroLogic 2.0 X, 5.0 X, 6.0 X, 7.0 X: Trip due to long-time<br/>protection.</li> </ul>                                                                                   |  |
|                                       | MicroLogic 2.0 X: Trip due to instantaneous protection.                                                                                                    |  |
| Ir (Isd) Ig Op.                       | <ul> <li>MicroLogic 5.0 X, 6.0 X, 7.0 X: Trip due to short-time protection or<br/>instantaneous protection.</li> </ul>                                                             |  |
| W (                                   | MicroLogic 2.0 X, 5.0 X: Not applicable.                                                                                                    |  |
| Ir Isd Ig Op.                         | MicroLogic 6.0 X: Trip due to ground-fault protection.                                                                                                    |  |
|                                       | MicroLogic 7.0 X: Trip due to earth-leakage protection.                                                                                                    |  |
| Ir   Isd   Ig<br>▲   Ii   I₄n         | <ul> <li>MicroLogic 2.0 X, 5.0 X, 6.0 X, 7.0 X: Trip due to optional<br/>protections.</li> </ul>                                                                                   |  |
| Trib CAUSE                            | <ul> <li>MicroLogic 2.0 X, 5.0 X, 6.0 X, 7.0 X: MicroLogic control unit<br/>invalid result detected during self test.</li> </ul>                                                   |  |

**NOTE:** If the MicroLogic X control unit is not powered, the trip cause LEDs go off after 4 hours. After this period, press the Test/Reset button to light them again.

#### **Test/Reset Button**

The Test/Reset button performs the following functions:

- Test of the internal battery or check LED functionality: press and hold the Test/Reset button for less than 3 seconds, the four trip cause LEDs switch off for one second. One of the following results:
  - The four trip cause LEDs switch on for two seconds: the battery is OK.
  - The four trip cause LEDs flash sequentially for two seconds: the battery is near the end of its life. Replace the battery.
  - The four trip cause LEDs do not light: replace the battery.

**NOTE:** This test must be carried out immediately after the replacement of the internal battery to check the correct functioning of the new battery. It can then be carried out at any time in the life of the internal battery.

 Reset of the latched events: press and hold the Test/Reset button for more than 3 seconds to reset the latched events. The trip cause LEDs and the service LED switch off.

### **Mini USB Port**

Remove the rubber cover of the mini USB port to connect the following devices:

- A Mobile Power Pack to supply power to the MicroLogic X control unit.
- A smartphone running the EcoStruxure Power Device app through USB OTG connection.
- A PC running EcoStruxure Power Commission software.
  - **NOTE:** The MicroLogic X control unit does not support USB keys. Even if a USB key is connected using an adapter, data is not transferred.

### QR Code

When the QR code on the front face of a MicroLogic X control unit is scanned with a smartphone running a QR code reader and connected to the Internet, the Go2SE landing page is displayed, page 32. The landing page displays some information about the device and a list of menus.

### **Control Unit Identification Number**

The identification number is made up as follows:

- The serial number of the MicroLogic X control unit in the format PPPPPYYWWDLNNNNLV8••••, where the codes are defined as follows:
  - PPPPPP: Plant code
  - YY: Year of manufacture (00 to 99), for example 16 for 2016
  - WW: week of manufacture (01 to 53)
  - D: Day of the week, with 1 representing Monday, for example 5 for Friday
  - L: Unique manufacturing line code or machine code within the plant
  - NNNN: Unique product number (0001 to 9999) generated on the day of manufacture, by the plant manufacturing line or machine
- The commercial reference of the control unit in the format LV8•••••

Use the identification number to register your MicroLogic X control unit through mySchneider app, the customer care mobile application.

Registering your MicroLogic X control unit enables you to keep your records up to date and enables traceability.

### **Control Unit Type**

This code indicates the type of MicroLogic control unit:

- The number (for example, 6.0) defines the types of protection provided by the control unit.
- The letter (X) identifies the range of the control unit.

#### **Internal Battery**

The internal battery powers the trip cause LEDs and the main diagnostic functions in the absence of any other power supply.

### **VPS Voltage Power Supply Module**

The VPS module provides an internal voltage supply to the MicroLogic X control unit.

The VPS module is optional for MicroLogic 2.0 X, 5.0 X, and 6.0 X. It is installed as standard on MicroLogic 7.0 X.

### **Sensor Plug**

The protection ranges depend on the rated current In, defined by the sensor plug present below the MicroLogic X control unit.

### **Go2SE Landing Page**

### Presentation

When the QR code on the front face of a MasterPacT MTZ device is scanned with a smartphone running a QR code reader and connected to the Internet, the Go2SE landing page is displayed.

The landing page displays information about the device and a list of menus.

### Landing Page Description

The landing page is accessible from Android and iOS smartphones. It displays the same list of menus with slight differences in presentation.

The following example shows the landing page displayed on an iOS smartphone:

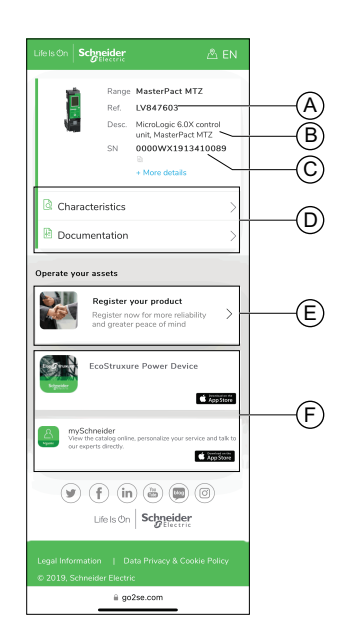

- A. Commercial reference of MicroLogic X control unit
- B. Type of MicroLogic X control unit
- C. Serial number
- D. Landing page menus. See the following menu descriptions for details.
- E. Link to Schneider Electric Product Registrations to register your product
- F. Downloadable applications

#### Characteristics

Selecting this menu gives access to a product datasheet with detailed information about the MicroLogic X control unit.

### **Documentation**

Selecting this menu gives access to a submenu with the following options:

• Asset Life Cycle Documents: gives access to Asset Lifecycle Manager.

Asset Lifecycle Manager is a web service allowing documentation linked to assets to be consulted, stored, and shared in a Schneider Electric environment. Access to Asset Lifecycle Manager is restricted to authorized users.

Asset Lifecycle Manager gives access to the bill of materials of the MasterPacT MTZ circuit breaker.

- **Technical Guidance at Glance**: gives access to the MasterPacT MTZ technical publications, including:
  - MasterPacT MTZ MicroLogic X Control Unit User Guide
  - MasterPacT MTZ1 Circuit Breakers and Switch-Disconnectors User Guide
  - MasterPacT MTZ2/MTZ3 Circuit Breakers and Switch-Disconnectors -User Guide
  - All the instruction sheets for MasterPacT MTZ devices and MicroLogic X control units
- Product Documentation: gives access to the MicroLogic X technical publications

#### **EcoStruxure Power Device App**

Selecting this application gives access to the EcoStruxure Power Device app that can be downloaded and installed on Android and iOS smartphones. For smartphone compatibility, check on your application store.

#### mySchneider App

Selecting this application gives access to the Schneider Electric customer care mobile application **mySchneider** app that can be downloaded on Android and iOS smartphones. For smartphone compatibility, check on your application store. The customer care application offers self-service instructions and easy access to expert support and information.

## **Operating Conditions**

### Introduction

MasterPacT MTZ devices are designed and tested for operation in industrial atmospheres. It is recommended that equipment is cooled or heated to the proper operating temperature and kept free of excessive vibration and dust.

### **Ambient Temperature**

MasterPacT MTZ devices can operate under the following temperature conditions:

- Electrical and mechanical characteristics specified for an ambient temperature of -25 °C to +70 °C.
- Circuit-breaker closing specified down to -35 °C by manual operation with closing pushbutton.

Storage conditions are as follows:

- -40 °C to +85 °C for the device without the control unit.
- -25 °C to +85 °C for the control unit.

### **Extreme Atmospheric Conditions**

MasterPacT MTZ devices have successfully passed tests for extreme atmospheric conditions, defined by the following standards:

| Standard               | Title                                                 |
|------------------------|-------------------------------------------------------|
| IEC 60068-2-1          | Dry cold, at -40 °C                                   |
| IEC 60068-2-2          | Dry heat, at +85 °C                                   |
| IEC 60068-2-30         | Damp heat (temperature +55 °C, relative humidity 95%) |
| IEC 60068-2-52 level 2 | Salt mist                                             |

#### **Industrial Environments**

MasterPacT MTZ devices can operate in the industrial environments defined by IEC 60947 (pollution degree up to 3).

It is advisable to check that devices are installed in suitably cooled switchboards without excessive dust.

| Conditions                                                     | Standard                                  |  |  |
|----------------------------------------------------------------|-------------------------------------------|--|--|
| Corrosive industrial atmospheres                               | Category 3C3 compliant with IEC 60721-3-3 |  |  |
| Sea salts 0.8 to 8 mg/m <sup>2</sup> day average over the year | Compliant with IEC 60721-2-5              |  |  |
| Mechanically active substances                                 | Category 3S3 compliant with IEC 60721-3-3 |  |  |

Beyond these conditions, MasterPacT MTZ devices must be installed inside switchboards with an IP rating equal to or greater than IP54.

### Vibration

MasterPacT MTZ devices have successfully passed tests for the following vibration levels, in compliance with IEC 60068-2-6 and IEC 60068-2-27:

- 2 Hz to 13.2 Hz: amplitude +/- 1 mm.
- 13.2 Hz to 100 Hz: constant acceleration of 0.7 g.

Vibration testing to these levels is required by merchant marine inspection organizations (for example, Veritas, Lloyd's).

MasterPacT MTZ devices have also been successfully tested according to:

- Annex Q IEC 60947-1: Special tests damp heat, salt mist, vibration and shock
- IEC 60947-1 Category D: Environment subject to temperature, humidity and vibration

### Altitude

MasterPacT MTZ devices are designed and tested to operate at altitudes below 2,000 m.

At altitudes above 2,000 m, the characteristics of the ambient air (electrical resistance, cooling capacity) lower product characteristics as follows:

| Characteristics                                          |                              | Altitude |           |           |           |
|----------------------------------------------------------|------------------------------|----------|-----------|-----------|-----------|
|                                                          |                              | 2,000 m  | 3,000 m   | 4,000 m   | 5,000 m   |
| Impulse withstand voltage Uimp (kV)                      |                              | 12       | 11        | 10        | 8         |
| Rated insulation voltage (Ui) (V)                        |                              | 1,000    | 900       | 780       | 700       |
| Maximum rated<br>operational voltage 50/<br>60 Hz Ue (V) | MasterPacT MTZ1<br>except H3 | 690      | 690       | 630       | 560       |
|                                                          | MasterPacT MTZ1 H3           | 440      | 440       | 440       | 440       |
| Rated current (A) at 40 °C                               |                              | 1 x In   | 0.99 x In | 0.96 x ln | 0.94 x ln |

NOTE: Intermediate values can be obtained by interpolation.

#### **Electromagnetic Disturbances**

MasterPacT MTZ devices have protection against:

- Overvoltages caused by devices that generate electromagnetic disturbance.
- Overvoltages caused by atmospheric disturbance or by a distribution-system outage (for example, a lighting system failure).
- Devices emitting radio waves (for example, radio transmitters, walkie-talkies, or radar).
- · Electrostatic discharge produced by users.

MasterPacT MTZ devices have successfully passed the electromagneticcompatibility tests (EMC) defined by the following international standards:

- IEC 60947-2, appendix F.
- IEC 60947-2, appendix B (control units with earth-leakage function).

The devices have passed the above tests and therefore:

- · No nuisance tripping occurs.
- · Tripping times are respected.

## MasterPacT MTZ1 Normal Operation

#### What's in This Part

| Device Operating Actions       |    |
|--------------------------------|----|
| Drawout Device Racking Actions | 65 |
| Device Locking Actions         | 79 |
| Device Interlocking Actions    |    |
| 5                              |    |
# **Device Operating Actions**

### What's in This Chapter

| Operating the Device          |    |
|-------------------------------|----|
| Control Modes                 | 42 |
| Opening the Device            | 48 |
| Closing the Device            | 51 |
| Resetting the Circuit Breaker | 54 |
| Engaging the ERMS Function    |    |
| Operating Accessories         |    |
|                               |    |

# **Operating the Device**

## **Device Status**

The indicators on the front of the device show the following information:

- Reset button:
  - In: the device is closed or open voluntarily (not tripped)
  - Out: the device has tripped
- · Position indicator of main contacts: ON or OFF.
- Closing spring and ready-to-close indicator. The state can be one of the following:
  - Discharged (no energy to close the circuit breaker)
  - Charged not ready-to-close
  - Charged ready-to-close

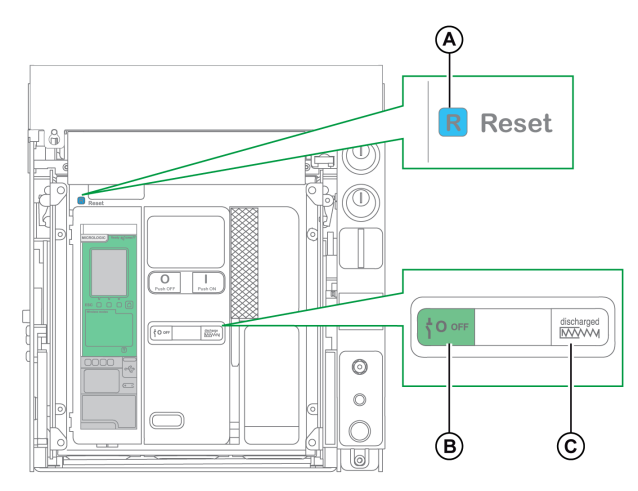

A Reset button

- B Position indicator of main contacts
- C Closing spring and ready-to-close indicator

The combination of both indicators gives the device status:

| Position indicator of main contacts | Closing spring and ready-to-<br>close indicator                                                                                                    | Device status description                                                                                                    |
|-------------------------------------|----------------------------------------------------------------------------------------------------|----------------------------------------------------------------------------------------------------|
|                                     | Discharged                                                                                                    | Device is off (main contacts are open) and closing spring is discharged.                                                                                               |
|                                     | Grand Charged Grand Charged Grand Charge Grand Charged Grand Charged Gr | Device is off (main contacts are open) and closing spring is charged.<br>The device is not ready-to-close because at least one of the following<br>conditions is true: |
|                                     |                                                                                                    | <ul> <li>The device has tripped and must be reset.</li> </ul>                                                                                                    |
|                                     |                                                                                                    | The MX opening voltage release is energized.                                                                                                    |
|                                     |                                                                                                    | The MN undervoltage release is not energized.                                                                                                    |
|                                     |                                                                                                    | The device is mechanically locked in the open position by using<br>padlock or keylock or by using an interlocking system.                                              |
| <sup>⊥</sup> <b>0</b> off           | Gerand Charged OK                                                                                                    | Device is off (main contacts are open) and closing spring is charged.<br>The device is ready-to-close.                                                                 |

| Position indicator of main contacts | Closing spring and ready-to-<br>close indicator | Device status description                                                                                                    |
|-------------------------------------|-------------------------------------------------|----------------------------------------------------------------------------------------------------|
|                                     | Discharged                                      | Device is on (main contacts are closed) and closing spring is discharged.                                                                |
|                                     | <b>Ə™</b> Charged<br><del>OK</del>              | Device is on (main contacts are closed) and closing spring is charged.<br>The device is not ready-to-close because it is already closed. |

### **Device Indication Contacts**

The position of the device main contacts is indicated by OF indication contacts.

| Name                                   | Contact<br>number | Position of indicators and contacts |                           |                                              |
|----------------------------------------|-------------------|-------------------------------------|---------------------------|----------------------------------------------|
| Device status                          | _                 | ON                                  | OFF                       | Tripped (by<br>MicroLogic X<br>control unit) |
| Position indicator<br>of main contacts | -                 |                                     | <sup>⊥</sup> <b>0</b> off | <mark>⊥ 0</mark> оғғ                         |
| Main contact position                  | _                 | Closed                              | Open                      | Open                                         |
| Reset button position                  | _                 | IN                                  | IN                        | OUT                                          |
| OF indication                          | 1–2               | Open                                | Closed                    | Closed                                       |
| contact position                       | 1–4               | Closed                              | Open                      | Open                                         |
| SDE indication contact position        | 1–2               | Closed                              | Closed                    | Open                                         |
|                                        | 1-4               | Open                                | Open                      | Closed                                       |

### **Anti-Pumping Function**

MasterPacT MTZ devices provide a mechanical anti-pumping function. In the event of simultaneous maintained opening and closing orders, the standard mechanism blocks the main contacts in the open position. After a trip due to an electrical fault or intentional opening using the manual or electrical controls, the closing order must first be discontinued, then reactivated to close the circuit breaker. This prevents a cycle of closing and opening.

When remote operation features are used, allow at least four seconds for the MCH gear motor to charge the device closing spring completely before the XF closing voltage release is actuated.

To prevent the device from closing prematurely, the PF ready-to-close contact can be series connected with the XF closing voltage release.

## **Charging the Closing Spring**

The closing spring must be charged with sufficient energy to close the MasterPacT MTZ device:

• Manual charge: Charge the mechanism by pulling the spring charging handle down seven times.

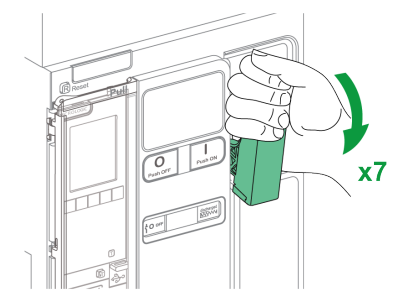

• Automatic charge: If the optional MCH gear motor is installed, the spring is automatically charged after closing.

## Manual Operation Cycle with the Spring Charging Handle

The following image shows an Open/Close/Open (OCO) cycle for manually charged devices without MCH gear motor:

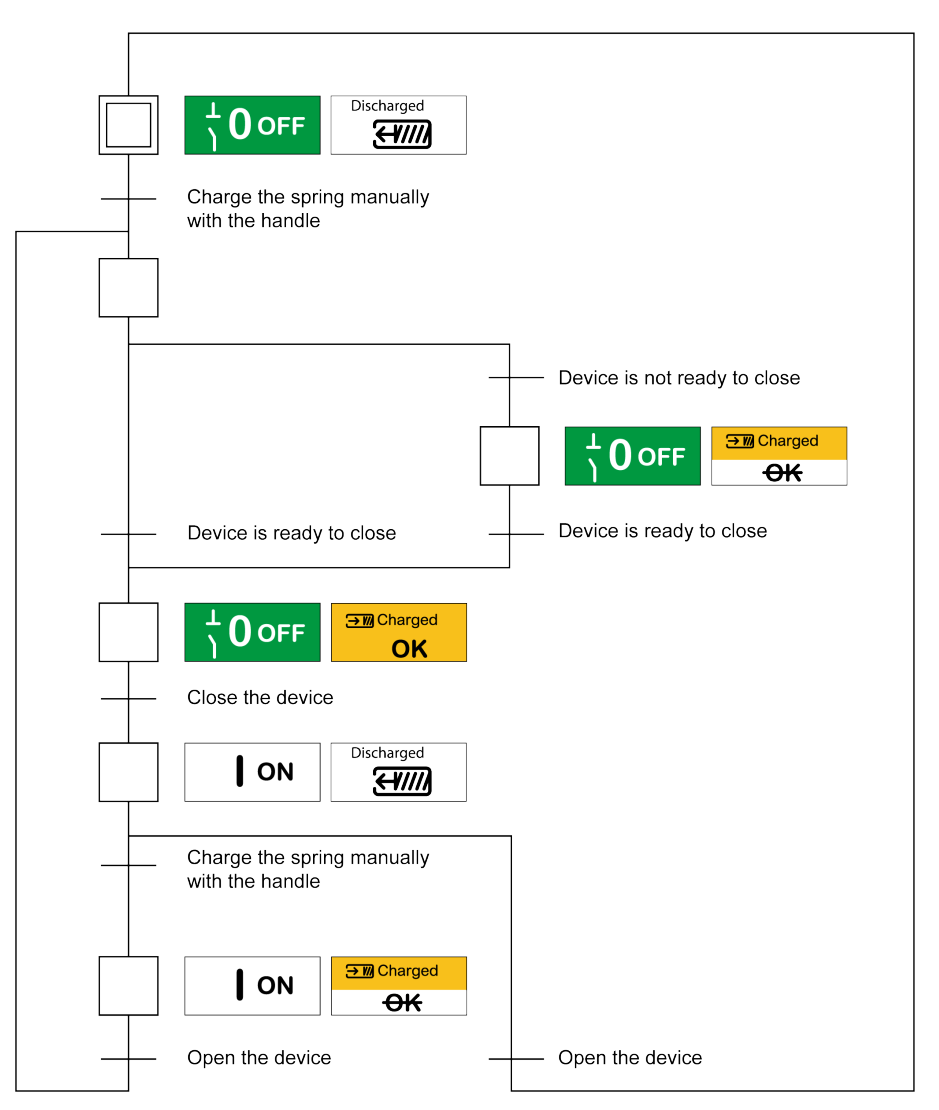

## **Electrical Operation Cycle with an MCH Gear Motor**

The following image shows an Open/Close/Open (OCO) cycle for electrically charged devices using an MCH gear motor:

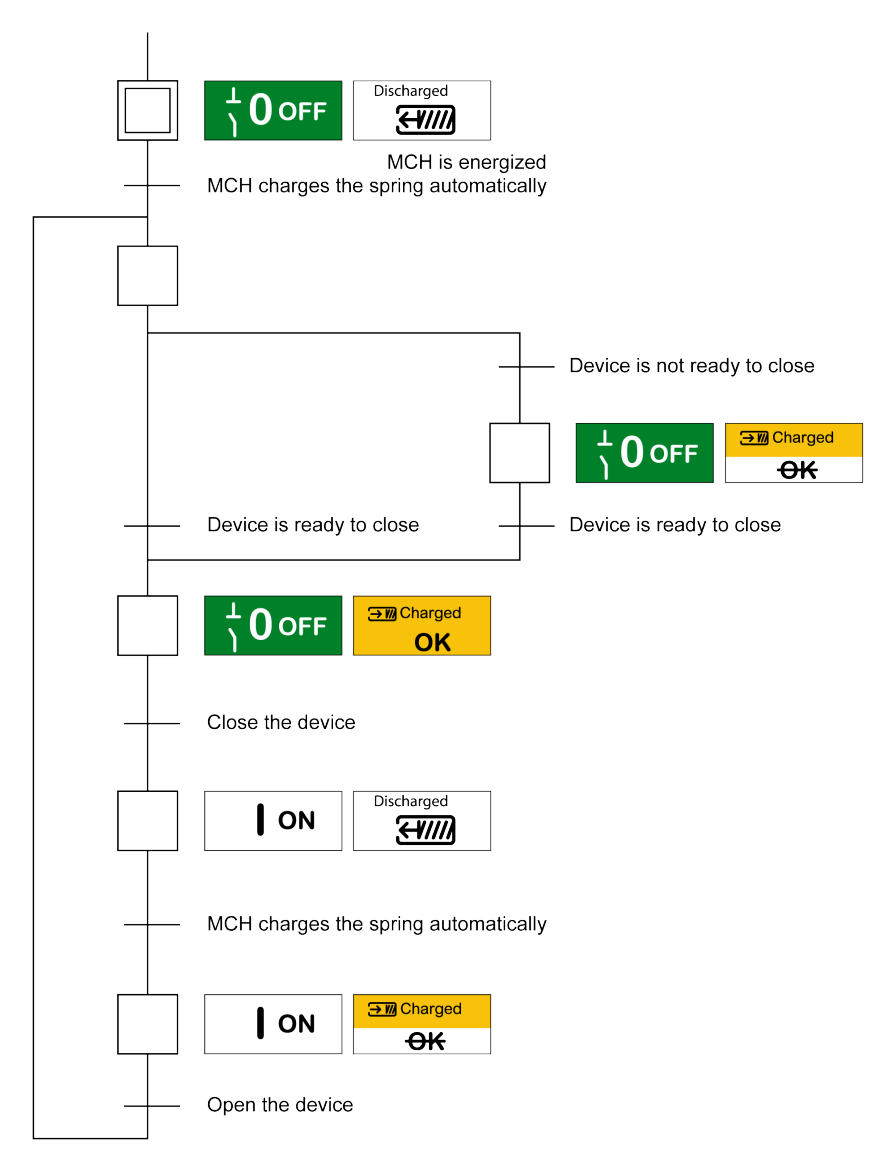

# **Control Modes**

## Presentation

The circuit breaker control mode is a MicroLogic X setting which defines the means to control the opening and closing functions of the circuit breaker.

Two control modes are available: Manual and Auto.

Manual control mode only accepts orders made using one of the following:

- The mechanical buttons on the front of the circuit breaker.
- The external pushbutton connected to the MN/MX/XF voltage releases.
- The BPFE electrical closing pushbutton.

Auto control mode has two settings: Local or Remote. All orders accepted in Manual control mode are accepted in Auto control mode, as well as orders from local or remote communication as follows:

- Auto Local: the operator needs to be close to the circuit breaker to establish communication and only orders sent from a local source through communication are accepted:
  - EcoStruxure Power Commission software through USB connection
  - EcoStruxure Power Device app with MasterPacT Operation Assistant Digital Module through Bluetooth Low Energy or USB OTG connection
- Auto Remote: the operator does not need to be next to the circuit breaker to
  establish communication and orders are accepted only when sent from a
  remote source through the communication network.

**NOTE:** EcoStruxure Power Commission software connected through the communication network can be used to send control orders to the circuit breaker.

The control mode factory setting is Auto Remote.

**NOTE:** The switch-disconnector control mode corresponds to the Manual control mode of circuit breakers. To operate a switch-disconnector through communication, it is possible to use an IO module. Refer to *Enerlin'X IO - Input/Output Application Module for One Circuit Breaker - User Guide* in **Related Documents** at the beginning of this guide.

### **Operation According to Control Mode Configured**

The following table summarizes the opening and closing operations available, depending on the control mode configured:

| Control mode     | Type of orc     | Type of order and delivery method |                                           |              |                       |                                                           |                                                                                                    |                               |                   |                     |
|------------------|-----------------|-----------------------------------|-------------------------------------------|--------------|-----------------------|-----------------------------------------------------------|----------------------------------------------------------------------------------------------------|-------------------------------|-------------------|---------------------|
|                  | Mechani-<br>cal | Electr                            | cal                                       | Through      | Through communication |                                                           |                                                                                                    |                               |                   |                     |
|                  | Pushbut-<br>ton | BPFE                              | Point to<br>point<br>(voltage<br>release) | IO<br>module | FDM121<br>display     | EcoStrux-<br>ure Power<br>Commis-<br>sion<br>software (1) | EcoStruxure<br>Power<br>Device app<br>+<br>MasterPacT<br>Operation<br>Assistant<br>Digital<br>Module <sup>(2)</sup> | Commu-<br>nication<br>network | FDM128<br>display | IFE/EIFE<br>Weblogs |
| Manual           | 1               | 1                                 | 1                                         | -            | -                     | -                                                         | -                                                                                                    | -                             | -                 | -                   |
| Auto: Local      | 1               | 1                                 | 1                                         | <b>√</b> (3) | 1                     | 1                                                         | 1                                                                                                    | -                             | -                 | -                   |
| Auto: Remote     | 1               | 1                                 | 1                                         | <b>√</b> (3) | -                     | -                                                         | -                                                                                                    | 1                             | 1                 | 1                   |
| (1) Through USI  | В               |                                   |                                           |              |                       |                                                           |                                                                                                    |                               |                   |                     |
| (2) Through Blue | etooth Low Er   | nergy or l                        | JSB OTG c                                 | onnection    |                       |                                                           |                                                                                                    |                               |                   |                     |
| (3) According to | IO input mod    | e settina                         |                                           |              |                       |                                                           |                                                                                                    |                               |                   |                     |

## **Operation in Manual Control Mode**

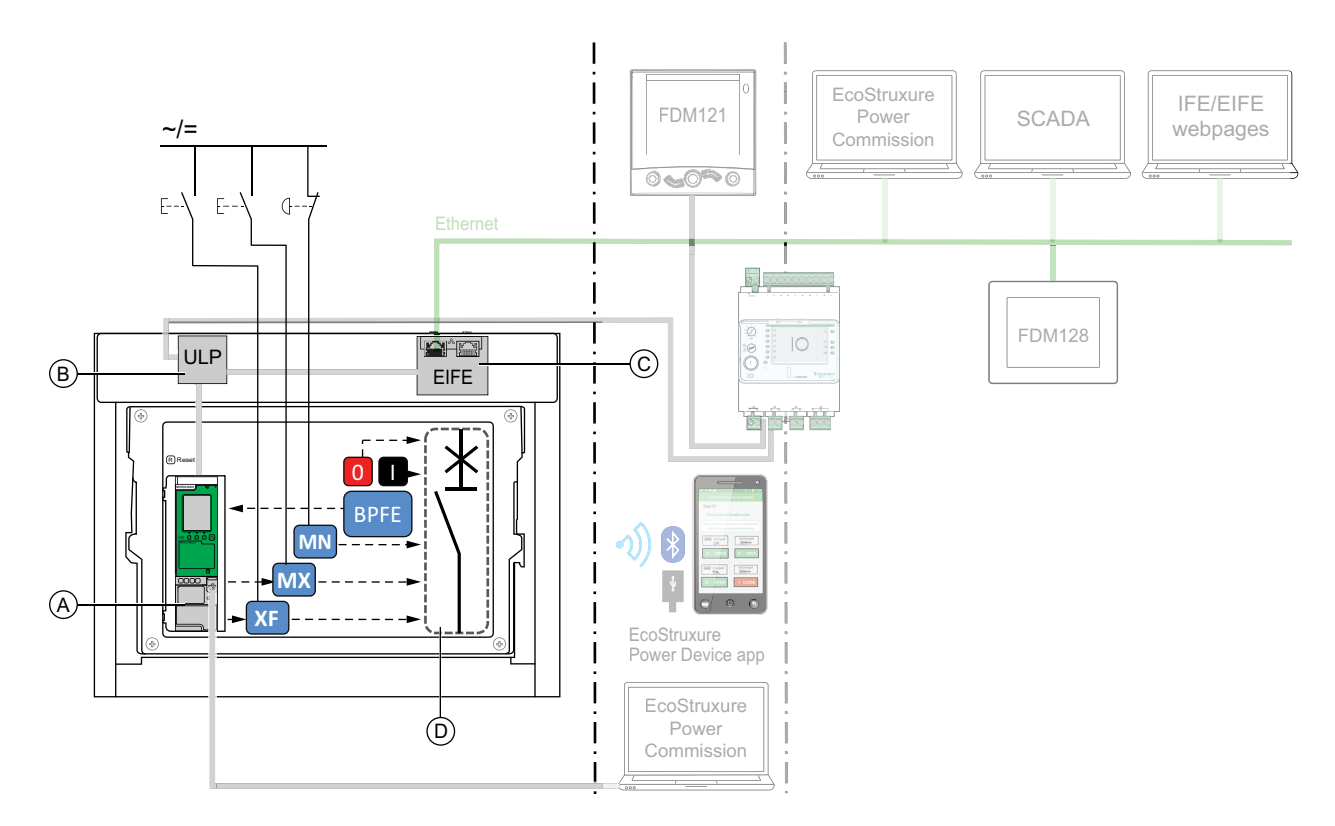

A MicroLogic X control unit

### B ULP port module

C EIFE embedded Ethernet interface

D Circuit breaker mechanism

Opening and closing operations available in Manual control mode:

- 0: mechanical opening pushbutton
- 1: mechanical closing pushbutton
- BPFE: electrical closing pushbutton
- External pushbuttons wired by customer, and connected to:
  - $\circ$   $\,$  XF: standard or communicating and diagnostic closing voltage release
  - MX: standard or communicating and diagnostic opening voltage release
  - MN: standard or diagnostic undervoltage release

### **Operation in Auto: Local Mode**

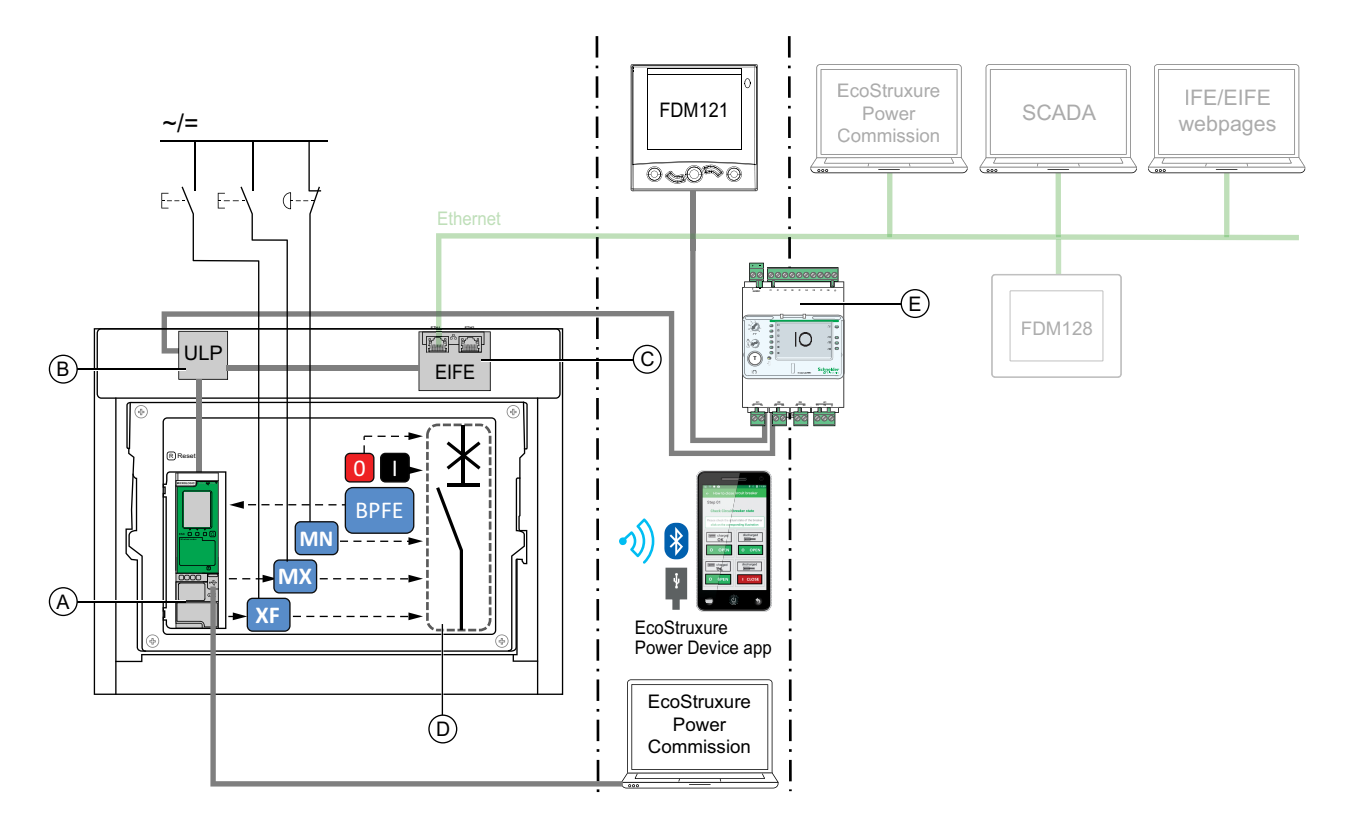

A MicroLogic X control unit

B ULP port module

C EIFE embedded Ethernet interface

D Circuit breaker mechanism

E IO input/output application module

Opening and closing operations available in Auto: Local mode:

- 0: mechanical opening pushbutton
- 1: mechanical closing pushbutton
- BPFE: electrical closing pushbutton
- External pushbuttons wired by customer, and connected to:
  - XF: communicating and diagnostic closing voltage release
  - MX: communicating and diagnostic opening voltage release
  - MN: standard or diagnostic undervoltage release
- IO: with the Breaker Operation predefined application of the IO module set to local control mode
- EcoStruxure Power Commission software: command sent through USB connection
- EcoStruxure Power Device app with MasterPacT Operation Assistant Digital Module:
  - Through Bluetooth Low Energy wireless communication
  - Through USB OTG connection

## **Operation in Auto: Remote Mode**

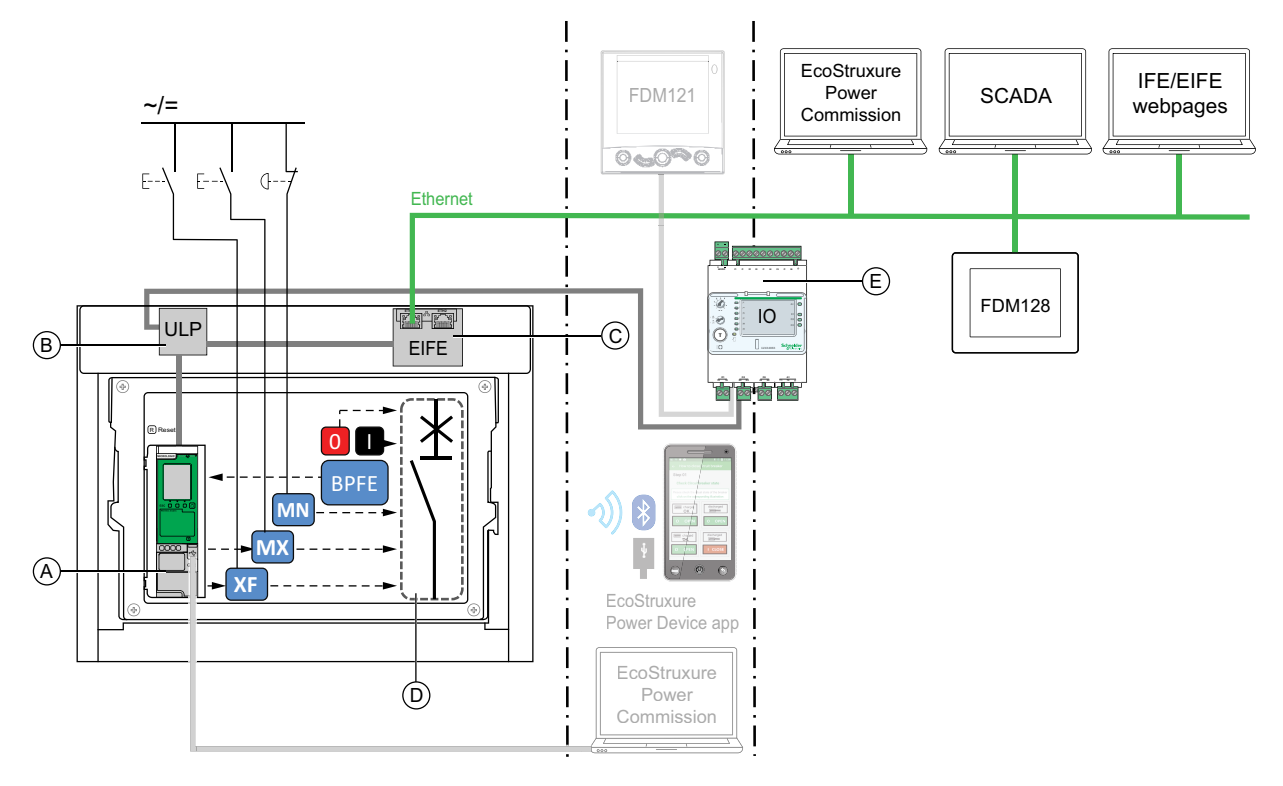

A MicroLogic X control unit

B ULP port module

C EIFE embedded Ethernet interface

D Circuit breaker mechanism

E IO input/output application module

Opening and closing operations available in Auto: Remote mode:

- 0: mechanical opening pushbutton
- 1: mechanical closing pushbutton
- BPFE: electrical closing pushbutton
- External pushbuttons wired by customer, and connected to:
  - XF: communicating and diagnostic closing voltage release
  - MX: communicating and diagnostic opening voltage release
  - MN: standard or diagnostic undervoltage release
- IO: with the Breaker Operation predefined application of the IO module set to remote control mode
- · Communication: remote command through IFE, EIFE, or IFM interface.

### **Setting the Control Mode**

The Auto or Manual control mode can be set as follows:

- On the MicroLogic X display screen, at Home > Configuration > Communication > Control Mode > Mode.
- With the EcoStruxure Power Device app through Bluetooth Low Energy or USB OTG connection.

The Local or Remote mode can be set as follows:

- When the IO module is used with the Breaker Operation predefined application, the local or remote mode is defined only by the control mode selector switch wired on the digital input I1 of the IO module.
- When the IO module is not used with the Breaker Operation predefined application, the local or remote mode can be set as follows:
  - With EcoStruxure Power Commission software through USB connection.
  - With the EcoStruxure Power Device app through Bluetooth Low Energy or USB OTG connection.
  - With the FDM121 display connected to the MicroLogic X control unit through the ULP system.

NOTE:

- The Local or Remote mode cannot be set on the MicroLogic X display screen.
- When Auto control mode is set, the control mode is Auto Local or Auto Remote, depending on the last setting.

### **Displaying the Control Mode**

The control mode (Manual, Auto Local, or Auto Remote) is displayed as follows:

- On the MicroLogic X display screen, at Home > Configuration > Communication > Control Mode > Mode
- With EcoStruxure Power Commission software through USB connection
- With the EcoStruxure Power Device app through Bluetooth Low Energy or USB OTG connection
- On the IFE/EIFE webpages
- By a remote controller using the communication network.

### **Predefined Events**

Changing the control mode settings generates the following events:

| Code          | Event                                       | History       | Severity |
|---------------|---------------------------------------------|---------------|----------|
| 0x1002 (4098) | Manual mode enabled                         | Operation     | Low      |
| 0x1004 (4100) | Local mode enabled                          | Operation     | Low      |
| 0x0D0D (3341) | Config. error IO and CU - Local/Remote mode | Configuration | Medium   |

### **Recommended Actions**

| Code          | Event                                          | Recommended actions                                                                                                    |
|---------------|------------------------------------------------|----------------------------------------------------------------------------------------------------|
| 0x0D0D (3341) | Config. error IO and CU -<br>Local/Remote mode | Correct the configuration error with<br>EcoStruxure Power Commission:                                                                            |
|               |                                                | <ul> <li>If you want the L/R mode to be controlled<br/>by the IO module, connect an IO module<br/>with L/R mode assignment.</li> </ul>           |
|               |                                                | <ul> <li>If you do not want the L/R mode to be<br/>controlled by the IO module, connect an<br/>IO module without L/R mode assignment.</li> </ul> |

# **Opening the Device**

## **Opening Conditions**

To open the device, the device must be closed (I).

**NOTE:** An opening order always takes priority over a closing order.

## **Opening the Device**

The following tables present the different ways to open the device in the different control modes available.

The device can be opened in the following ways in all control modes:

| Opening type              | Control mode                               | Accessories                                                                                                    | Opening action                                                                                                    |
|---------------------------|--------------------------------------------|----------------------------------------------------------------------------------------------------|----------------------------------------------------------------------------------------------------|
| Mechanical                | Manual, Auto:<br>Local, or Auto:<br>Remote | _                                                                                                    | Press the opening pushbutton on the front of the device.<br>This opening action is possible at any time.                                                                                                    |
| Automatic                 | Manual, Auto:<br>Local, or Auto:<br>Remote | MN undervoltage release, with<br>or without MN delay unit                                                                                                    | The MN undervoltage release opens the device automatically in the case of voltage drop.                                                                                                    |
| By external<br>pushbutton | Manual, Auto:<br>Local, or Auto:<br>Remote | <ul> <li>External pushbutton wired<br/>by customer</li> <li>One of the following<br/>accessories:         <ul> <li>MX standard or<br/>communicating<br/>opening voltage<br/>release</li> <li>MN undervoltage<br/>release, with or<br/>without MN delay unit</li> </ul> </li> </ul> | Press the external pushbutton which is connected to the MX<br>opening voltage release or to the MN undervoltage release via<br>the customer terminal block.<br>When the MN undervoltage release is connected to the MN delay<br>unit, the device opens with the corresponding time delay. |

In addition, the circuit breaker can be opened in the following ways when **Auto** control mode is configured.

## **AADANGER**

### HAZARD OF ELECTRIC SHOCK, EXPLOSION, OR ARC FLASH

- Do not operate the circuit breaker without confirming that doing so will not create a hazardous situation.
- Do not allow any person to work on the electrical network without physically
  validating the successful execution of the local or remote software actions for
  opening the circuit breaker or switching off the electrical circuit.

Failure to follow these instructions will result in death or serious injury.

| Opening type                                           | Control<br>mode                      | Accessories                                                                                                    | Opening action                                                                                                    |
|--------------------------------------------------------|--------------------------------------|----------------------------------------------------------------------------------------------------|----------------------------------------------------------------------------------------------------|
| Through IO module                                      | Auto:<br>Local or<br>Auto:<br>Remote | <ul> <li>MX communicating opening voltage release</li> <li>Isolation module</li> <li>ULP port module</li> <li>IO module</li> </ul>                                  | <ul> <li>Open the circuit breaker by using the predefined application 2 Breaker<br/>Operation of the IO module.</li> <li>When the circuit breaker is set to local control mode by the IO<br/>module, the command to open is issued from local pushbuttons<br/>wired on digital inputs.</li> <li>When the circuit breaker is set to remote control mode by the IO<br/>module, the command to open is issued from remote PLC<br/>outputs wired on digital inputs.</li> <li>Refer to DOCA0055** Enerlin'X IO - Input/Output Application Module<br/>for One Circuit Breaker - User Guide, page 7.</li> </ul> |
| Through FDM121<br>display                              | Auto:<br>Local                       | <ul> <li>MX communicating opening voltage release</li> <li>Isolation module</li> </ul>                                                                              | Send a command to open the circuit breaker from FDM121 display connected locally to the device through the ULP bus.<br>The opening action is password-protected.                                                                                                    |
| Through<br>EcoStruxure Power<br>Commission<br>software | Auto:<br>Local                       | <ul> <li>MX communicating opening voltage release</li> <li>Isolation module</li> </ul>                                                                              | Send a command to open the circuit breaker from EcoStruxure Power<br>Commission software running on a PC connected locally to the device<br>through the mini USB port on the MicroLogic X control unit.<br>This opening action is password-protected.<br>Refer to <i>EcoStruxure Power Commission Online Help</i> .                                                                                                    |
| Through<br>EcoStruxure Power<br>Device app             | Auto:<br>Local                       | <ul> <li>MX communicating<br/>opening voltage<br/>release</li> <li>Isolation module</li> <li>MasterPacT Operation<br/>Assistant Digital<br/>Module</li> </ul>       | Send a command to open the circuit breaker from the EcoStruxure<br>Power Device app with MasterPacT Operation Assistant Digital<br>Module, through Bluetooth Low Energy wireless communication or<br>USB OTG connection. The opening action is password-protected.                                                                                                    |
| Through Modbus<br>communication                        | Auto:<br>Remote                      | <ul> <li>MX communicating opening voltage release</li> <li>Isolation module</li> <li>ULP port module</li> <li>IFE, EIFE, or IFM interface, or IFE server</li> </ul> | Send a command to open the circuit breaker through the Modbus<br>communication network.<br>This opening action is password-protected.<br>Refer to DOCA0105•• MasterPacT MTZ Circuit Breakers with<br>MicroLogic X Control Units - Modbus Communication - User Guide,<br>page 7.<br>NOTE: EcoStruxure Power Commission software running on a<br>PC connected to the device through the communication network<br>can be used to send commands to open.                                                                                                    |

| Opening type                          | Control<br>mode | Accessories                                                                                                    | Opening action                                                                                                    |  |
|---------------------------------------|-----------------|----------------------------------------------------------------------------------------------------|----------------------------------------------------------------------------------------------------|--|
| Through IEC<br>61850<br>communication | Auto:<br>Remote | <ul> <li>MX communicating<br/>opening voltage<br/>release</li> <li>Isolation module</li> <li>ULP port module</li> <li>IFE or EIFE interface</li> <li>IEC 61850 for<br/>MasterPacT MTZ<br/>Digital Module</li> </ul> | e Send a command to open the circuit breaker through the IEC 61850 communication network.<br>This opening action is password-protected.<br>Refer to DOCA0162** MasterPacT MTZ Circuit Breakers with<br>MicroLogic X Control Units - IEC 61850 Communication Guide, page<br>7.                                                                                                    |  |
| Through IFE/EIFE<br>webpages          | Auto:<br>Remote | <ul> <li>MX communicating opening voltage release</li> <li>Isolation module</li> <li>ULP port module</li> <li>IFE or EIFE interface, or IFE server</li> </ul>                                                       | <ul> <li>Send a command to open the circuit breaker from the IFE/EIFE control webpage.</li> <li>This opening action is password-protected.</li> <li>Refer to the relevant document: <ul> <li>DOCA0084** Enerlin'X IFE - Ethernet Switchboard Server - User Guide, page 7</li> <li>DOCA0142** Enerlin'X IFE - Ethernet Interface for One Circuit Breaker - User Guide, page 7</li> <li>DOCA0106** Enerlin'X EIFE - Embedded Ethernet Interface for One MasterPacT MTZ Drawout Circuit Breaker - User Guide, page 7</li> </ul> </li> </ul> |  |

If the device does not open, refer to the troubleshooting chapter, page 148.

# **Closing the Device**

## **Closing Conditions**

To close the device, the following conditions must be met:

- Device is open (**O**).
- Closing spring is charged.
- The device is ready to close, **OK** is displayed.

**NOTE:** An opening order always takes priority over a closing order. The device cannot be closed while an opening order is being received. If **OK** is crossed-out on the ready-to-close indicator, an order to open is being received (either electrically or mechanically) and must be ended before **OK** can be displayed.

## **A A DANGER**

HAZARD OF ELECTRIC SHOCK, EXPLOSION, OR ARC FLASH

Do not re-close the device on an electrical fault. First inspect and, if necessary, repair the downstream equipment.

Failure to follow these instructions will result in death or serious injury.

### **Closing the Device**

The following tables present the different ways to close the device in the different control modes available.

The device can be closed in the following ways in all control modes:

| Closing type            | Control<br>mode                               | Accessories                                                                                                    | Closing action                                                                                                    |                                                         |
|-------------------------|-----------------------------------------------|----------------------------------------------------------------------------------------------------|----------------------------------------------------------------------------------------------------|---------------------------------------------------------|
| Mechanical              | Manual,<br>Auto: Local,<br>or Auto:<br>Remote | _                                                                                                    | Press the closing pushbutton on<br>the front of the device.<br>The closing action is possible<br>when the closing conditions are<br>met.                                                                                                    |                                                         |
| Electrical with<br>BPFE | Manual,<br>Auto: Local,<br>or Auto:<br>Remote | <ul> <li>BPFE electrical<br/>closing pushbutton</li> <li>XF communicating<br/>closing voltage<br/>release</li> <li>Isolation module</li> </ul>                                            | Press the BPFE electrical<br>closing pushbutton, mounted on<br>the front cover.<br>The closing action takes into<br>account internal closing<br>conditions of the device and the<br>external conditions that are part<br>of the control and monitoring<br>system of the installation. |                                                         |
| External<br>pushbutton  | Manual,<br>Auto: Local,<br>or Auto:<br>Remote | <ul> <li>External pushbutton<br/>wired by customer</li> <li>XF standard or<br/>communicating<br/>closing voltage<br/>release</li> <li>Isolation module</li> <li>MCH gear motor</li> </ul> | Press the external pushbutton, wi<br>voltage release through the custo                                                                                                    | nich is connected to the XF closing mer terminal block. |

In addition, the circuit breaker can be closed in the following ways when **Auto** control mode is configured.

# **A A DANGER**

### HAZARD OF ELECTRIC SHOCK, EXPLOSION, OR ARC FLASH

- Do not operate the circuit breaker without confirming that doing so will not create a hazardous situation.
- Do not allow any person to work on the electrical network without physically validating the successful execution of the local or remote software actions for closing the circuit breaker or switching on the electrical circuit.

#### Failure to follow these instructions will result in death or serious injury.

| Closing type                                        | Control<br>mode                   | Accessories                                                                                                    | Closing action                                                                                                    |
|-----------------------------------------------------|-----------------------------------|----------------------------------------------------------------------------------------------------|----------------------------------------------------------------------------------------------------|
| Through IO module                                   | Auto: Local<br>or Auto:<br>Remote | <ul> <li>XF communicating<br/>closing voltage<br/>release</li> <li>Isolation module</li> <li>MCH gear motor</li> <li>ULP port module</li> <li>IO module</li> </ul>                          | <ul> <li>Close the circuit breaker by using the predefined application 2<br/>Breaker Operation of the IO module:</li> <li>When the circuit breaker is set to local control mode by the IO module, the command to close is issued from local pushbuttons wired on digital inputs.</li> <li>When the circuit breaker is set to remote control mode by the IO module, the command to close is issued from remote PLC outputs wired on digital inputs.</li> <li>Refer to DOCA0055** Enerlin'X IO - Input/Output Application Module for One Circuit Breaker - User Guide, page 7.</li> </ul> |
| Through FDM121<br>display                           | Auto: Local                       | <ul> <li>XF communicating<br/>closing voltage<br/>release</li> <li>Isolation module</li> <li>MCH gear motor</li> </ul>                                                                      | Send a command to close the circuit breaker from FDM121 display connected locally to the device through the ULP bus.<br>The closing action is password-protected.                                                                                                    |
| Through EcoStruxure<br>Power Commission<br>software | Auto: Local                       | <ul> <li>XF communicating<br/>closing voltage<br/>release</li> <li>Isolation module</li> <li>MCH gear motor</li> </ul>                                                                      | Send a command to close the circuit breaker from EcoStruxure<br>Power Commission software running on a PC connected locally to<br>the circuit breaker through the mini USB port on the MicroLogic X<br>control unit.<br>The closing action is password-protected.<br>Refer to <i>EcoStruxure Power Commission Online Help</i> .                                                                                                    |
| Through EcoStruxure<br>Power Device app             | Auto: Local                       | <ul> <li>XF communicating<br/>closing voltage<br/>release</li> <li>Isolation module</li> <li>MCH gear motor</li> <li>MasterPacT<br/>Operation Assistant<br/>Digital Module</li> </ul>       | Send a command to close the circuit breaker from the EcoStruxure<br>Power Device app with MasterPacT Operation Assistant Digital<br>Module, through Bluetooth Low Energy wireless communication or<br>USB OTG connection.<br>The closing action is password-protected.                                                                                                    |
| Through Modbus<br>communication                     | Auto:<br>Remote                   | <ul> <li>XF communicating closing voltage release</li> <li>Isolation module</li> <li>MCH gear motor</li> <li>ULP port module</li> <li>IFE, EIFE, or IFM interface, or IFE server</li> </ul> | Send a command to close the circuit breaker through the Modbus communication network.<br>The closing action is password-protected.<br>Refer to DOCA0105•• MasterPacT MTZ Circuit Breakers with MicroLogic X Control Units - Modbus Communication - User Guide, page 7.<br>NOTE: EcoStruxure Power Commission software running on a PC connected to the circuit breaker through the communication network can be used to send commands to close.                                                                                                    |

| Closing type                       | Control<br>mode | Accessories                                                                                                    | Closing action                                                                                                    |
|------------------------------------|-----------------|----------------------------------------------------------------------------------------------------|----------------------------------------------------------------------------------------------------|
| Through IEC 61850<br>communication | Auto:<br>Remote | <ul> <li>XF communicating<br/>closing voltage<br/>release</li> <li>Isolation module</li> <li>MCH gear motor</li> <li>ULP port module</li> <li>IFE or EIFE interface</li> <li>IEC 61850 for<br/>MasterPacT MTZ<br/>Digital Module</li> </ul> | Send a command to close the circuit breaker through the IEC<br>61850 communication network.<br>This closing action is password-protected.<br>Refer to DOCA0162** MasterPacT MTZ Circuit Breakers with<br>MicroLogic X Control Units - IEC 61850 Communication Guide,<br>page 7.                                                                                                    |
| Through IFE/EIFE<br>webpages       | Auto:<br>Remote | <ul> <li>XF communicating closing voltage release</li> <li>Isolation module</li> <li>MCH gear motor</li> <li>ULP port module</li> <li>IFE or EIFE interface, or IFE server</li> </ul>                                                       | <ul> <li>Send a command to close the circuit breaker from the IFE/EIFE control webpage.</li> <li>The closing action is password-protected.</li> <li>Refer to the relevant document: <ul> <li>DOCA0084** Enerlin'X IFE - Ethernet Switchboard Server - User Guide, page 7</li> <li>DOCA0142** Enerlin'X IFE - Ethernet Interface for One Circuit Breaker - User Guide, page 7</li> <li>DOCA0106** Enerlin'X EIFE - Embedded Ethernet Interface for One MasterPacT MTZ Drawout Circuit Breaker - User Guide, page 7</li> </ul> </li> </ul> |

If the device does not close, refer to the troubleshooting chapter, page 148.

## **Inhibiting the Closing Function**

The closing function can be inhibited by sending a command through:

- The communication network or EcoStruxure Power Commission software
- The IO module

**NOTE:** Using EcoStruxure Power Commission software, you can determine whether the closing inhibition can be controlled using the IO module. For more information, refer to *EcoStruxure Power Commission Online Help*.

# 

### **RESTRICTED CLOSING INHIBITION**

Do not use the inhibit closing order to lock the circuit breaker in open position.

Failure to follow these instructions can result in death, serious injury, or equipment damage.

The inhibit close order inhibits only the closing orders allowed in Auto control mode. The closing orders issued from the mechanical closing pushbutton or BPFE, or from the pushbutton directly connected to the XF voltage release are not inhibited.

# **Resetting the Circuit Breaker**

## **Resetting Conditions**

After a trip, the circuit breaker must be reset before closing it.

Resetting is possible in all control modes.

# **Resetting the Circuit Breaker**

The circuit breaker can be reset in different ways, according to the circuit breaker configuration and its accessories:

| Type of resetting                                      | Accessories                                                                                                    | Resetting action                                                                                                    |
|--------------------------------------------------------|----------------------------------------------------------------------------------------------------|----------------------------------------------------------------------------------------------------|
| Mechanical with<br>the blue fault-trip<br>reset button | _                                                                                                    | Push in the blue fault-trip reset<br>button on the front of the circuit<br>breaker. This resetting action is<br>always possible. Pushing in the blue<br>fault-trip reset button resets the SDE<br>fault-trip indication contact, and<br>allows the circuit breaker to be<br>closed.                                                                                                    |
| Automatic (RAR<br>automatic reset<br>option)           | <ul> <li>XF communicating or<br/>standard closing voltage<br/>release</li> <li>Isolation module</li> <li>MCH gear motor</li> </ul>                | After a trip, RAR automatic reset allows the circuit breaker to be closed without<br>the blue fault-trip reset button being pushed in. The use of XF closing voltage<br>release is compulsory with this option.<br>The mechanical indicator and the SDE fault-trip indication contact remain in<br>detected fault position.<br>To reset the SDE fault-trip indication contact and the mechanical indicator, push<br>in the blue fault-trip reset button. |
| Electrical with<br>external<br>pushbutton              | <ul> <li>External pushbutton wired<br/>by customer</li> <li>RES electrical remote</li> </ul>                                                      | Press the external pushbutton which is connected to the RES electrical remote reset via the customer terminal block.<br>The use of XF closing voltage release is compulsory with this option.                                                                                                    |
|                                                        | <ul> <li>reset</li> <li>XF communicating or<br/>standard closing voltage<br/>release</li> <li>Isolation module</li> <li>MCH gear motor</li> </ul> | The RES electrical remote reset resets the SDE fault-trip indication contact and the mechanical indicator, and allows the circuit breaker to be closed. <b>NOTE:</b> The RES electrical remote reset is not compatible with the SDE2 option.                                                                                                    |

# Engaging the ERMS Function

## Presentation

Engage the ERMS function to reduce protection settings so that the circuit breaker trips as soon as possible when an internal arc fault occurs. Minimizing the time between fault and trip helps to reduce the risk of injury when qualified electrical personnel are near energized equipment.

## **Conditions for Engaging the ERMS Function**

The ERMS function is available when the Energy Reduction Maintenance Settings Digital Module is purchased and installed on the MicroLogic X control unit.

## **Operating Principle**

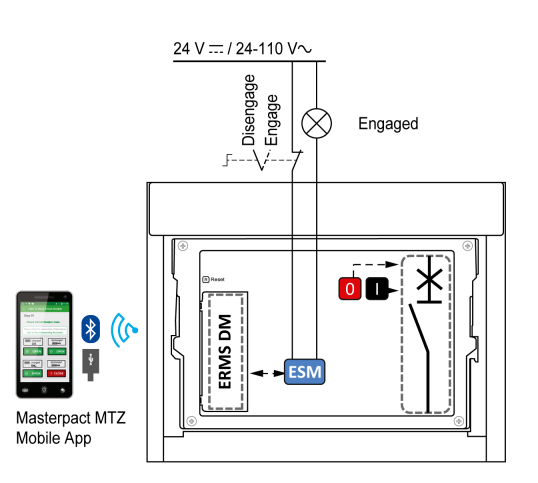

The ERMS function can be engaged as follows:

- With the EcoStruxure Power Device app (password-protected).
   There is a digital lock between a
- smartphone running the EcoStruxure Power Device app and the MicroLogic X control unit.
- By using an external selector switch connected to the optional ESM ERMS switch module.

The ESM module is installed in the circuit breaker and is connected to an external selector switch, which can be padlocked. The ERMS function is engaged by turning the external selector switch.

The ERMS function can be engaged with both the EcoStruxure Power Device app (password-protected) and an external selector switch.

The ERMS function must be disengaged by the interface that engaged it:

- If it is engaged on a smartphone, it must be disengaged by the same smartphone.
- If it is engaged by the external ERMS switch connected to the ESM module, it must be disengaged by the ERMS switch.
- If it is engaged by both smartphone and ERMS switch, it must be disengaged by both smartphone and ERMS switch.

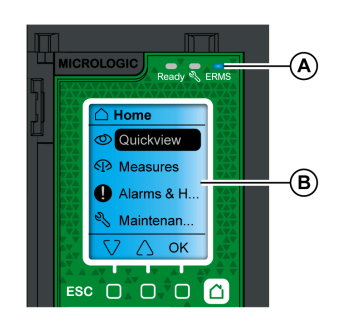

While the ERMS function is engaged:

- A blue ERMS LED (A) is lit on the front face of the MicroLogic X control unit
- Quick View scrolling is interrupted and the ERMS engaged message is displayed with a blue backlight
- All screens, except pop-up messages, are displayed with a blue backlight

For more information, refer to DOCA0102•• *MasterPacT MTZ* - *MicroLogic X Control Unit* - *User Guide* in **Related Documents** at the beginning of this guide.

### **Engaging the ERMS Function**

# NOTICE

### HAZARD OF LOSS OF POWER

Ensure that the ERMS protection settings are properly configured prior to engagement.

# Failure to follow these instructions can result in loss of service due to power loss.

The ERMS can be engaged in different ways, according to the circuit breaker configuration and its accessories:

| Туре                                                                  | Accessories                                                                      | Action                                                                                                    |
|-----------------------------------------------------------------------|----------------------------------------------------------------------------------|----------------------------------------------------------------------------------------------------|
| Through EcoStruxure Power<br>Device app                               | -                                                                                | Send a command from the<br>EcoStruxure Power Device app<br>to engage the ERMS function,<br>through Bluetooth Low Energy<br>wireless communication or<br>USB OTG connection. The<br>action is password-protected. |
| Through an external selector<br>switch connected to the ESM<br>module | <ul> <li>ESM ERMS switch<br/>module</li> <li>External selector switch</li> </ul> | Turn the external selector switch to the Engaged position                                                                                                    |

### **Disengaging the ERMS Function**

### **A A DANGER**

HAZARD OF ELECTRIC SHOCK, EXPLOSION, OR ARC FLASH

Prior to disengaging ERMS:

- Carefully inspect your work area, and remove any tools and objects left inside the equipment.
- Ensure that all personnel are away from the equipment, and devices, doors, and covers are in place.

Failure to follow these instructions will result in death or serious injury.

A digital lock function establishes a digital lock between a smartphone running the EcoStruxure Power Device app and the MicroLogic X control unit when ERMS is engaged by the smartphone. The digital lock function ensures that when the ERMS function is engaged by a smartphone, it must be disengaged by the same smartphone.

The way to disengage the ERMS function depends on how it was engaged:

| Туре                                                                       | Accessories                                                                      | Action                                                                                                    |
|----------------------------------------------------------------------------|----------------------------------------------------------------------------------|----------------------------------------------------------------------------------------------------|
| Through EcoStruxure Power<br>Device app                                    | -                                                                                | Disengage the ERMS function<br>on the same smartphone that<br>engaged it                                                                                                    |
| Through an external selector switch                                        | <ul> <li>ESM ERMS switch<br/>module</li> <li>External selector switch</li> </ul> | Turn the external selector<br>switch to the Disengaged<br>position                                                                                                    |
| Through EcoStruxure Power<br>Device app and an external<br>selector switch | <ul> <li>ESM ERMS switch<br/>module</li> <li>External selector switch</li> </ul> | <ul> <li>Disengage the ERMS<br/>function on the same<br/>smartphone that engaged<br/>it</li> <li>Turn the external selector<br/>switch to the Disengaged<br/>position</li> </ul> |

# **Operating Accessories**

### XF, MX, and MN Voltage Releases

XF, MX, and MN voltage releases are optional accessories mounted inside the device. They can be of standard type or diagnostic and communicating type (standard or with diagnostic function for MN undervoltage release).

The standard voltage releases are designed to receive either pulse-type or maintained voltage operating orders.

# XF Closing Voltage Release (Standard or With Diagnostic and Communicating Function)

The XF closing voltage release closes the circuit breaker instantaneously when powered if the spring mechanism is charged. The minimum duration of the pulse operating order must be 200 ms.

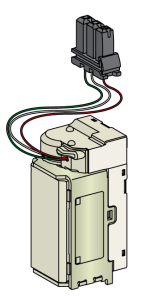

For information on installation, consult the instruction sheet on the Schneider Electric website:

- XF standard closing voltage release: NVE40749
- XF communicating closing voltage release: NVE40766

# MX Opening Voltage Release (Standard or With Diagnostic and Communicating Function)

The MX opening voltage release opens the circuit breaker instantaneously when powered. The minimum duration of the pulse operating order must be 200 ms. The MX standard opening voltage release locks the circuit breaker in OFF position if the command is maintained.

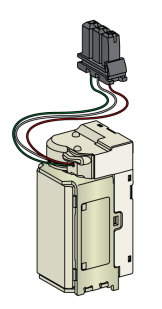

For information on installation, consult the instruction sheet on the Schneider Electric website:

- MX standard opening voltage release: NVE40749
- MX communicating opening voltage release: NVE40766

## MN Undervoltage Release (Standard or With Diagnostic Function)

The MN undervoltage release instantaneously opens the circuit breaker when its supply voltage drops to a value between 35% and 70% of its rated voltage. If there is no supply to the release, it is impossible to close the circuit breaker, either manually or electrically. Any attempt to close the circuit breaker has no effect on the main contacts. Circuit breaker closing is enabled again when the supply voltage of the release returns to 85% of its rated value.

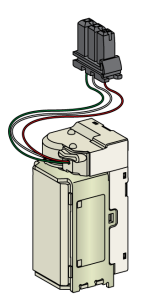

For information on installation, consult the instruction sheet on the Schneider Electric website:

- MN standard undervoltage release: NVE40749
- MN undervoltage release with diagnostic function: NVE40766

### Isolation Module for Communicating Voltage Releases

The internal isolation module for MicroLogic X control units provides double insulation in compliance with IEC 60664-1 (up to 12 kV). It also provides insulation between the XF, MX, and MN types of voltage release.

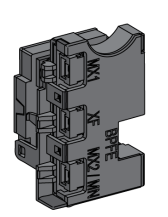

For information on installation, consult the instruction sheet on the Schneider Electric website: NVE40748.

### **BPFE Electrical Closing Pushbutton**

This is an optional accessory that is mounted on the front cover of the device.

The BPFE electrical closing pushbutton carries out electrical closing of the circuit breaker. It takes into account the internal closing conditions of the device and the external conditions that are part of the control and monitoring system of the installation. It connects to the XF standard or communicating closing voltage release.

If BPFE is being used, it is recommended to lock access to the closing pushbutton using the VBP accessory because the closing pushbutton does not take into account internal and external conditions.

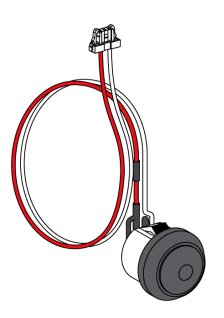

For information on installation, consult the instruction sheet on the Schneider Electric website: NVE40771.

## **PF Ready-to-close Contact**

This is an optional accessory that is mounted inside the device.

The PF ready-to-close contact delivers remotely, the indication delivered locally by the ready-to-close indicator.

It consists of a changeover contact indicating remotely that the circuit breaker is ready to close, that is:

- The circuit breaker is in the open position.
- The spring mechanism is charged.
- There is no maintained opening order.

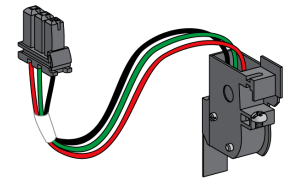

For information on installation, consult the instruction sheet on the Schneider Electric website: NVE35466.

### **MCH Gear Motor**

This is an optional accessory that is mounted inside the device.

The MCH gear motor automatically charges the spring mechanism when the device is closed, allowing instantaneous closing of the device following opening.

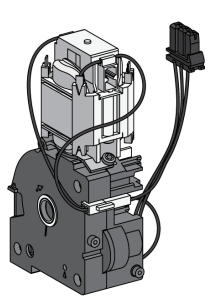

For information on installation, consult the instruction sheet on the Schneider Electric website: NVE35514.

### **RES Electrical Remote Reset**

This is an optional accessory that is mounted inside the device.

Following tripping, this function resets the SDE fault-trip indication contact, and the mechanical indicator and enables circuit breaker closing.

The use of an XF closing release is compulsory with this option.

The RES electrical remote reset is not compatible with the SDE2 additional faulttrip indication contact because they are installed in the same physical place.

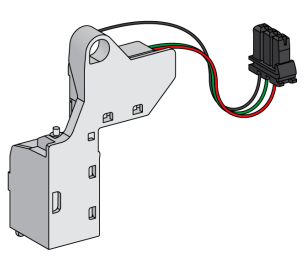

### **ESM ERMS Switch Module**

This is an optional accessory that is mounted inside the device.

The ESM ERMS switch module is used to engage ERMS protection settings. The ESM module works in conjunction with the ERMS Digital Module, which must also be installed.

The ESM ERMS switch module is not compatible with M2C programmable contacts because they are installed in the same physical place.

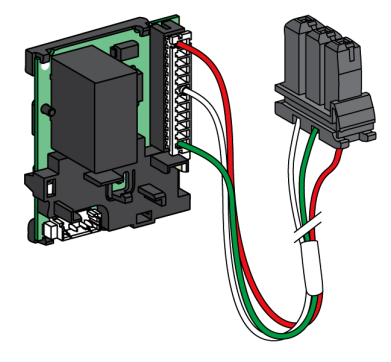

For installation of the ESM ERMS switch module, contact your Schneider Electric Services representative.

### **CDM Mechanical Operation Counter**

This is an optional accessory that is mounted inside the device.

The CDM mechanical operation counter counts the number of operating cycles and is visible on the front panel. It is compatible with manual and electrical control functions.

This option is compulsory for all source-changeover systems.

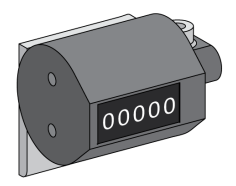

For information on installation, consult the instruction sheet on the Schneider Electric website: NVE35516.

## **ULP Port Module**

The ULP port module is an optional accessory that is mounted with the terminal blocks of the device.

The ULP port module:

- Supplies the MicroLogic X control unit.
- Integrates the ULP termination.
- Allows the connection to external ULP modules, like the IO module or the IFE Ethernet interface.

Fixed circuit breaker:

Drawout circuit breaker:

For information on installation, consult the instruction sheet on the Schneider Electric website:

- ULP port module for fixed MasterPacT MTZ1: NVE40791
- ULP port module for drawout MasterPacT MTZ1: NVE40796

### **EIFE Embedded Ethernet Interface**

This is an optional accessory that is mounted on the chassis of the drawout circuit breaker.

The EIFE embedded Ethernet interface enables drawout MasterPacT MTZ circuit breakers to be connected to an Ethernet network with the following protocols:

- Modbus TCP/IP
- IEC 61850 with addition of the IEC 61850 for MasterPacT MTZ Digital Module

It provides digital access to all the data delivered by the MicroLogic X control unit. In addition, it monitors the position of the device in the chassis: connected, test, and disconnected.

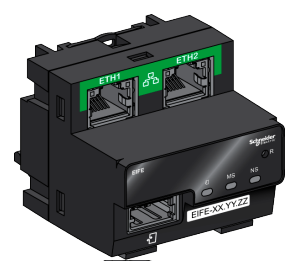

For information on installation, consult the instruction sheet on the Schneider Electric website: NVE23550.

For information on usage, refer to DOCA0106•• Enerlin'X EIFE - Embedded Ethernet Interface for One MasterPacT MTZ Drawout Circuit Breaker - User Guide, page 7.

## **IFE Ethernet Interface for One Circuit Breaker**

The IFE Ethernet interface provides an Ethernet access to a single circuit breaker with the following protocols:

- Modbus TCP/IP
- · IEC 61850 with addition of the IEC 61850 for MasterPacT MTZ Digital Module

The circuit breaker is connected to the IFE interface through the ULP port module and a prefabricated ULP cord.

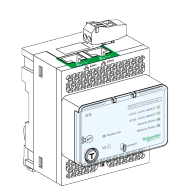

For information on installation, consult the instruction sheet on the Schneider Electric website: HRB49218.

For information on usage, refer to DOCA0142•• Enerlin'X IFE - Ethernet Interface for One Circuit Breaker - User Guide, page 7.

### **IFE Ethernet Switchboard Server**

The IFE Ethernet switchboard server provides an Ethernet access to one or several circuit breakers with the Modbus TCP/IP protocol. It allows the following communication architectures:

- One single circuit breaker connected to the IFE server through the ULP port module.
- Up to 11 circuit breakers through IFM Modbus-SL interfaces stacked to the IFE server.

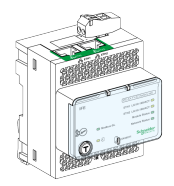

For information on installation, consult the instruction sheet on the Schneider Electric website: HRB49218.

For information on usage, refer to DOCA0084•• Enerlin'X IFE - Ethernet Switchboard Server - User Guide, page 7.

### **IFM Modbus-SL Interface for One Circuit Breaker**

The IFM Modbus-SL interface provides an access to a Modbus serial line communication network to a single device. The device is connected to the IFM interface through the ULP port module and a prefabricated ULP cord.

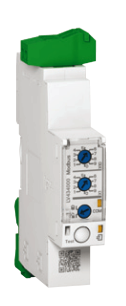

For information on installation, consult the instruction sheet on the Schneider Electric website: NVE85393.

## **IO Input/Output Application Module for One Circuit Breaker**

The IO input/output application module for one circuit breaker is one of the components of the ULP architecture.

The IO application module enhances control and monitoring functions, thanks to its built-in applications. Its resources are:

- Six digital inputs that are self-powered for either NO and NC dry contact or pulse counter.
- Three digital outputs that are bistable relay (5 A maximum).
- One analog input for Pt100 temperature sensor.

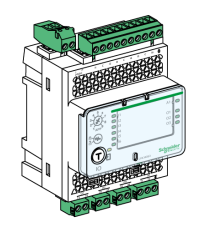

For information on installation, consult the instruction sheet on the Schneider Electric website: HRB49217.

For information on usage, refer to DOCA0055•• Enerlin'X IO - Input/Output Application Module for One Circuit Breaker - User Guide, page 7.

### FDM121 Front Display Module for One Circuit Breaker

The FDM121 front display module for one circuit breaker shows the measurements, alarms, and operating assistance data from a single intelligent modular unit with a Compact or Masterpact circuit breaker.

The FDM121 display with firmware version 004.000.009 or greater is compatible with MicroLogic X control units. Earlier firmware versions need to be updated.

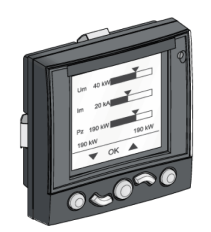

For information on installation, consult the instruction sheet on the Schneider Electric website: QGH80971.

For information on usage, refer to DOCA0088•• Enerlin'X FDM121 - Front Display Module for One Circuit Breaker - User Guide, page 7.

# **Drawout Device Racking Actions**

### What's in This Chapter

| Drawout MasterPacT MTZ1 Device Status        | 66 |
|----------------------------------------------|----|
| Disconnecting the Drawout Device             | 70 |
| Connecting the Drawout Device                | 72 |
| Removing the Drawout Device                  | 74 |
| Installing the Drawout Device in the Chassis | 76 |

## **Drawout MasterPacT MTZ1 Device Status**

## **Drawout Device Handling Conditions**

Connection or disconnection of the drawout device requires insertion of the racking handle. When interlocks, padlocks, or an open door lock are in place, the racking handle cannot be inserted.

### **A A DANGER**

### HAZARD OF ELECTRIC SHOCK, EXPLOSION OR ARC FLASH

- Apply appropriate personal protective equipment (PPE) and follow safe electrical work practices. See NFPA 70E or CSA Z462 or local equivalent.
- This equipment must only be installed and serviced by qualified electrical personnel.

Failure to follow these instructions will result in death or serious injury.

### **Drawout Device Positions**

The indicator located on the front of the chassis locally signals the position of the device in the chassis.

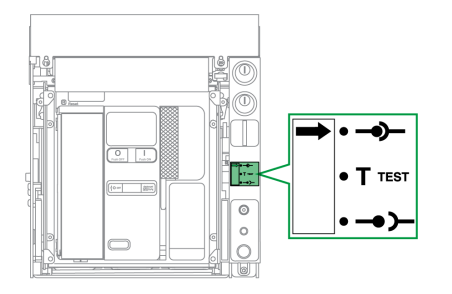

| Device position | Position indicator and position contact state                                                                                                    | Connector position                                                                                                    | Device status                                                                                        |
|-----------------|----------------------------------------------------------------------------------------------------|----------------------------------------------------------------------------------------------------|----------------------------------------------------------------------------------------------------|
| Connected       | •••1 ••1 ••1                                                                                                    | <ul> <li>Disconnecting contact clusters: engaged</li> <li>Control: engaged</li> </ul>                                                                           | <ul> <li>Can be operated.</li> <li>Ready for service.</li> </ul>                                     |
| Test            | $\bullet \bullet \bullet \bullet \bullet \bullet \bullet \bullet \bullet \bullet \bullet \bullet \bullet \bullet \bullet \bullet \bullet \bullet \bullet $ | <ul> <li>Disconnecting contact clusters: disengaged - the minimum distance between the device racking terminals and the chassis clusters is reached.</li> </ul> | <ul> <li>Can be operated.</li> <li>Can have operation<br/>and control systems<br/>tested.</li> </ul> |

| Device position | Position indicator and position contact state | Connector position                                                                          | Device status                                                              |
|-----------------|-----------------------------------------------|---------------------------------------------------------------------------------------------|----------------------------------------------------------------------------|
|                 |                                               | Control: engaged                                                                            |                                                                            |
| Disconnected    | •••1 ••1 ••1                                  | <ul> <li>Disconnecting contact clusters: disengaged</li> <li>Control: disengaged</li> </ul> | <ul> <li>Can be operated.</li> <li>Can be removed from chassis.</li> </ul> |
| Withdrawn       |                                               | <ul> <li>Disconnecting contact clusters: disengaged</li> <li>Control: disengaged</li> </ul> | Removed from chassis.                                                      |

## **Drawout Device Position Contacts**

The position of the device in the chassis is indicated remotely by the following position contacts:

- CE: connected position
- CT: test position
- CD: disconnected position

The state of the position contacts changes according to the device position during racking-in and racking-out operations, as shown in the diagram below.

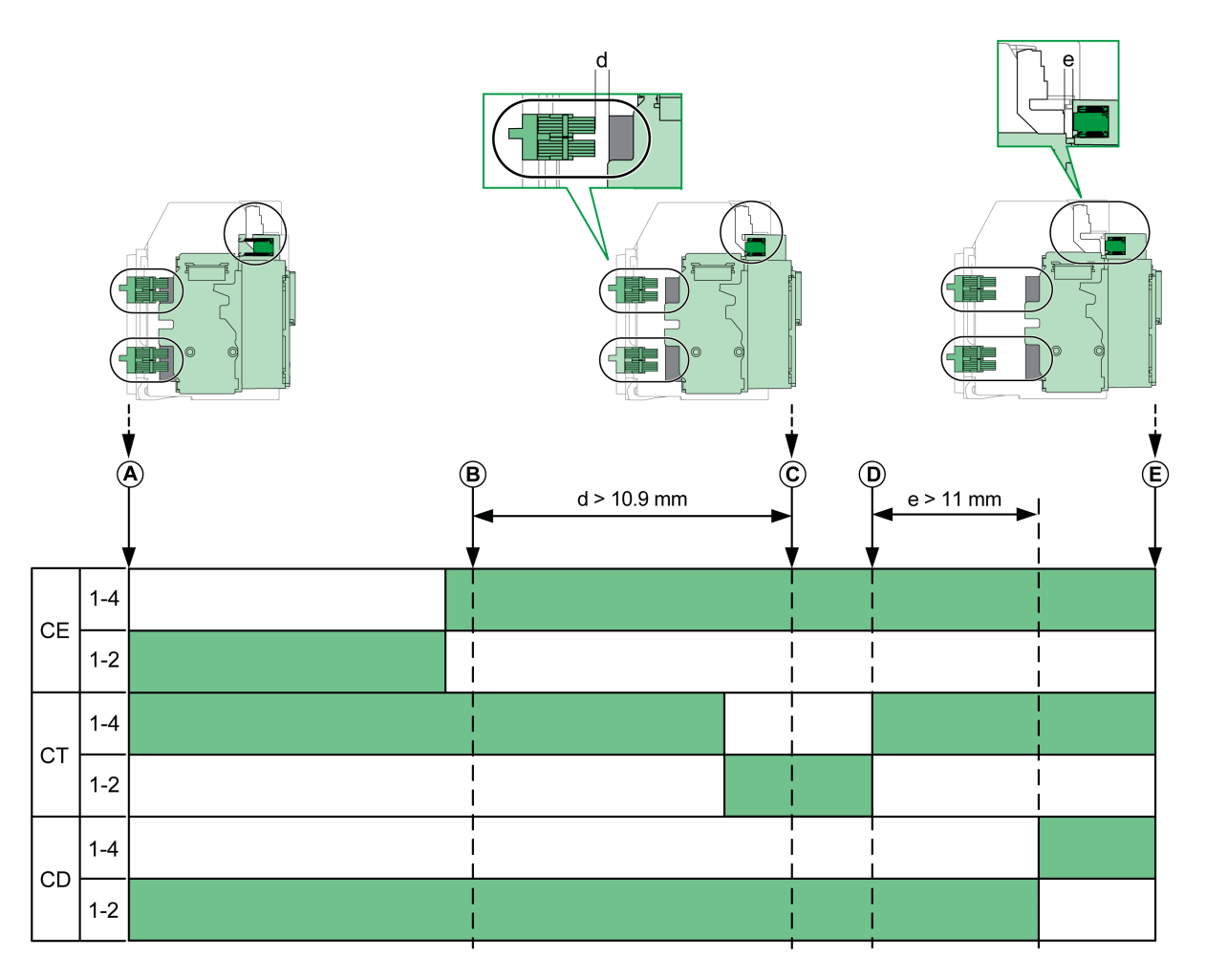

- A Device in connected position
- B Separation of the main circuits
- C Device in test position
- D Separation of auxiliary circuits
- E Device in disconnected position

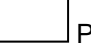

Position contact is open.

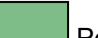

Position contact is closed.

### Drawout Device Position Contacts Without EIFE Ethernet Interface

Without EIFE Ethernet interface, optional position contacts can be added as follows:

- 2 CD disconnected position contacts
- 3 CE connected position contacts
- 1 CT test position contact

### **Drawout Device Position Contacts With EIFE Ethernet Interface**

With EIFE Ethernet interface, 2 optional CE connected position contacts can be added.

### **Chassis Management Function**

The chassis management function is used to:

- Record and check the position of the moving part of the drawout device in the chassis
- Provide information about preventive maintenance actions
- · Notify the remote controller about the position of the drawout device

The chassis management function is performed by:

- The EIFE Ethernet interface, refer to DOCA0106\*\* Enerlin'X EIFE -Embedded Ethernet Interface for One MasterPacT MTZ Drawout Circuit Breaker - User Guide, page 7.
- The IO module, refer to DOCA0055. Enerlin'X IO Input/Output Application Module for One Circuit Breaker - User Guide, page 7.

## **Disconnecting the Drawout Device**

## **Drawout Device Handling Conditions**

Connection or disconnection of the drawout device requires insertion of the racking handle. When chassis locking by keylocks, padlocks, or an open door lock are in place, the racking handle cannot be inserted.

## **A A DANGER**

### HAZARD OF ELECTRIC SHOCK, EXPLOSION OR ARC FLASH

- Apply appropriate personal protective equipment (PPE) and follow safe electrical work practices. See NFPA 70E or CSA Z462 or local equivalent.
- This equipment must only be installed and serviced by qualified electrical personnel.

Failure to follow these instructions will result in death or serious injury.

## NOTICE

### HAZARD OF EQUIPMENT DAMAGE

- Use the provided racking handle to rack the device into or out of chassis.
- Do not use power tools for racking.
- Do not turn the handle after position release button has popped out.

Failure to follow these instructions can result in equipment damage.

### Racking-out the Device from Connected to Test Position

| Step | Action                                                                                                    |          |
|------|----------------------------------------------------------------------------------------------------|----------|
| 1    | Press the opening pushbutton to open the device.                                                                                 |          |
| 2    | Remove the racking handle from its storage space.                                                                                |          |
| 3    | Insert the racking handle into the racking handle socket.                                                                        |          |
| 4    | Push in the position release button.                                                                                             | 4        |
| 5    | Turn the racking handle counterclockwise.                                                                                        | Click    |
|      | <b>Result</b> : The device moves forward in the chassis.                                                                         |          |
| 6    | When the test position is<br>reached, the position release<br>button pops out and the<br>mechanism blocks the racking<br>handle. |          |
|      | <b>Result:</b> The device is in the test position.                                                                               | Click! 6 |

## **Racking-out the Device from Test to Disconnected Position**

| Step | Action                                                                                                    |        |
|------|----------------------------------------------------------------------------------------------------|--------|
| 1    | Push in the position release button.                                                                                                    | Click! |
| 2    | Turn the racking handle counterclockwise.                                                                                                |        |
|      | <b>Result</b> : The device moves forward in the chassis.                                                                                 |        |
| 3    | When the disconnected position<br>is reached, the position release<br>button pops out and the<br>mechanism blocks the racking<br>handle. |        |
|      | <b>Result:</b> The device is in the disconnected position.                                                                               | 3      |
| 4    | Remove the racking handle from the racking socket.                                                                                       |        |
| 5    | Put the racking handle back into<br>its storage space.                                                                                   |        |

## **Connecting the Drawout Device**

## **Drawout Device Handling Conditions**

Connection or disconnection of the drawout device requires insertion of the racking handle. When chassis locking by keylocks, padlocks, or an open door lock are in place, the racking handle cannot be inserted.

### **A A DANGER**

#### HAZARD OF ELECTRIC SHOCK, EXPLOSION OR ARC FLASH

- Apply appropriate personal protective equipment (PPE) and follow safe electrical work practices. See NFPA 70E or CSA Z462 or local equivalent.
- This equipment must only be installed and serviced by qualified electrical personnel.

Failure to follow these instructions will result in death or serious injury.

## NOTICE

### HAZARD OF EQUIPMENT DAMAGE

- Use the provided racking handle to rack the device into or out of chassis.
- Do not use power tools for racking.
- Do not turn the handle after position release button has popped out.

Failure to follow these instructions can result in equipment damage.

### **Racking-in the Device from Disconnected to Test Position**

| Step | Action                                                                                                    |        |
|------|----------------------------------------------------------------------------------------------------|--------|
| 1    | Remove the racking handle from its storage space.                                                                                                    |        |
| 2    | Insert the racking handle into the racking handle socket.                                                                                                    |        |
| 3    | Push the position release button.                                                                                                    |        |
| 4    | Turn the racking handle<br>clockwise.<br><b>Result</b> : The device moves back                                                                                                    | Click! |
|      | in the chassis.                                                                                                    |        |
| 5    | When the test position is<br>reached, the position release<br>button pops out and the<br>mechanism blocks the racking<br>handle.<br><b>Result:</b> The device is in the test<br>position. |        |
# **Racking-in the Device from Test to Connected Position**

| Step | Action                                                                                                    |          |
|------|----------------------------------------------------------------------------------------------------|----------|
| 1    | Push the position release button.                                                                                                    |          |
| 2    | Turn the racking handle clockwise.                                                                                                    | Click!   |
|      | <b>Result</b> : The device moves back in the chassis.                                                                                 |          |
| 3    | When the connected position is<br>reached, the position release<br>button pops out and the<br>mechanism blocks the racking<br>handle. |          |
|      | <b>Result:</b> The device is in the connected position.                                                                               | Click! 3 |
| 4    | Remove the racking handle from the racking socket.                                                                                    |          |
| 5    | Put the racking handle back into its storage space.                                                                                   |          |

# **Removing the Drawout Device**

# **Device Removal**

# NOTICE

#### HAZARD OF EQUIPMENT DAMAGE

The chassis must be securely fastened when installing or removing the device.

Failure to follow these instructions can result in equipment damage.

| Step | Action                                                                                                    |        |
|------|----------------------------------------------------------------------------------------------------|--------|
| 1    | With the device in the disconnected<br>position, page 70, discharge the<br>closing spring by pressing the<br>closing pushbutton. If the closing<br>spring is charged, the device<br>closes.                     |        |
| 2    | Press the opening pushbutton to open the device.                                                                                                    |        |
| 3    | Pull out the rails to the maximum by<br>pulling on the drawout grips. The<br>moving part of the drawout device<br>stays in disconnected position in<br>the chassis.                                             | Clicks |
| 4    | Pull out the moving part of the<br>drawout device to the maximum, by<br>rolling it along the rails.<br><b>Result</b> : The device is supported on<br>the rails, clear of the chassis and<br>ready to be lifted. |        |

# Lifting the Device

Both the device and chassis have a carrying grip for lifting. To lift the device, use an overhead lifting device attached to the carrying grip, following the directions given in this section.

# 

#### HAZARD OF DEVICE FALLING

- Be sure that lifting equipment has lifting capacity for the device being lifted.
- · Follow manufacturer's instructions for use of lifting equipment.
- Wear hard hat, safety shoes, and heavy gloves.

#### Failure to follow these instructions will result in death or serious injury.

Lift the device from the chassis rails by using the carrying grip located on the sides of the device.

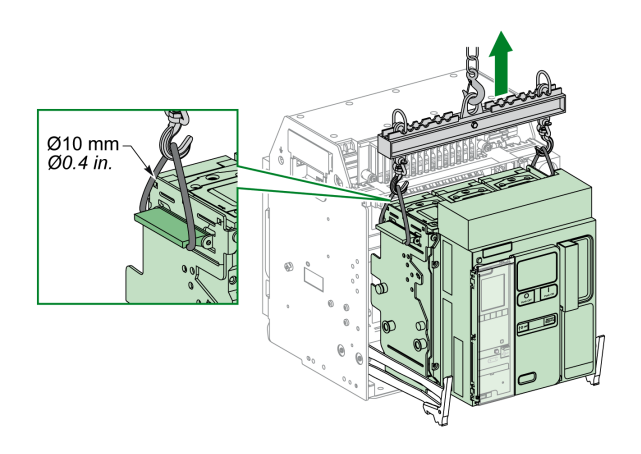

### **Device Weights**

The following table shows the weights of the different devices available.

| Number of poles | Device                | MTZ1  |
|-----------------|-----------------------|-------|
| 3P              | Moving part (Drawout) | 14 kg |
|                 | Chassis               | 16 kg |
|                 | Fixed Device          | 14 kg |
| 4P              | Moving part (Drawout) | 18 kg |
|                 | Chassis               | 21 kg |
|                 | Fixed Device          | 18 kg |

# Installing the Drawout Device in the Chassis

# **Drawout Device Handling Conditions**

Connection or disconnection of the drawout device requires insertion of the racking handle. When chassis locking by keylocks, padlocks, or an open door lock is in place, the racking handle cannot be inserted.

# **A A DANGER**

#### HAZARD OF ELECTRIC SHOCK, EXPLOSION OR ARC FLASH

- Apply appropriate personal protective equipment (PPE) and follow safe electrical work practices. See NFPA 70E or CSA Z462 or local equivalent.
- This equipment must only be installed and serviced by qualified electrical personnel.

Failure to follow these instructions will result in death or serious injury.

# NOTICE

#### HAZARD OF EQUIPMENT DAMAGE

- Use the provided racking handle to rack the device into or out of chassis.
- Do not use power tools for racking.
- Do not turn the handle after position release button has popped out.

Failure to follow these instructions can result in equipment damage.

### **Optional Mismatch Protection**

Mismatch protection, page 99 allows the installation of a drawout device only in a chassis with compatible characteristics.

# **Installing the Device**

# 

#### HAZARD OF DEVICE FALLING

- Be sure that lifting equipment has lifting capacity for the device being lifted.
- Follow manufacturer's instructions for use of lifting equipment.
- Wear hard hat, safety shoes, and heavy gloves.

Failure to follow these instructions will result in death or serious injury.

# NOTICE

#### HAZARD OF EQUIPMENT DAMAGE

- · Chassis must be securely fastened when installing or removing the device.
- Before mounting the device, make sure that it matches the chassis.

#### Failure to follow these instructions can result in equipment damage.

| Step | Action                                                                                                    |                 |
|------|----------------------------------------------------------------------------------------------------|-----------------|
| 1    | If the chassis is not installed yet in a switchboard or panelboard, securely fasten the chassis on a pallet. |                 |
| 2    | Remove the racking handle from its storage space.                                                            |                 |
| 3    | Check that the chassis indicator is in the disconnected position:                                            |                 |
| 4    | Pull out the drawout grips until<br>the extension rails are fully<br>extended.                               | Click:          |
| 5    | Install the device on the extension rails by using appropriate lifting equipment.                            | And Contraction |
|      | Check that the four wheels on the sides of device are resting on the rails.                                  |                 |
| 6    | Detach the lifting equipment.                                                                                |                 |
| 7    | Check that the device is in the open position.                                                               |                 |

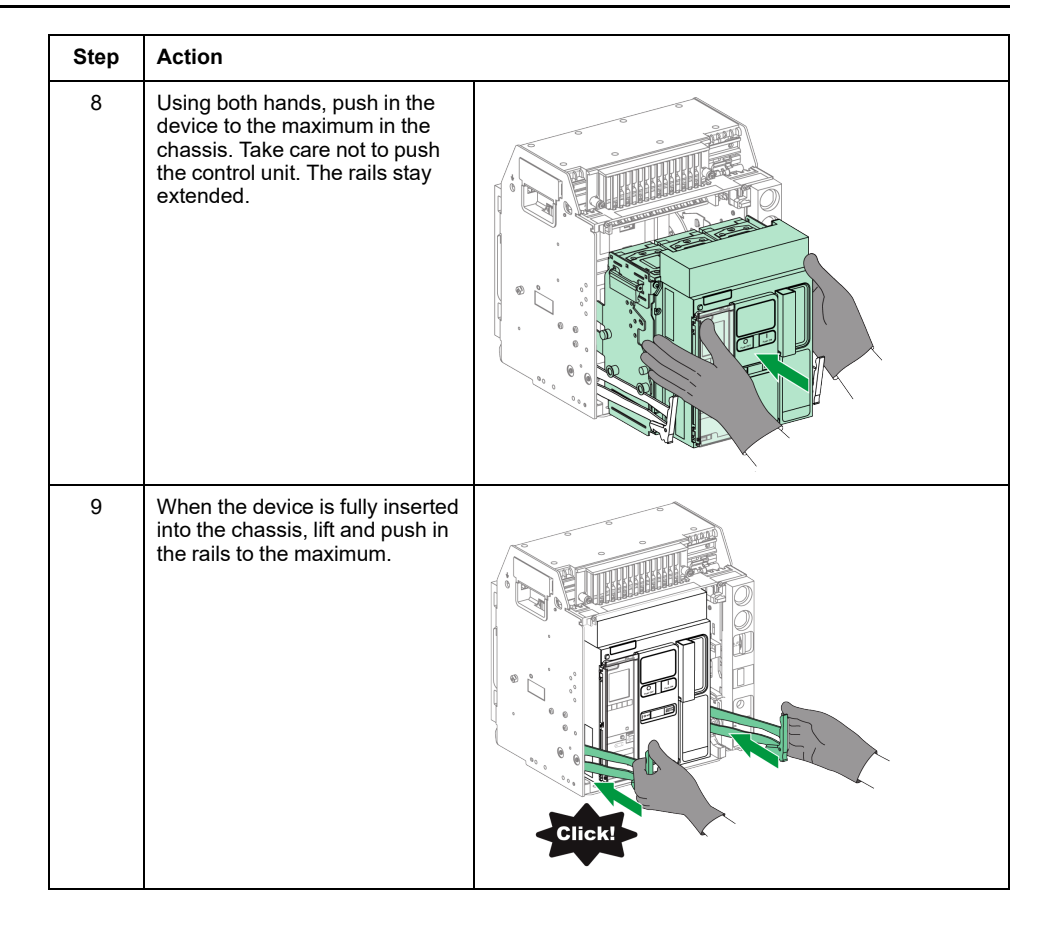

# **Device Locking Actions**

#### What's in This Chapter

| Locking the Pushbuttons                           | 80 |
|---------------------------------------------------|----|
| Locking the Device in Open Position with Padlocks | 82 |
| Locking the Device in Open Position with Keylocks | 84 |
| Chassis Locking in Disconnected Position          | 87 |
| Chassis Locking in Any Position                   | 92 |
| Locking the Safety Shutters                       | 97 |

# **About Locking Actions**

A locking action is a manual locking operation made by the user. A number of optional locking accessories are available for the MasterPacT MTZ1 device and chassis. For a complete listing of available locks, refer to LVPED216026EN *MasterPacT MTZ with MicroLogic X Control Unit - Catalog.* 

# Locking the Pushbuttons

# Description

The pushbutton locking cover is an optional accessory for the MasterPacT MTZ1 device that forbids access to the closing and opening pushbuttons:

- Together or separately.
- By using a padlock (shackle diameter 5-8 mm).
- By using a lead seal.
- By using screws.

**IMPORTANT:** The use of the pushbutton locking cover is mandatory to padlock the closing pushbutton when a MasterPacT MTZ1 device is used as a transfer switch.

For more information, refer to Mechanical Interlocking for Transfer Switches, page 108.

# **VBP Pushbutton Locking Accessory**

The pushbutton locking accessory is an optional transparent cover, mounted on the front cover of the device, which covers the closing and opening pushbuttons.

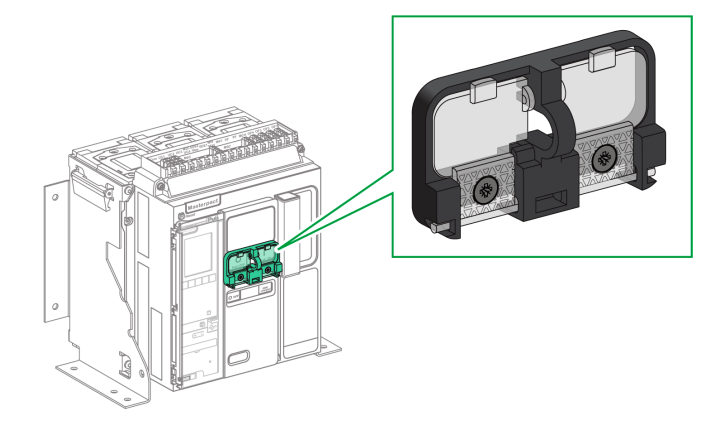

For information on the accessory installation, consult the instruction sheet on the Schneider Electric website: NVE56769.

# Locking the Pushbuttons

| Step | Action                                                                                                    |           |
|------|----------------------------------------------------------------------------------------------------|-----------|
| 1    | Close the transparent covers of the locking accessory.<br><b>NOTE:</b> One or both transparent covers of the locking accessory can be closed and locked. |           |
| 2    | Lock the transparent covers in place by using a padlock, lead seal, or screws.                                                                           | Padlock   |
|      |                                                                                                    | Lead seal |
|      |                                                                                                    | Screws    |

# Locking the Device in Open Position with Padlocks

# Description

Optional padlocks can be used to lock the MasterPacT MTZ1 in the open position. When locked the device cannot be closed either locally with the closing pushbutton or remotely.

To use padlocks to lock the device in the open position, an optional OFF-position locking accessory is necessary. This accessory allows the use of up to three padlocks with shackle diameter 5–8 mm.

This accessory is not compatible with VSPO OFF-position keylocking accessory, the two accessories cannot be used at the same time.

### **VCPO OFF-Position Locking Accessory**

The off-position locking accessory is an optional accessory that is mounted on the front face of the device.

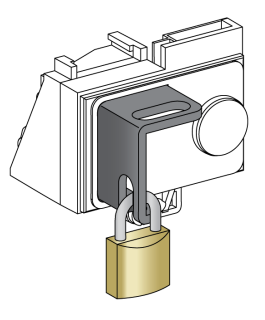

For information on the accessory installation, consult the instruction sheet on the Schneider Electric website: NVE56770.

### Locking the Device in the Open Position

| Step | Action                                                                                      |  |
|------|---------------------------------------------------------------------------------------------|--|
| 1    | Press and hold down the opening pushbutton.                                                 |  |
| 2    | With the opening button pressed, pull out the tab of the off-position padlocking accessory. |  |
| 3    | Insert the padlock in the tab and close the padlock. Release the opening pushbutton.        |  |

# **Unlocking the Device**

| Step | Action                                                  |            |
|------|---------------------------------------------------------|------------|
| 1    | Remove the padlock.                                     | Reset      |
| 2    | The tab of the OFF-position locking accessory retracts. | All Puehon |
| 3    | Press the closing pushbutton to close the device.       |            |

# Locking the Device in Open Position with Keylocks

# Description

Optional keylocks can be used:

- To lock one MasterPacT MTZ1 in the open position. When locked the device cannot be closed either locally with the closing pushbutton or remotely.
- To interlock several MasterPacT MTZ1 devices locked with the same key.

To use keylocks to lock the device in the open position, an optional OFF-position locking accessory is necessary.

This accessory is not compatible with the VCPO OFF-position padlocking accessory, the two accessories cannot be used at the same time.

This accessory is not compatible with the BPFE closing pushbutton.

#### **VSPO OFF-Position Locking Accessory**

The OFF-position locking accessory is an optional accessory that is mounted on the front of the device.

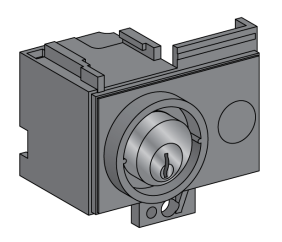

The OFF-position keylocking accessory can be fitted with either:

- One keylock.
- Two keylocks with identical keys or different keys.

The following types of keylocks can be fitted:

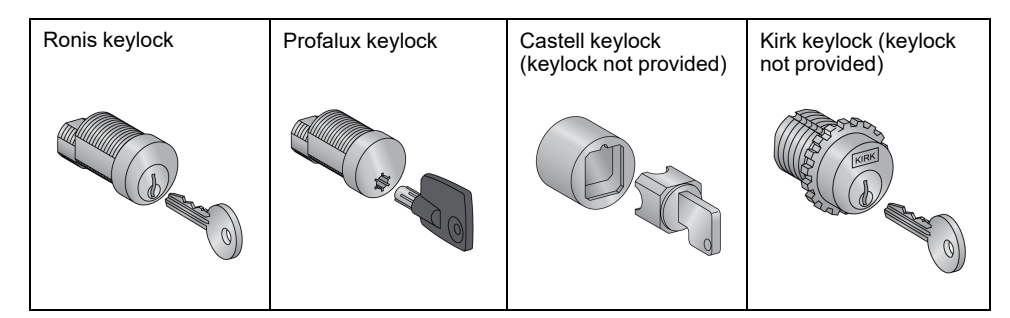

For information on the accessory installation, consult the instruction sheet on the Schneider Electric website: NVE56770.

# Locking the Device in the Open Position

For devices equipped with two keylocks, locking with one key is sufficient to lock the device in the open position.

| Step | Action                                                                                                    |                                                                                                    |
|------|----------------------------------------------------------------------------------------------------|----------------------------------------------------------------------------------------------------|
| 1    | Press and hold the opening pushbutton.                                                                                                  | 2                                                                                                    |
| 2    | With the opening pushbutton pressed, turn the key clockwise to lock the device.                                                         |                                                                                                    |
| 3    | Remove the key.                                                                                                    |                                                                                                    |
| 4    | Release the opening pushbutton.                                                                                                    | 3                                                                                                    |
| 5    | Check that the device is locked in the open position<br>and cannot be closed either locally with the closing<br>pushbutton or remotely. | 5<br>December 1<br>December 1<br>December |

## **Unlocking the Device**

For devices equipped with two keylocks, both keys must be inserted in the keylocks to unlock the device.

| Step | Action                                                                                                    |  |
|------|----------------------------------------------------------------------------------------------------|--|
| 1    | Put the key in the keylock.                                                                               |  |
| 2    | Turn the key clockwise to unlock the device.                                                              |  |
| 3    | Press the closing pushbutton to close the device.<br><b>NOTE:</b> The key remains captive in the keylock. |  |

# **Chassis Locking in Disconnected Position**

# Description

The chassis can be locked in the disconnected position. When the chassis is locked in the disconnected position, the racking handle cannot be inserted.

The chassis can be locked in the disconnected position:

- By up to three padlocks with shackle diameter 5–8 mm.
- By optional keylocks.

Keylocks can be used in addition to padlocks.

Chassis locking by padlock is always possible and does not require any accessory.

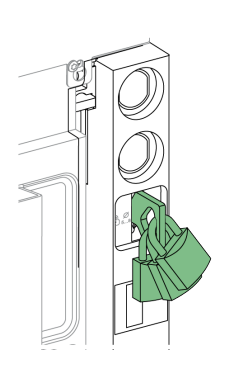

### VSPD Chassis Locking by Keylock Accessory

The chassis locking by keylock accessory can be fitted with either:

- One keylock.
- Two keylocks with identical keys or different keys.

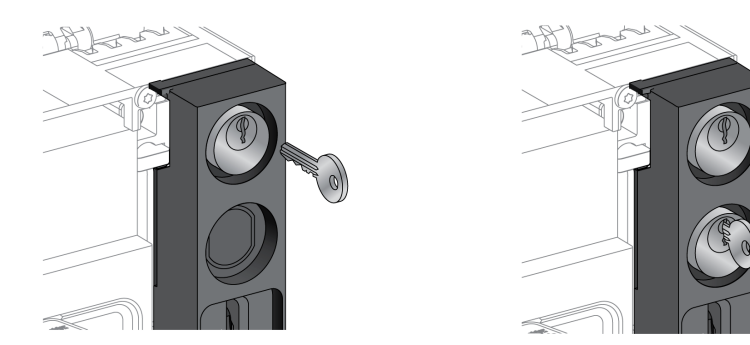

The following types of keylocks can be fitted:

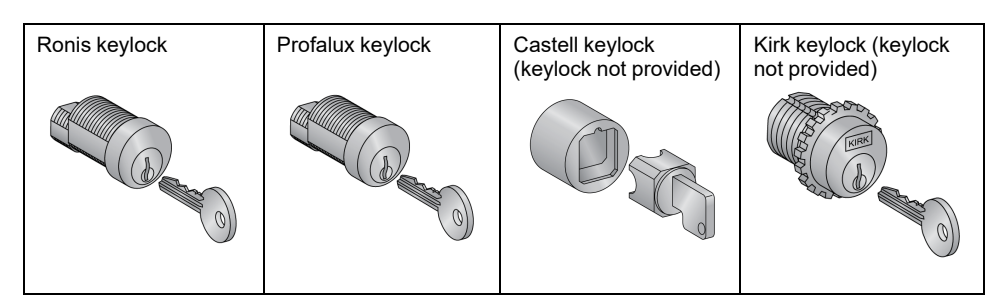

For information on the accessory installation, consult the instruction sheet on the Schneider Electric website: NVE56768.

# **Chassis Locking with Padlocks**

| Step | Action                                                                                 |  |
|------|----------------------------------------------------------------------------------------|--|
| 1    | Check that the chassis indicator is in the disconnected position.                      |  |
| 2    | Pull out the padlocking tab.                                                           |  |
| 3    | Insert the padlocks in the tab and close the padlocks.                                 |  |
| 4    | Check that the racking handle cannot<br>be inserted into the racking handle<br>socket. |  |

# **Chassis Unlocking with Padlocks**

| Step | Action                                                                              |  |
|------|-------------------------------------------------------------------------------------|--|
| 1    | Remove the padlocks.<br>The tab retracts.                                           |  |
| 2    | Check that the racking handle can be<br>inserted into the racking handle<br>socket. |  |

# **Chassis Locking with Keylocks**

For chassis equipped with two keylocks, locking with one key is sufficient to lock the chassis in the disconnected position.

| Step | Action                                                                                 |  |
|------|----------------------------------------------------------------------------------------|--|
| 1    | Check that the chassis indicator is in the disconnected position.                      |  |
| 2    | Turn the key counterclockwise to lock the chassis.                                     |  |
| 3    | Remove the key.                                                                        |  |
| 4    | Check that the racking handle cannot<br>be inserted into the racking handle<br>socket. |  |

# **Chassis Unlocking with Keylocks**

For chassis equipped with two keylocks, both keys must be inserted in the keylocks to unlock the chassis.

| Step | Action                                                                                                    |  |
|------|----------------------------------------------------------------------------------------------------|--|
| 1    | Put the key in the lock.                                                                                    |  |
| 2    | Turn the key clockwise to unlock the<br>chassis.<br><b>NOTE:</b> The key remains captive<br>in the keylock. |  |
| 3    | Check that the racking handle can be<br>inserted into the racking handle<br>socket.                         |  |

# **Chassis Locking in Any Position**

# Description

The chassis can be locked in any position (connected, test, or disconnected position).

This locking function requires a mechanical adaptation of the chassis, explained in the following procedure.

When the chassis is locked, the racking handle cannot be inserted in the racking handle socket.

The chassis can be locked in any position:

- By up to three padlocks with shackle diameter 5-8 mm as standard.
- By one or two optional keylocks.

Keylocks can be used in addition to padlocks.

### VSPD Chassis Locking by Keylock Accessory

The chassis locking by keylock accessory and the locking and unlocking procedures are the same as for the chassis locking in disconnected position, page 87.

### **Adapting the Chassis**

# 

#### HAZARD OF DEVICE FALLING

- Be sure that lifting equipment has lifting capacity for the device being lifted.
- · Follow manufacturer's instructions for use of lifting equipment.
- Wear hard hat, safety shoes, and heavy gloves.

Failure to follow these instructions will result in death or serious injury.

# NOTICE

#### HAZARD OF EQUIPMENT DAMAGE

The chassis must be securely fastened when installing or removing the device.

Failure to follow these instructions can result in equipment damage.

Follow this procedure to adapt the chassis locking mechanism so that the chassis can be locked in any position.

| Stage | Description                                                                                                    |
|-------|----------------------------------------------------------------------------------------------------|
| 1     | Removing the terminal block identification plate and the chassis front cover. (Refer to the following procedure) |
| 2     | Changing the position of the lock, page 94.                                                                      |
| 3     | Reinstalling the chassis front cover and the terminal block identification plate, page 96.                       |

# Removing the Terminal Block Identification Plate and the Chassis Front Cover

Before starting the procedure, check that the device is in the disconnected position, page 70 and remove the device from the chassis, page 74.

| Step | Action                                                                                                    |  |
|------|----------------------------------------------------------------------------------------------------|--|
| 1    | Remove the two screws<br>holding the terminal block<br>identification plate in place, by<br>using a PZ2 screwdriver. |  |
| 2    | Carefully pull out the terminal block identification plate.                                                          |  |
| 3    | Remove the two screws<br>holding the chassis front cover<br>in place, by using a PZ2<br>screwdriver.                 |  |
| 4    | Pull off the chassis front cover.                                                                                    |  |

# Changing the Position of the Lock

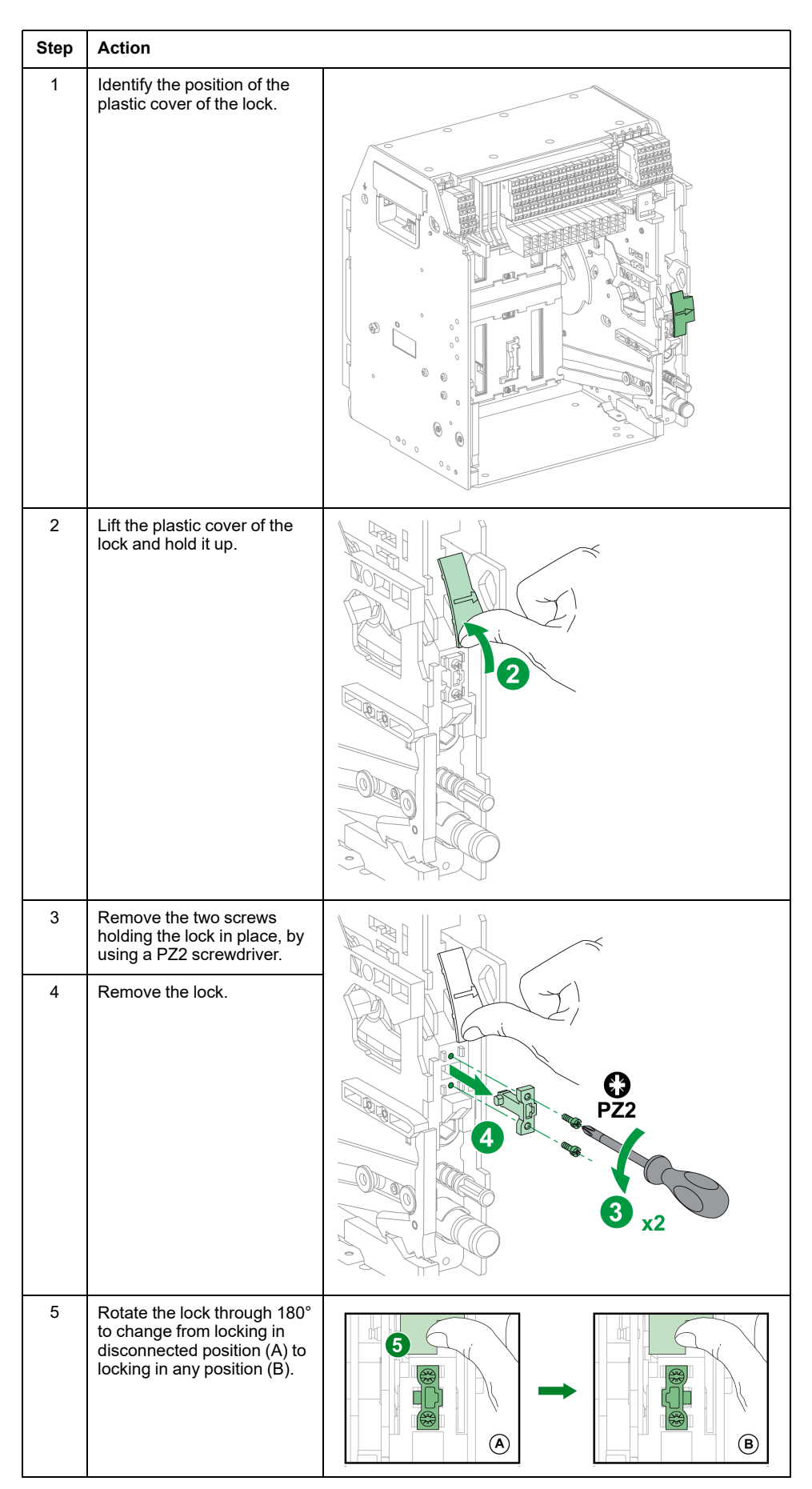

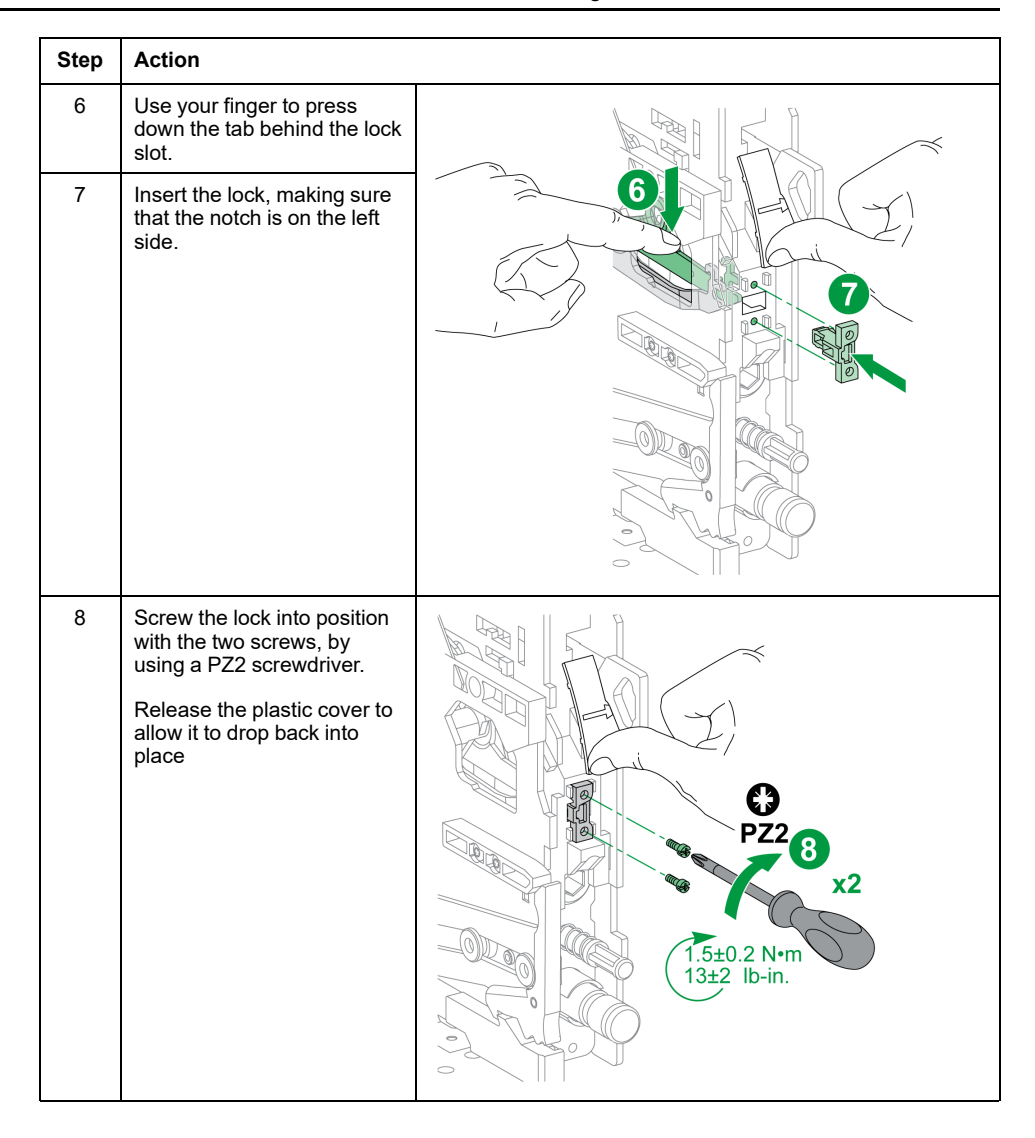

# Reinstalling the Chassis Front Cover and the Terminal Block Identification Plate

| Step | Action                                                                                                    |                                                                    |
|------|----------------------------------------------------------------------------------------------------|--------------------------------------------------------------------|
| 1    | Reinstall the chassis front cover.                                                                         | ° °                                                                |
| 2    | Screw the front cover into<br>position with the two screws,<br>by using a PZ2 screwdriver.                 | T.5±0.2 Nem<br>13±2 Ib-in.                                         |
| 3    | Slide the terminal block identification plate into place.                                                  | 0                                                                  |
| 4    | Screw the terminal block<br>identification plate in with the<br>two screws, by using a PZ2<br>screwdriver. | 4<br>2<br>2<br>2<br>2<br>2<br>2<br>2<br>2<br>2<br>2<br>2<br>2<br>2 |

# Locking the Safety Shutters

# Description

A shutter lock locks the safety shutter in closed position so that a drawout MasterPacT MTZ1 device cannot be connected in its chassis.

The top and bottom safety shutters can be locked independently.

# Locking the Safety Shutters

Place two padlocks on the top and bottom shutter locking guides to lock the shutters.

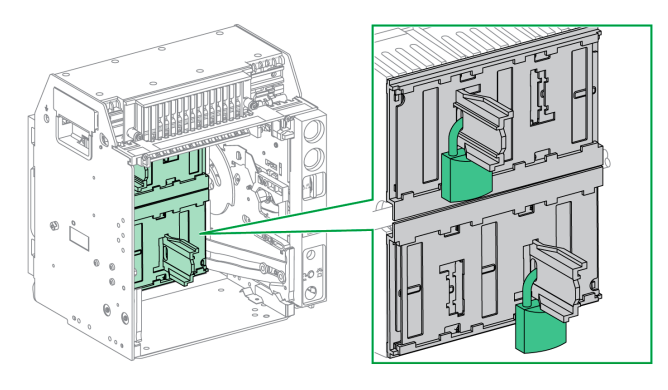

For more information, refer to the instruction sheet: NVE35509.

# **Device Interlocking Actions**

#### What's in This Chapter

| Mismatch Protection                           |  |
|-----------------------------------------------|--|
| VPEC Door Interlock                           |  |
| VPOC Open-door Racking Interlock              |  |
| IPA Cable-type Door Interlock                 |  |
| Mechanical Interlocking for Transfer Switches |  |

# **About Interlocking Actions**

An interlocking action is an automatic locking operation provided by interlocking accessories added to the MasterPacT MTZ1 device or chassis.

A number of optional interlocking accessories are available for the MasterPacT MTZ1 device and chassis. For a complete listing of available interlocks, refer to LVPED216026EN *MasterPacT MTZ with MicroLogic X Control Unit - Catalog.* 

# **Mismatch Protection**

# Description

Mismatch protection allows the installation of a MasterPacT MTZ1 device only in a chassis with compatible characteristics.

Mismatch protection offers 35 different combinations that can be selected so that a device can only be mounted on a chassis with the matching combination.

### Accessory

The use of mismatch protection is optional. One mismatch protection accessory is required for each device.

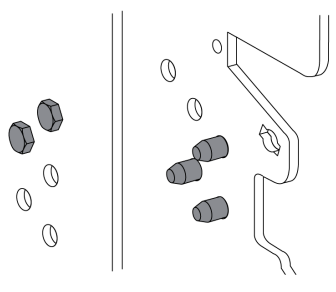

For information on the accessory installation, consult the instruction sheet available at Schneider Electric website: NVE35465.

#### **Pin Location of Mismatch Protection**

The following illustration shows the pin location on the chassis and device, respectively.

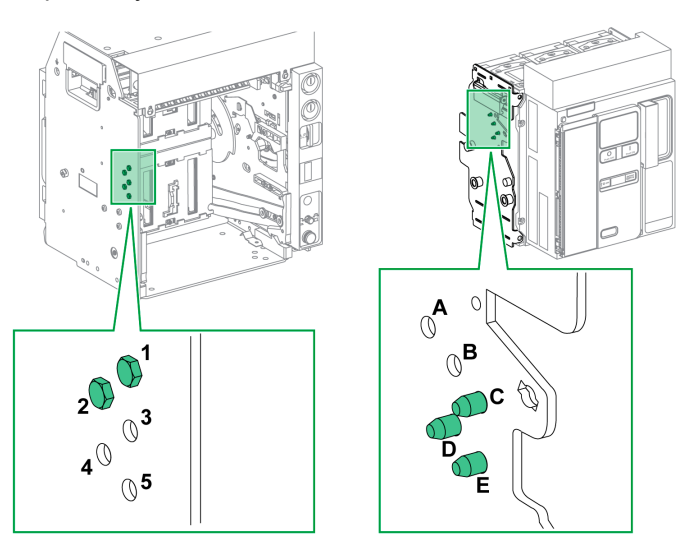

The pin combination selected on the chassis must correspond to the pin combination selected on the device (see following table). For example, the combination 12 on the chassis corresponds to the combination CDE on the device.

Pins on the chassis are labeled 1, 2, 3, 4, 5.

Pins on the device are labeled A, B, C, D, E.

### **Recommended Pin Combinations**

The following are the recommended pin combinations:

| Pins on chassis | Pins on device | Pins on chassis | Pins on device |
|-----------------|----------------|-----------------|----------------|
| 45              | ABC            | 15              | BCD            |
| 35              | ABD            | 14              | BCE            |
| 34              | ABE            | 145             | BC             |
| 345             | AB             | 13              | BDE            |
| 25              | ACD            | 135             | BD             |
| 24              | ACE            | 134             | BE             |
| 245             | AC             | 12              | CDE            |
| 23              | ADE            | 125             | CD             |
| 235             | AD             | 124             | CE             |
| 234             | AE             | 123             | DE             |

# **VPEC Door Interlock**

# Description

With the door interlock:

- The equipment door is locked and cannot be opened when the drawout device is in connected or test position.
- The equipment door can be opened when the drawout device is in disconnected position.
- The equipment door can be closed with the drawout device in any position.

### Accessory

The VPEC door interlock accessory is an optional accessory that is mounted on the left side or on the right side of the chassis. One door interlock is necessary for each chassis.

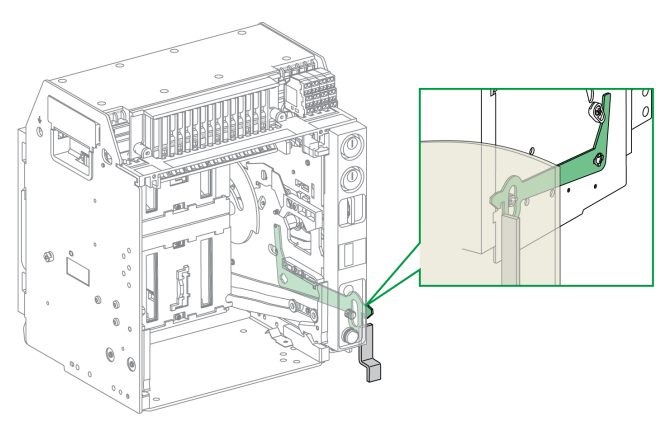

For information on the accessory installation, consult the instruction sheet available at Schneider Electric website: NVE35519.

# Locking the Equipment Door

| Step | Action                                                          |        |
|------|-----------------------------------------------------------------|--------|
| 1    | Close the equipment door.                                       |        |
| 2    | Put the device into the test or<br>connected position, page 72. | T TEST |
| 3    | Check that the equipment door is locked.                        |        |

# **Unlocking the Equipment Door**

| Step | Action                                                  |  |
|------|---------------------------------------------------------|--|
| 1    | Put the device into the disconnected position, page 70. |  |
| 2    | Check that the equipment door is unlocked.              |  |

# **VPOC Open-door Racking Interlock**

# Description

With the racking interlock installed, a drawout MasterPacT MTZ1 device cannot be racked in or out when the equipment door is open because the racking handle cannot be inserted.

#### Accessory

The optional VPOC racking interlock can be installed on the right side of the chassis.

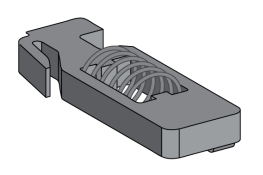

For information on the accessory installation, consult the instruction sheet on the Schneider Electric website: NVE35520.

# **Activating the Racking Interlock**

| Step | Action                        |  |
|------|-------------------------------|--|
| 1    | Remove the door.              |  |
| 2    | Insert the racking interlock. |  |

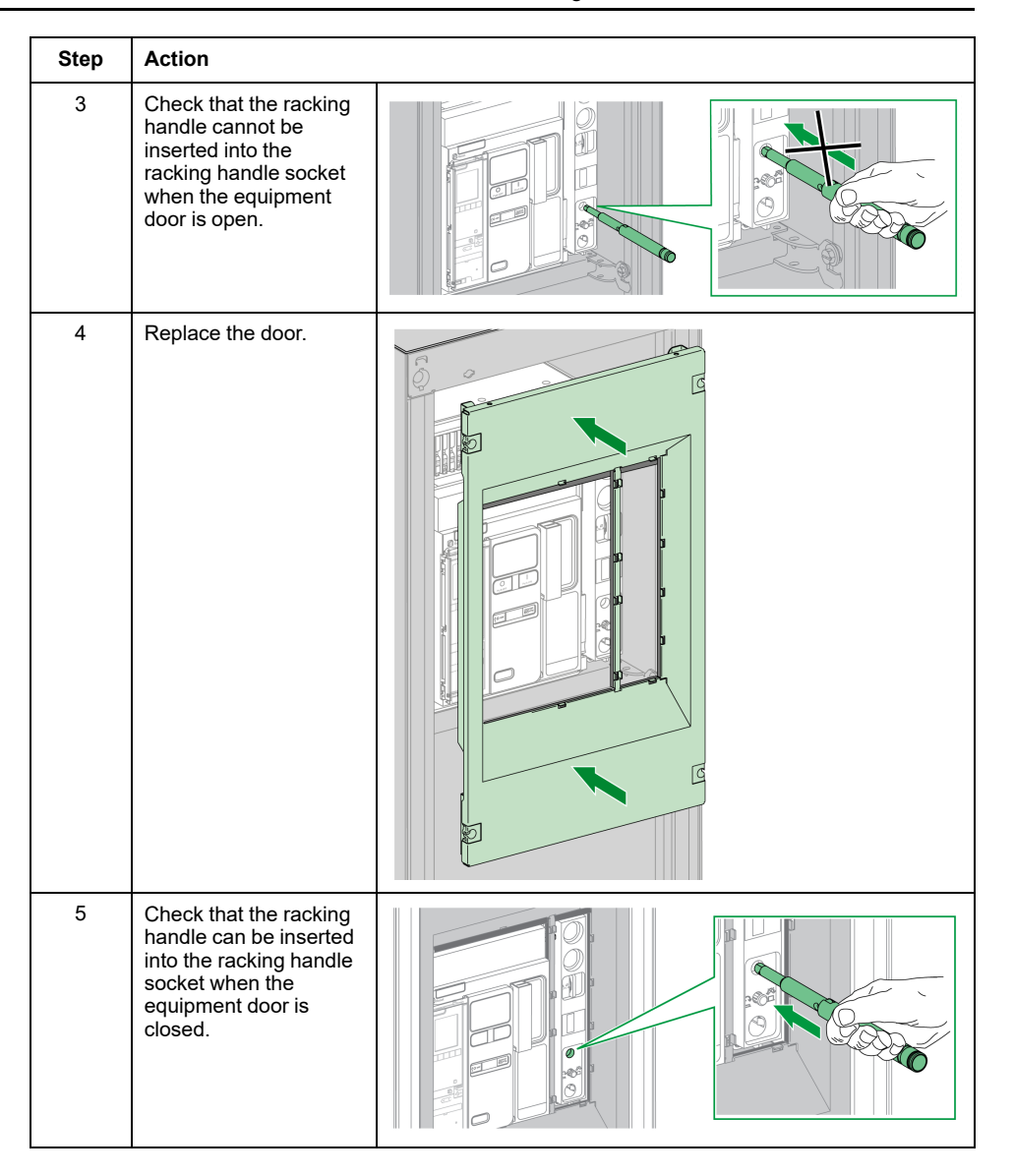

# **Deactivating the Racking Interlock**

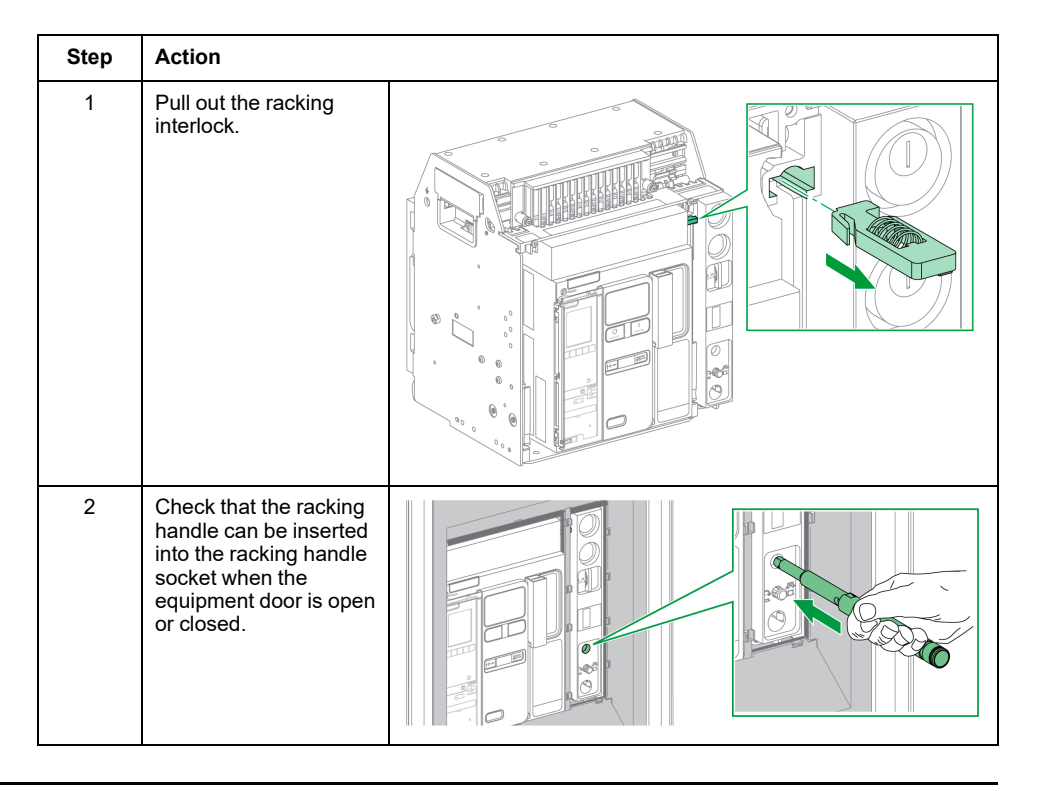

# **IPA Cable-type Door Interlock**

# Description

When the cable-type door interlock is installed, the door cannot be opened when the device is closed and the device cannot be closed when the door is open.

The cable-type door interlock comprises a plate, a lock, and a cable. It is mounted on the right-hand side of the device.

When the interlock is installed, the mechanical interlock for transfer switches cannot be implemented.

### Accessory

The IPA cable-type door interlock is an optional accessory.

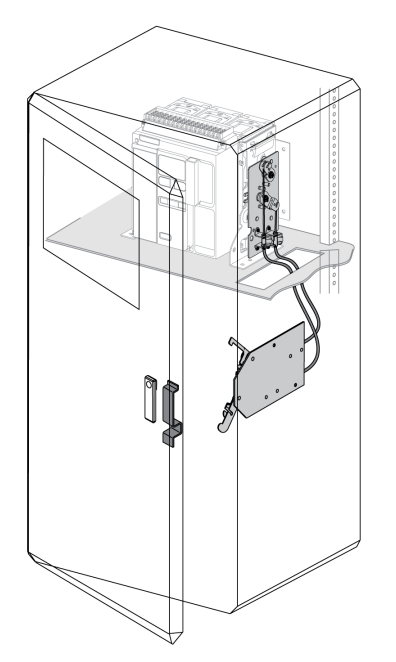

For information on the accessory installation, consult the instruction sheet available on the Schneider Electric website: NVE35521.

# Mechanical Interlocking for Transfer Switches

# Description

The mechanical interlocking for transfer switches between two MasterPacT MTZ1 devices prevents the two interlocked devices from closing at the same time.

### **VBP Pushbutton Locking Accessory**

The VBP pushbutton locking accessory provides redundancy in addition to the mechanical interlocking system.

The use of the pushbutton locking cover is mandatory on each interlocked MasterPacT MTZ device. The closing pushbuttons of the interlocked devices must be locked by padlocks sharing one key to help avoid simultaneous closing orders of interlocked devices.

For more information about the pushbutton locking cover, refer to VBP Pushbutton Locking Accessory, page 80

#### **Mechanical Interlocking Between Two Devices**

Two devices can be mechanically interlocked by cables or by rods so that both devices cannot be closed at the same time.

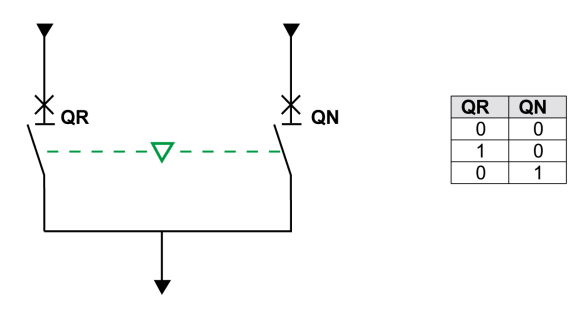

For information on the accessory installation, consult the instruction sheet on the Schneider Electric website:

- For Interlocking by cables: NVE35522
- For Interlocking by rods: NVE35523
### **IVE Electrical Interlocking Unit**

Electrical interlocking between MasterPacT MTZ devices can be done using the IVE electrical interlocking unit or by using dedicated wiring. The IVE unit is suitable for two devices only. For three devices, dedicated wiring is required to perform the electrical interlocking.

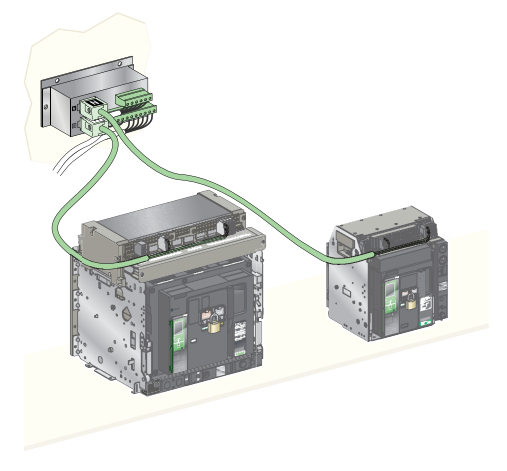

For information on the accessory installation, consult the instruction sheet on the Schneider Electric website: 51201201AA

# MasterPacT MTZ Critical Cases

#### What's in This Part

| Finding the Cause of a Trip or an Alarm in Critical Cases                 | 111   |
|---------------------------------------------------------------------------|-------|
| Resetting the Circuit Breaker After a Trip Due to an Electrical Fault     | 116   |
| Resetting the Circuit Breaker After a Trip Due to an Incident Detected by | ' the |
| MicroLogic X Self-tests                                                   | 119   |
| Diagnosing Alarms                                                         | 121   |
| Diagnosing Error Messages                                                 | 129   |

# Finding the Cause of a Trip or an Alarm in Critical Cases

# Definitions

While operating the device, the user may face two critical cases:

- The circuit breaker has tripped automatically, interrupting the power supply.
- The circuit breaker has not tripped, but the MicroLogic X control unit has detected an alarm:
  - For a high severity alarm, the service LED is red, indicating that urgent corrective action is required.
  - For a medium severity alarm, the service LED is orange, indicating that corrective action needs to be scheduled.

## Notification of a Trip or Alarm

A trip or alarm event is signaled:

- On the MicroLogic X control unit HMI, by the trip cause LEDs or the service LED. When the control unit is powered, a red or orange pop-up message is displayed on the screen.
- By the SDE fault-trip indication contact

Depending on the options installed, a trip or alarm can also be signaled:

- By an additional SDE2 fault-trip indication contact
- By the outputs of the M2C programmable contacts
- · By the outputs of an IO application module
- By an email sent through IFE or EIFE Ethernet interface
- On a remote controller connected to the communication network (application customized by user)
- On the FDM128 display
- On the FDM121 display

Active alarms can also be consulted in the following ways:

- On a smartphone with EcoStruxure Power Device app connected to the MicroLogic X control unit:
  - Through Bluetooth Low Energy connection
  - Through USB OTG connection
- On EcoStruxure Power Commission software connected to the MicroLogic X control unit:
  - Through USB connection
  - Through IFE or EIFE Ethernet interface
  - Through IFM Modbus-SL interface

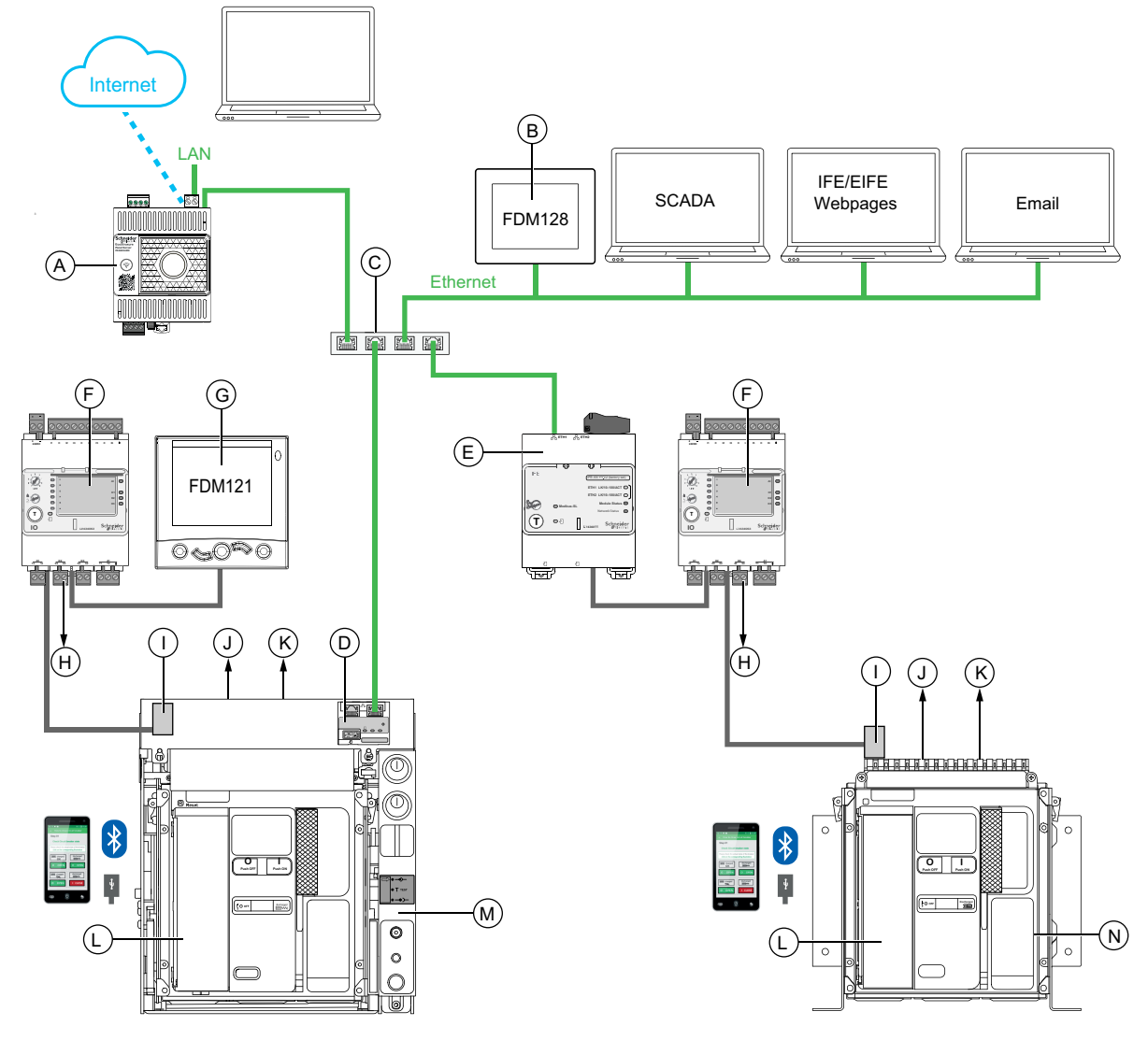

- A Panel Server gateway
- B FDM128 Ethernet display for eight devices
- C Ethernet switch

**D** EIFE embedded Ethernet interface for one MasterPacT MTZ drawout circuit breaker

- E IFE Ethernet interface for one MasterPacT MTZ circuit breaker
- F IO input/output application module for one circuit breaker
- G FDM121 front display module for one circuit breaker
- H IO module outputs used for event notification
- I ULP port module
- J One or two SDE fault-trip indication contacts
- K Two optional M2C programmable contacts
- L MicroLogic X control unit
- M Drawout MasterPacT MTZ circuit breaker
- N Fixed MasterPacT MTZ circuit breaker

# Identifying the Cause of a Trip or Alarm Using the MicroLogic X Control Unit

In critical situations, the cause of a trip or an alarm can be identified locally by using one of the following:

- The blue fault-trip reset button on the circuit breaker (A). When the trip button is popped out, the trip has occurred.
- The indicators on the MicroLogic X control unit, page 114:
  - $\circ$  The **Ready** LED (**B**)
  - The service LED (C)
  - The MicroLogic X display screen (D)
  - The trip cause LEDs (E)
- A smartphone with EcoStruxure Power Device app installed to get the trip cause, the trip or alarm context, and the device ID:
  - Through NFC
  - Through Bluetooth Low Energy connection
  - Through USB OTG connection

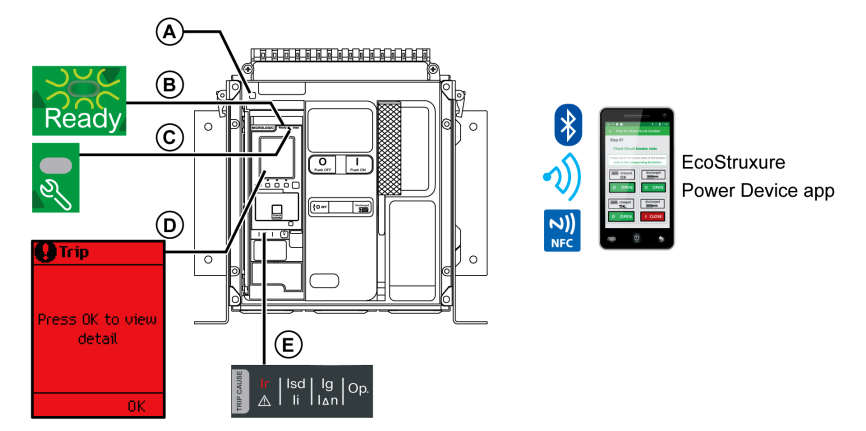

- A Blue fault-trip reset button
- B Ready LED
- C Service LED
- D MicroLogic X display screen
- E Trip cause LEDs

**NOTE:** The optional Power Restoration Assistant Digital Module provides assistance with restoring power after a trip. For more information, refer to DOCA0102\*\* *MasterPacT MTZ - MicroLogic X Control Unit - User Guide*, page 7.

### Availability of Diagnostic Data After a Trip

The diagnostic data is available when the MicroLogic X control unit is powered.

If the MicroLogic X control unit is not permanently powered by an external 24 Vdc power source, connect the MicroLogic X control unit to an external power supply, for example, the Mobile Power Pack, through the mini USB port to have access to the diagnostic data.

When the MicroLogic X control unit is powered externally, the availability of diagnostic data depends on the MicroLogic X state:

• If the MicroLogic X control unit is operative, all diagnostic data is available.

• If the MicroLogic X control unit is inoperative, no data is directly available. However, some data can be extracted using the NFC function with the EcoStruxure Power Device app.

The trip cause LEDs and the red service LED are powered by the MicroLogic X internal lithium battery and remain on for 4 hours when there is no other power to the control unit. To switch on the trip cause LEDs or the red service LED again after 4 hours, press the Test/Reset button.

# Using the Display Screen and LEDs to Find the Cause of a Trip

The circuit breaker has tripped automatically, interrupting the power supply, and the blue fault-trip reset button has popped out.

| Ready LED                 | Service LED         | MicroLogic X<br>display screen   | Trip cause LEDs                                                                                                 | Description                                                                        |
|---------------------------|---------------------|----------------------------------|----------------------------------------------------------------------------------------------------|------------------------------------------------------------------------------------|
| Ready LED flashing green. | Service LED off.    | Press OK to view<br>detail<br>OK | One of the trip cause LEDs is on red.<br>$\begin{array}{c c}  \ I \\ I \\ I \\ I \\ I \\ I \\ I \\ I \\ I \\ I$ | Electrical fault on the<br>network, page 116                                       |
| Ready LED off.<br>Ready   | Service LED on red. | Press OK to view<br>detail       | All LEDs are on.                                                                                                | Major MicroLogic X control<br>unit incident detected during<br>self-test, page 119 |

# Using the Display Screen and LEDs to Find the Cause of an Alarm

The circuit breaker has not tripped, but the MicroLogic X control unit service LED is on.

| Ready LED                                     | Service LED            | MicroLogic X<br>display screen | Trip cause LEDs                                             | Description                        |
|-----------------------------------------------|------------------------|--------------------------------|-------------------------------------------------------------|------------------------------------|
| Ready LED flashing<br>green or Ready LED off. | Service LED on red.    | Press OK to view<br>detail     | All LEDs are off or all LEDs are on.                        | High severity alarm, page<br>122   |
| Ready                                         |                        |                                |                                                             |                                    |
| Ready LED flashing green.                     | Service LED on orange. | Press OK to view<br>detail     | All LEDs are off.<br>Ir   Isd   Ig   Op.<br>▲ Ii I Δn   Op. | Medium severity alarm,<br>page 123 |

# Resetting the Circuit Breaker After a Trip Due to an Electrical Fault

# **Reset Sequence**

#### 

HAZARD OF ELECTRIC SHOCK, EXPLOSION, OR ARC FLASH

Do not re-close the device on an electrical fault. First inspect and, if necessary, repair the downstream equipment.

Failure to follow these instructions will result in death or serious injury.

The table shows the sequence of actions to follow after a trip due to an electrical fault. Further explanation of each action is given in the following paragraphs.

| Step | Action                                                                                                    |
|------|----------------------------------------------------------------------------------------------------|
| 1    | Identify the trip cause.                                                                                                    |
| 2    | Press <b>OK</b> to view details of the trip cause on the display screen.                                                                                                    |
| 3    | <ul> <li>Consult the two trip cause context screens:</li> <li>Screen 1: Name and settings of the tripping protection, date and time of the trip.</li> <li>Screen 2: Current values recorded before the trip.</li> </ul> |
| 4    | Clear the electrical fault on the network.                                                                                                    |
| 5    | Inspect the circuit breaker and switchboard after a short circuit.                                                                                                    |
| 6    | Press <b>OK</b> to acknowledge the trip cause and return to the <b>Home</b> menu.<br><b>NOTE:</b> If the trip cause is not acknowledged within the event timeout, the pop-up is displayed again.                        |
| 7    | Reset the circuit breaker, page 54.                                                                                                    |
| 8    | Press the <b>Test/Reset</b> button for 3 seconds to reset the latched events and switch off the trip cause LEDs.                                                                                                    |
| 9    | When the circuit breaker is ready-to-close, re-close it, page 51.                                                                                                    |

**NOTE:** You may use the EcoStruxure Power Device app with the Power Restoration Assistant Digital Module to get support while resetting after a trip due to an electrical fault.

# Identifying the Trip Cause

| Ready LED                                                                                                    | Service LED                                       | MicroLogic X display<br>screen                                                                                                    | Trip cause LEDs                                                                                          | Description                                                                             |
|----------------------------------------------------------------------------------------------------|---------------------------------------------------|----------------------------------------------------------------------------------------------------|----------------------------------------------------------------------------------------------------|-----------------------------------------------------------------------------------------|
| Ready LED<br>flashing green.       Service LED<br>off.       Trip         Ready       Image: Constraint of the service service s | Service LED<br>off.<br>Press 0K to view<br>detail | Isd Ig Op.<br>▲ Ii I∆n Op.                                                                                                    | <ul> <li>MicroLogic 2.0 X, 5.0 X, 6.0<br/>X, 7.0 X: trip due to the<br/>long-time protection.</li> </ul> |                                                                                         |
|                                                                                                    | ОК                                                | Ir (1sd) Ig Op.                                                                                                    | <ul> <li>MicroLogic 2.0 X: trip due to<br/>the instantaneous<br/>protection.</li> </ul>                  |                                                                                         |
|                                                                                                    |                                                   | <ul> <li>MicroLogic 5.0 X, 6.0 X, 7.0<br/>X: trip due to the short-time<br/>protection or instantaneous<br/>protection.</li> </ul> |                                                                                                    |                                                                                         |
|                                                                                                    |                                                   |                                                                                                    | Ir   Isd   Ig   Op.                                                                                      | <ul> <li>MicroLogic 2.0 X, 5.0 X: not used.</li> </ul>                                  |
|                                                                                                    |                                                   |                                                                                                    |                                                                                                    | <ul> <li>MicroLogic 6.0 X: trip due to<br/>the ground-fault protection.</li> </ul>      |
|                                                                                                    |                                                   |                                                                                                    |                                                                                                    | <ul> <li>MicroLogic 7.0 X: trip due to<br/>the earth-leakage<br/>protection.</li> </ul> |
|                                                                                                    | Ir   Isd   Ig                                     | <ul> <li>MicroLogic 2.0 X, 5.0 X, 6.0<br/>X, 7.0 X: trip due to optional<br/>protections.</li> </ul>                               |                                                                                                    |                                                                                         |

**NOTE:** Diagnostic assistance can be obtained by using a smartphone running the EcoStruxure Power Device app.

# **Clearing the Electrical Fault**

## **A A DANGER**

#### HAZARD OF ELECTRIC SHOCK, EXPLOSION, OR ARC FLASH

- Apply appropriate personal protective equipment (PPE) and follow safe electrical work practices. See NFPA 70E or CSA Z462 or local equivalent.
- This equipment must be installed and serviced by qualified electrical personnel.
- Turn off all power supplying this equipment before performing maintenance inspections. Assume that all circuits are live until they are de-energized, tested, grounded, and tagged. Consider all sources of power, including the possibility of backfeeding and control power.
- Always use a properly rated voltage sensing device to confirm that power is off.
- Replace all devices, doors, and covers before turning on power to this equipment.
- Beware of potential hazards and carefully inspect the work area for tools and objects that may have been left inside the equipment.

Failure to follow these instructions will result in death or serious injury.

#### 

#### HAZARD OF ELECTRIC SHOCK, EXPLOSION, OR ARC FLASH

Do not re-close the device on an electrical fault. First inspect and, if necessary, repair the downstream equipment.

#### Failure to follow these instructions will result in death or serious injury.

The feed must be isolated before inspecting the electrical equipment downstream of the protection.

The fact that a circuit breaker has tripped does not remedy the cause of the electrical fault detected on the downstream electrical equipment.

# Inspecting the Circuit Breaker and Switchboard After a Trip on Short Circuit

After a trip on short circuit due to short-time or instantaneous protection, the circuit breaker and switchboard must be inspected for smoke deposits or cracks in the device casing.

Refer to DOCA0099•• MasterPacT MTZ - IEC Switch-Disconnectors and Circuit Breakers with MicroLogic X Control Unit - Maintenance Guide, page 7 and contact your Schneider Electric Services representative.

# Resetting the Circuit Breaker After a Trip Due to an Incident Detected by the MicroLogic X Self-tests

### **Reset Sequence**

The following table shows the sequence of actions to take after a trip due to an incident detected by the MicroLogic X control unit. Further explanation of each action is given in the following paragraphs.

| Step | Action                                                                                                    |
|------|----------------------------------------------------------------------------------------------------|
| 1    | Identify the trip cause.                                                                                                    |
| 2    | <ul> <li>Press OK to view details of the trip cause on the display screen:</li> <li>A code that identifies the trip cause.</li> <li>A trip message describing the cause of the incident.</li> <li>The date and time that the incident occurred.</li> </ul> |
| 3    | Consult the list of possible detected incidents, page 120 and perform the actions recommended to restart after the trip.                                                                                                    |
| 4    | Press <b>OK</b> to acknowledge the trip and return to the <b>Home</b> menu.                                                                                                    |
| 5    | Reset the circuit breaker, page 54.                                                                                                    |
| 6    | Press the <b>Test/Reset</b> button for 3 seconds to reset the latched events and switch off the trip cause LEDs and the service LED.                                                                                                    |
| 7    | When the circuit breaker is ready to close, re-close it, page 51.                                                                                                    |

# **Identifying the Trip Cause**

| Ready LED                 | Service LED         | MicroLogic X<br>display screen   | Trip cause LEDs                                 | Description                                                                            |
|---------------------------|---------------------|----------------------------------|-------------------------------------------------|----------------------------------------------------------------------------------------|
| Ready LED off.<br>Ready   | Service LED on red. | Press OK to view<br>detail<br>OK | All LEDs are on.                                | Major MicroLogic X<br>control unit incident<br>detected during self-test,<br>page 120. |
| Ready LED flashing green. | Service LED off.    | Press OK to view<br>detail<br>OK | Op. LED is on.<br>Ir   Isd   Ig<br>▲   Ii   I∆n | Circuit breaker incident<br>detected during self-test,<br>page 120.                    |

#### **Recommended Actions After a Trip Due to a MicroLogic X** Incident

The following table indicates what action to perform according to the trip message.

For more information, refer to the event messages in DOCA0102•• MasterPacT MTZ - MicroLogic X Control Unit - User Guide, page 7.

| Code   | Trip message                                       | Description                                                                                                    | Recommended action                                                 |
|--------|----------------------------------------------------|----------------------------------------------------------------------------------------------------|--------------------------------------------------------------------|
| 0x1400 | Control unit self test                             | The control unit self test detected a major malfunction in the control unit operation                                                 | Plan to replace the MicroLogic X control                           |
| 0x1404 | major manufiction                                  | <b>NOTE:</b> The malfunction trips or does not                                                                                        |                                                                    |
| 0x1405 |                                                    | trip the circuit breaker, depending on the malfunction detected.                                                                      |                                                                    |
| 0x1406 |                                                    |                                                                                                    |                                                                    |
| 0x1416 |                                                    |                                                                                                    |                                                                    |
| 0x1402 | Internal current<br>sensor disconnected            | The control unit self test detected the<br>disconnection of an internal sensor of the<br>circuit breaker.                             | Plan to replace the MicroLogic X control unit.                     |
| 0x1403 | External neutral<br>current sensor<br>disconnected | The control unit self-test detected the<br>disconnection of the external neutral current<br>sensor of the circuit breaker.            | Check connection of the External Neutral<br>Current Sensor (ENCT). |
| 0x6407 | Self diagnostic trip                               | The circuit breaker tripped following a control unit microprocessor (Asic) invalid result.                                            | Plan to replace the MicroLogic X control unit.                     |
| 0x641F | Replace Circuit<br>Breaker. Self<br>Diagnostic     | The circuit breaker tripped following a major malfunction of one or two internal current power supply sensors of the circuit breaker. | Replace the circuit breaker.                                       |

# **Diagnosing Alarms**

# **Diagnosis Sequence**

The following table shows the sequence of actions to take after an alarm is detected by the MicroLogic X control unit. Further explanation of each action is given in the following paragraphs.

| Step | Action                                                                                                    |
|------|----------------------------------------------------------------------------------------------------|
| 1    | Identify the alarm detected.                                                                                                    |
| 2    | <ul> <li>Press OK to view details of the alarm detected on the display screen:</li> <li>An alarm message.</li> <li>The date and time that the alarm occurred.</li> </ul> |
| 3    | Consult the list of alarm messages in the following tables and perform the actions recommended.                                                                          |
| 4    | Press <b>OK</b> to acknowledge the alarm and return to the <b>Home</b> menu.                                                                                             |
| 5    | Press the <b>Test/Reset</b> button for 3 seconds to reset the latched events and switch off the trip cause LEDs and the service LED.                                     |

## **Identifying the Alarm Detected**

The MicroLogic X control unit indicates alarms with:

- The **Ready** LED (flashing green or off)
- The service LED (red or orange)
- A pop-up alarm screen (red or orange)

Two levels of alarm are detected and indicated by the color of the service LED:

- · Red for high-severity detected alarms.
- · Orange for medium-severity detected alarms.

| Ready LED                                                          | Service LED            | MicroLogic X<br>display screen   | Trip cause LEDs                                                                                                    | Description                        |
|--------------------------------------------------------------------|------------------------|----------------------------------|----------------------------------------------------------------------------------------------------|------------------------------------|
| Ready LED flashing<br>green or Ready LED<br>off.<br>Ready<br>Ready | Service LED on red.    | Press OK to view<br>detail<br>OK | All LEDs are off or all LEDs are on.<br>Ir   Isd   Ig   Op.<br>A   Ii   Ian   Op.<br>Ir   Isd   Ig   Op.<br>Ir   Isd   Ig   Op.<br>II   Ian   Op. | High severity alarm, page<br>122   |
| Ready LED flashing green.                                          | Service LED on orange. | Press OK to view<br>detail       | All LEDs are off.<br>Ir   Isd   Ig   Op.                                                                                                    | Medium severity alarm,<br>page 123 |

#### **Recommended Action After Detection of High Severity Alarms**

The following table indicates what action to perform according to the alarm message.

For more information, refer to the event messages in DOCA0102•• *MasterPacT MTZ* - *MicroLogic X Control Unit* - *User Guide*, in **Related Documents** at the beginning of this guide.

| Code   | Alarm message                                                          | Alarm description                                                                                                    | Recommended action                                                                                                    |
|--------|------------------------------------------------------------------------|----------------------------------------------------------------------------------------------------|----------------------------------------------------------------------------------------------------|
| 0x1400 | Control unit self test major<br>malfunction                            | The control unit self test detected a major malfunction in the control unit operation.                                                                    | Plan to replace the MicroLogic X control unit.                                                                                                    |
| 0x1404 |                                                                        | <b>NOTE:</b> The malfunction trips or does                                                                                                    |                                                                                                    |
| 0x1405 |                                                                        | malfunction detected.                                                                                                    |                                                                                                    |
| 0x1406 |                                                                        |                                                                                                    |                                                                                                    |
| 0x1416 |                                                                        |                                                                                                    |                                                                                                    |
| 0x1408 | Earth leakage (Vigi) sensor<br>disconnected                            | The control unit self test detected the disconnection of an earth leakage (Vigi) sensor.                                                                  | Check the connection of the external earth leakage (Vigi) sensor.                                                                                                    |
| 0x1409 | Unable to read sensor plug                                             | The control unit is unable to read the value of the sensor plug.                                                                                          | Check connection of the sensor plug<br>and performer plugs. If the connection<br>is good but it fails again, replace the<br>sensor plug or the control unit.                                                      |
| 0x1413 | l∆n/lg test - no trip                                                  | The earth-leakage (l∆n)/ground (lg) did<br>not trip.                                                                                                    | Restart the test. If it fails again, replace the control unit.                                                                                                    |
| 0x1430 | Protection settings reset to<br>factory values                         | If switched off, the control unit will be<br>reset at next reboot to the default values<br>of the protection settings, due to a control<br>unit incident. | Update the MicroLogic X control unit<br>firmware with EcoStruxure Power<br>Commission software. Otherwise, plan<br>to replace the MicroLogic X control<br>unit                                                    |
| 0x1442 | Contact wear > 100%. Replace CB                                        | The contact wear indicator reached the threshold of 100%.                                                                                                 | Replace the circuit breaker. Consult<br>contact wear interpretation on<br>EcoStruxure Power Device app in<br>order to estimate the circuit breaker<br>ability to isolate, withstand rated duty,<br>operate, trip. |
| 0x1444 | CB has reached the max number of operations                            | The circuit breaker reached the maximum number of operations.                                                                                             | Replace the circuit breaker.                                                                                                    |
| 0x1446 | MicroLogic control unit has<br>reached the max service life            | MicroLogic control unit reached 15 years<br>of service life.                                                                                              | Replace the MicroLogic X control unit.                                                                                                    |
| 0x1451 | MCH has reached the max number of operations                           | The MCH gear motor reached the maximum number of operations.                                                                                              | Replace the MCH.                                                                                                    |
| 0x1453 | MX1 voltage release has reached the max number of operations           | The MX1 voltage release reached the maximum number of operations.                                                                                         | Replace the MX1 voltage release.                                                                                                    |
| 0x1455 | XF voltage release has reached the max number of operations            | The XF voltage release reached the maximum number of operations.                                                                                          | Replace the XF voltage release.                                                                                                    |
| 0x1457 | MN undervoltage release has<br>reached the max number of<br>operations | The MN undervoltage release reached the maximum number of operations.                                                                                     | Replace the MN undervoltage release.                                                                                                    |
| 0x1459 | MX2 voltage release has reached the max number of operations           | The MX2 voltage release reached the maximum number of operations.                                                                                         | Replace the MX2 voltage release.                                                                                                    |
| 0x150F | Replace Circuit Breaker.                                               | The control unit self test detected the malfunction of all internal current power supply sensors of the circuit breaker.                                  | Replace the circuit breaker.                                                                                                    |
| 0x1510 | Replace Circuit Breaker. Tsd forced to 0.                              | The control unit self test detected the malfunction of all internal current power supply sensors of the circuit breaker and Tsd is forced to 0.           | Replace the circuit breaker.                                                                                                    |

| Code   | Alarm message                    | Alarm description                                                                                                    | Recommended action                   |
|--------|----------------------------------|----------------------------------------------------------------------------------------------------|--------------------------------------|
| 0x1511 | Plan to Replace Circuit Breaker. | The control unit self test detected the malfunction of one or two internal current power supply sensors of the circuit breaker.       | Plan to replace the circuit breaker. |
| 0x1512 | Replace Circuit Breaker.         | The control unit self test detected the major malfunction of one or two internal current power supply sensors of the circuit breaker. | Replace the circuit breaker.         |

For more information about the maximum number of operations for individual parts, refer to DOCA0099•• *MasterPacT MTZ - IEC Switch-Disconnectors and Circuit Breakers with MicroLogic X Control Unit - Maintenance Guide* in **Related Documents** at the beginning of this guide.

Contact your Schneider Electric Services representative for more information about who can carry out the recommended actions.

#### **Recommended Action After Medium Severity Alarms**

The following table indicates what action to perform according to the alarm message.

For more information, refer to the event messages in DOCA0102•• *MasterPacT MTZ* - *MicroLogic X Control Unit* - *User Guide*, in **Related Documents** at the beginning of this guide.

| Code   | Alarm message                                           | Alarm description                                                                                                    | Recommended action                                                                                                    |
|--------|---------------------------------------------------------|----------------------------------------------------------------------------------------------------|----------------------------------------------------------------------------------------------------|
| 0x03F5 | lr prealarm (l > 90% lr)                                | The long time protection prealarm started:<br>at least one of the phase or neutral currents<br>is above the 90% Ir threshold. The circuit<br>breaker is operating close to Ir threshold. | Check the load.                                                                                                    |
| 0x0D00 | Critical hardware modules<br>discrepancy                | There is a major hardware discrepancy<br>between the installed modules that prevents<br>them from operating.                                                                             | Check which module is in critical<br>hardware discrepancy with the<br>EcoStruxure Power Commission<br>software Firmware menu. Replace the<br>module.                                                                                                    |
| 0x0D01 | Critical firmware modules<br>discrepancy                | There is a major software discrepancy between the installed ULP modules that prevents them from operating.                                                                               | Check which module is in critical<br>firmware discrepancy with the<br>EcoStruxure Power Commission<br>software. Update the module.                                                                                                    |
| 0x0D02 | Non-critical hardware modules<br>discrepancy            | There is a minor hardware discrepancy<br>between the installed modules that prevents<br>them from operating correctly.                                                                   | Check which module is in non-critical<br>hardware discrepancy with the<br>EcoStruxure Power Commission<br>software Firmware menu. Plan to<br>replace the module.                                                                                                    |
| 0x0D03 | Non-critical firmware modules<br>discrepancy            | There is a minor software discrepancy<br>between the installed modules that prevents<br>them from operating correctly.                                                                   | Check which module is in non-critical<br>firmware discrepancy with the<br>EcoStruxure Power Commission<br>software. Plan to update the module.                                                                                                    |
| 0x0D06 | Config. error - dual settings or<br>inhibit close order | There is a declaration error between the IO module and the control unit.                                                                                                    | Correct the configuration error with<br>EcoStruxure Power Commission<br>software:<br>• Dual settings configuration error:<br>1. Set Switch mode to IO - 1<br>Wire or IO - 2 Wires.<br>2. Set IO module with dual<br>setting assignment.<br>• Inhibit close order configuration<br>error:<br>1. Set Allow control by<br>digital input under breaker<br>close as enabled.<br>2. Set IO module with Enable/<br>Inhibit close order<br>assignment. |

| Code             | Alarm message                                    | Alarm description                                                                                                    | Recommended action                                                                                                    |
|------------------|--------------------------------------------------|----------------------------------------------------------------------------------------------------|----------------------------------------------------------------------------------------------------|
| 0x0D08           | Address conflict between<br>modules              | The control unit self-test detected the<br>unexpected presence of IO2 module when<br>IO1 is not present.                                                         | If two IO modules are installed in the system, make sure one is configured as IO#1, the other as IO#2.                                                                                                    |
| 0x0D09           | Firmware discrepancy within<br>CU                | The control unit self-test detected a discrepancy between the firmware versions of control unit processors.                                                      | Check the firmware version of the<br>MicroLogic X control unit with<br>EcoStruxure Power Commission<br>software. If not latest, update the<br>firmware of the MicroLogic X control<br>unit.                                                                  |
| 0x0D0A           | Invalid Control Unit factory<br>config #1        | The factory configuration of the control unit is invalid.                                                                                                    | Plan to replace the MicroLogic X control unit.                                                                                                    |
| 0x0D0C           | Config error IO/CU: optional protection Inhibit  | There is a declaration error between the IO module and the control unit for inhibition of optional protection functions.                                         | Correct the configuration error with<br>EcoStruxure Power Commission<br>software:<br>If you want optional protection<br>inhibition to be controlled by IO<br>modulo                                                                                          |
|                  |                                                  |                                                                                                    | <ul> <li>Module, connect an IO module with inhibit optional protection assignment.</li> <li>If you do not want optional protection inhibition to be controlled by IO module, connect an IO module without inhibit optional protection assignment.</li> </ul> |
| 0x0D0D           | Config. error IO and CU - Local/<br>Remote mode  | There is a declaration error between the IO module and the control unit for local/remote mode assignment.                                                        | Correct the configuration error with<br>EcoStruxure Power Commission<br>software:                                                                                                    |
|                  |                                                  |                                                                                                    | <ul> <li>If you want the L/R mode to be<br/>controlled by the IO module,<br/>connect an IO module with L/R<br/>mode assignment.</li> </ul>                                                                                                    |
|                  |                                                  |                                                                                                    | <ul> <li>If you do not want the L/R mode<br/>to be controlled by the IO<br/>module, connect an IO module<br/>without L/R mode assignment.</li> </ul>                                                                                                    |
| 0x0D0E           | Discrepancy between Display<br>and MicroLogic    | The control unit self-test detected a discrepancy between the hardware version of the embedded display screen and the firmware version of the control unit.      | Replace the embedded display screen.                                                                                                    |
| 0x1108           | Protection changed by<br>communication           | The protection parameters were changed<br>by communication from remote controller,<br>EcoStruxure Power Commission software,<br>or EcoStruxure Power Device app. | No action required, for information only.                                                                                                    |
| 0x1120           | Communication lost with IO#1 module              | The control unit lost communication with the IO1 module.                                                                                                    | Check the power supply of the IO1 module. Check the ULP cable connection.                                                                                                    |
| 0x1121           | Communication lost with IO#2 module              | The control unit lost communication with the IO2 module.                                                                                                    | Check the power supply of the IO2 module. Check the ULP cable connection.                                                                                                    |
| 0x1122           | Communication lost with EIFE<br>or IFE module    | The control unit lost communication with the EIFE or IFE module.                                                                                                 | Check the power supply of the EIFE or IFE module. Check the ULP cable connection.                                                                                                    |
| 0x1123           | Communication lost with IFM module               | The control unit lost communication with the IFM module.                                                                                                    | Check the power supply of the IFM module. Check the ULP cable connection.                                                                                                    |
| 0x112C           | Control unit firmware update<br>unsuccessful     | The firmware update of the control unit was unsuccessful.                                                                                                    | Restart the update procedure. If the message is displayed again, plan to replace the MicroLogic X control unit.                                                                                                    |
| 0x1471<br>0x1472 | Control unit self test                           | The control unit self-test detected an invalid result with minor impact.                                                                                         | Plan to replace the MicroLogic X control unit.                                                                                                    |
| 0x147B           | Invalid display screen or wireless communication | The control unit self-test detected an invalid display screen or wireless communication.                                                                         | Plan to replace the embedded display screen, which contains the wireless antenna.                                                                                                    |
| 0x1411           | Invalid measurement and optional protection #1   | The control unit self-test detected an invalid result with minor impact in the metering and other protection functions of the control unit.                      | Plan to replace the MicroLogic X control unit.                                                                                                    |

|                  | 1                                                                        |                                                                                                    | I                                                                                                    |
|------------------|--------------------------------------------------------------------------|----------------------------------------------------------------------------------------------------|----------------------------------------------------------------------------------------------------|
| Code             | Alarm message                                                            | Alarm description                                                                                   | Recommended action                                                                                                    |
| 0x1414<br>0x1415 | NFC invalid communication                                                | The control unit self-test detected an invalid NFC connection.                                      | Plan to replace the embedded display<br>screen, which contains the wireless<br>antenna.                                                                                                    |
| 0x1422           | Invalid Bluetooth<br>communication                                       | The control unit self-test detected the<br>absence of Bluetooth Low Energy<br>communication.        | Plan to replace the embedded display screen.                                                                                                    |
| 0x1433           | Replace internal battery                                                 | The lithium battery is under 3 V and needs to be replaced soon.                                     | Replace internal battery.                                                                                                    |
| 0x1434           | Self diagnostic test - firmware                                          | The control unit self-test detected a firmware internal incident.                                   | Update the firmware of the MicroLogic<br>X control unit with EcoStruxure Power<br>Commission software.                                                                                                    |
| 0x1438           | Main voltage loss and Circuit<br>Breaker is closed                       | The circuit breaker is closed but no voltage is detected.                                           | Check main voltage on the busbar.                                                                                                    |
| 0x1440           | Contact wear > 60%. Check<br>contacts                                    | The contact wear indicator reached or is above the threshold of 60%.                                | Inspect visually the arc chute and main<br>contacts at the next scheduled<br>maintenance. Consult contact wear<br>interpretation on EcoStruxure Power<br>Device app in order to estimate the<br>circuit breaker ability to isolate,<br>withstand rated duty, operate, trip.                                                                                           |
| 0x1441           | Contact wear > 95%. Plan for<br>replacement                              | The contact wear indicator reached or is above the threshold of 95%.                                | Plan to replace the circuit breaker.<br>Consult contact wear interpretation on<br>EcoStruxure Power Device app in<br>order to estimate the circuit breaker<br>ability to isolate, withstand rated duty,<br>operate, trip.                                                                                                    |
| 0x1443           | Remaining service life of CB is<br>below alarm threshold                 | The circuit breaker reached 80% of the maximum number of operations.                                | Plan to replace the circuit breaker. To<br>refine this theoretical alarm by taking in<br>account environmental parameters,<br>you may ask for aging diagnostic. If the<br>device is cloud connected, use<br>EcoStruxure asset advisor for remote<br>aging diagnostic. Otherwise, contact<br>Schneider Electric services for a local<br>aging diagnostic.              |
| 0x1445           | Remaining service life of<br>MicroLogic is below alarm<br>threshold      | The control unit reached 12 years of service life.                                                  | Plan to replace the MicroLogic X<br>control unit. To refine this theoretical<br>alarm by taking in account<br>environmental parameters, you may<br>ask for aging diagnostic. If the Device<br>is cloud connected, use EcoStruxure<br>asset advisor for remote aging<br>diagnostic. Otherwise, contact<br>Schneider Electric services for a local<br>aging diagnostic. |
| 0x1450           | MCH charging operation<br>counter is above alarm<br>threshold            | The MCH gear motor reached 80% of the maximum number of operations.                                 | Plan to replace the MCH. Consult the predicted date of replacement on EcoStruxure Power Device app.                                                                                                    |
| 0x1452           | MX1 voltage release operation<br>counter is above alarm<br>threshold     | The MX1 voltage release reached 80% of the maximum number of operations.                            | Plan to replace the MX1 voltage<br>release. Consult the predicted date of<br>replacement on EcoStruxure Power<br>Device app.                                                                                                    |
| 0x1454           | XF voltage release operation<br>counter is above alarm<br>threshold      | The XF voltage release reached 80% of the maximum number of operations.                             | Plan to replace the XF voltage release.<br>Consult the predicted date of<br>replacement on EcoStruxure Power<br>Device app.                                                                                                    |
| 0x1456           | MN undervoltage release<br>operation counter is above<br>alarm threshold | The MN undervoltage release reached 80% of the maximum number of operations.                        | Plan to replace the MN undervoltage<br>release. Consult the predicted date of<br>replacement on EcoStruxure Power<br>Device app.                                                                                                    |
| 0x1458           | MX2 voltage release operation<br>counter is above alarm<br>threshold     | The MX2 voltage release reached 80% of the maximum number of operations.                            | Plan to replace the MX2 voltage<br>release. Consult the predicted date of<br>replacement on EcoStruxure Power<br>Device app.                                                                                                    |
| 0x1460           | Invalid self test - MX1 voltage<br>release                               | The control unit self-test of the MX1 voltage release detected an invalid result with minor impact. | Plan to replace the MX1 voltage release.                                                                                                    |

| Code   | Alarm message                                    | Alarm description                                                                                                    | Recommended action                                             |
|--------|--------------------------------------------------|----------------------------------------------------------------------------------------------------|----------------------------------------------------------------|
| 0x1461 | MX1 voltage release not<br>detected              | The control unit self-test detected the<br>unexpected absence of the MX1 voltage<br>release.                                                                                | Check the connection of the MX1 voltage release.               |
| 0x1462 | Invalid self test - XF voltage<br>release        | The control unit self-test of the XF voltage release detected an invalid result with minor impact.                                                                          | Plan to replace the XF voltage release.                        |
| 0x1463 | XF voltage release not detected                  | The control unit self-test detected the<br>unexpected absence of the XF voltage<br>release.                                                                                 | Check the connection of the XF voltage release.                |
| 0x1464 | Invalid self test - MN<br>undervoltage release   | The control unit self-test of the MN<br>undervoltage release detected an invalid<br>result with minor impact.                                                               | Plan to replace the MN undervoltage release.                   |
| 0x1465 | MN undervoltage release not<br>detected          | The control unit self-test detected the<br>unexpected absence of the MN<br>undervoltage release.                                                                            | Check the connection of the MN undervoltage release.           |
| 0x1466 | Voltage loss on MN<br>undervoltage release       | The circuit breaker opened because there is no control voltage on the MN undervoltage release.                                                                              | Check the control voltage.                                     |
| 0x1467 | Communication loss on MN<br>undervoltage release | The control unit lost communication with the MN undervoltage release.                                                                                                    | Check the internal connection of MN undervoltage release.      |
| 0x1468 | Invalid self test - MX2 voltage release          | The control unit self-test of the MX2 voltage release detected an invalid result with minor impact.                                                                         | Plan to replace the MX2 voltage release.                       |
| 0x1469 | MX2 voltage release not<br>detected              | The control unit self-test detected the<br>unexpected absence of the MX2 voltage<br>release.                                                                                | Check the connection of the MX2 voltage release.               |
| 0x140F | Protection settings no                           | The control unit cannot access the                                                                                                    | Plan to replace the MicroLogic X                               |
| 0x1474 |                                                  | protection settings.                                                                                                    |                                                                |
| 0x1475 |                                                  |                                                                                                    |                                                                |
| 0x1476 |                                                  |                                                                                                    |                                                                |
| 0x1479 | Invalid measurement and optional protection      | The control unit self-test detected an invalid measurement or an invalid optional protection function of the control unit.                                                  | Plan to replace the MicroLogic X control unit.                 |
| 0x6200 | Ir start (I > 105% Ir)                           | The long time protection started: at least<br>one of the phase or neutral currents is<br>above the Ir threshold. The circuit breaker<br>will trip at the end of time delay. | No action required, for information only.                      |
| 0x6300 | Ir operate                                       | The long time protection operated: at least<br>one of the phase or neutral currents is<br>above the Ir threshold and the tr time delay<br>is elapsed.                       | No action required, for information only.                      |
| 0x6301 | Isd operate                                      | The short time protection operated: at least<br>one of the phase or neutral currents is<br>above the lsd threshold and the tsd time<br>delay is elapsed.                    | No action required, for information only.                      |
| 0x6302 | li operate                                       | The instantaneous protection operated: at least one of the phase or neutral currents is above the li threshold (no time delay).                                             | No action required, for information only.                      |
| 0x050C | lg alarm                                         | The ground fault alarm operated: the ground fault current is above the Ig alarm threshold and the tg time delay alarm is elapsed.                                           | Check insulation between phase/<br>neutral and ground (earth). |
| 0x6303 | lg operate                                       | The ground fault protection operated: the ground fault current is above the Ig threshold and the tg time delay is elapsed.                                                  | No action required, for information only.                      |
| 0x050D | l∆n alarm                                        | The earth leakage alarm operated: the earth leakage current is above the $I\Delta n$ alarm threshold and the t $\Delta n$ time delay alarm is elapsed.                      | Check insulation between phase/<br>neutral and ground (earth). |
| 0x6304 | l∆n operate                                      | The earth leakage ( $I\Delta n$ ) protection started:<br>the earth leakage current is above the $I\Delta n$<br>threshold and the t $\Delta n$ time delay is elapsed.        | No action required, for information only.                      |

| Code   | Alarm message                                                            | Alarm description                                                                                                    | Recommended action                                                                                                    |
|--------|--------------------------------------------------------------------------|----------------------------------------------------------------------------------------------------|----------------------------------------------------------------------------------------------------|
| 0x6310 | Undervoltage on 1 phase operate                                          | Undervoltage protection on one phase<br>operated: one of the three monitored<br>voltages is below the Vmin1 threshold.                                                  | No action required, for information only.                                                                                                    |
| 0x632A | Undervoltage on all 3 phases<br>operate                                  | Undervoltage protection on all three phases operated: the three monitored voltages are below the Vmin2 threshold.                                                       | No action required, for information only.                                                                                                    |
| 0x6311 | Overvoltage on 1 phase operate                                           | Overvoltage protection on one phase<br>operated: one of the three monitored<br>voltages is above the Vmax1 threshold.                                                   | No action required, for information only.                                                                                                    |
| 0x632B | Overvoltage on all 3 phases<br>operate                                   | Overvoltage protection on all three phases operated: the three monitored voltages are above the Vmax2 threshold.                                                        | No action required, for information only.                                                                                                    |
| 0x6315 | Underfrequency operate                                                   | The underfrequency protection operated: the frequency is below the Fmin threshold.                                                                                      | No action required, for information only.                                                                                                    |
| 0x6316 | Overfrequency operate                                                    | The overfrequency protection operated: the frequency is above the Fmax threshold.                                                                                       | No action required, for information only.                                                                                                    |
| 0x6314 | Reverse power operate                                                    | The reverse power protection operated: the reverse power is above the Rp threshold and the tRp time delay is elapsed.                                                   | No action required, for information only.                                                                                                    |
| 0x6321 | IDMTL long-time operate                                                  | The IDMTL long-time protection operated:<br>at least one of the phase or neutral currents<br>is above the IDMTL Ir threshold and the<br>IDMTL tr time delay is elapsed. | No action required, for information only.                                                                                                    |
| 0x6323 | Forward directional overcurrent operate                                  | The forward directional overcurrent<br>protection operated: the forward directional<br>overcurrent is above the Ifw threshold and<br>the tfw time delay is elapsed.     | No action required, for information only.                                                                                                    |
| 0x6324 | Reverse directional overcurrent operate                                  | The reverse directional overcurrent protection operated: the reverse directional overcurrent is above the Irv threshold and the trv time delay is elapsed.              | No action required, for information only.                                                                                                    |
| 0x6332 | IDMTG Ig operate                                                         | The IDMTG ground-fault protection<br>operated: the ground-fault current is above<br>the IDMTG Ig threshold and the IDMTG tg<br>time delay is elapsed.                   | No action required, for information only.                                                                                                    |
| 0x0C04 | ESM (ERMS switch module) self<br>diagnostic alarm                        | The ESM self-test detected an invalid result with minor impact.                                                                                                    | Plan to replace the ESM (ERMS switch module).                                                                                                    |
| 0x0C05 | Communication lost with ESM (ERMS switch module)                         | The control unit lost communication with ESM module (ERSM switch module).                                                                                               | Plan to replace the ESM (ERMS switch module).                                                                                                    |
| 0x142C | Ig protection configured in OFF mode                                     | The Ig protection (IEC version) is disabled.                                                                                                    | No action required, for information only.                                                                                                    |
| 0x142F | Last modification of protection settings has not been completely applied | The control unit did not apply the last modification.                                                                                                    | Apply again the protection settings.                                                                                                    |
| 0x147C | Invalid optional protection self test                                    | The control unit self-test of optional<br>protections detected an invalid result with<br>minor impact.                                                                  | Plan to replace the MicroLogic X control unit.                                                                                                    |
| 0x6306 | Ultimate self-protection<br>(SELLIM) operate                             | The integrated instantaneous protection<br>(SELLIM) operates: at least one of the<br>phase or neutral currents is above the<br>SELLIM threshold (no time delay).        | No action required, for information only.                                                                                                    |
| 0x631D | Ultimate self-protection (DIN/<br>DINF) operate                          | The integrated instantaneous protection<br>(DIN/DINF) operates: at least one of the<br>phase or neutral currents is above the DIN/<br>DINF threshold (no time delay).   | No action required, for information only.                                                                                                    |
| 0x1480 | Schedule basic maintenance within one month                              | A basic maintenance program should be performed within one month.                                                                                                    | Plan to schedule the basic preventive<br>maintenance program <sup>(1)</sup> within one<br>month. To plan, edit report and track<br>maintenance intervention, you may<br>use EcoStruxure Facility Expert app. |

| Code   | Alarm message                                               | Alarm description                                                           | Recommended action                                                                                                    |
|--------|-------------------------------------------------------------|-----------------------------------------------------------------------------|----------------------------------------------------------------------------------------------------|
| 0x1481 | Schedule standard maintenance within one month              | A standard maintenance program should be performed within one month.        | Plan to schedule the standard<br>preventive maintenance program <sup>(1)</sup><br>within one month. To plan, edit report<br>and track maintenance intervention,<br>you may use EcoStruxure Facility<br>Expert app. |
| 0x1482 | Schedule manufacturer<br>maintenance within three<br>months | A manufacturer maintenance program should be performed within three months. | Plan to schedule the manufacturer<br>preventive maintenance program<br>within three months. To plan, edit<br>report and track maintenance<br>intervention, you may use EcoStruxure<br>Facility Expert app.         |

(1) Global service plans delivered by Schneider Electric may include maintenance plans for your equipment, with a different wording for maintenance levels:

- Basic end-user maintenance in this guide corresponds to Routine maintenance in service plans and in maintenance guides for MasterPacT MTZ circuit breakers with MicroLogic X control unit.
- Standard end-user maintenance in this guide corresponds to Intermediate maintenance in service plans and in maintenance guides for MasterPacT MTZ circuit breakers with MicroLogic X control unit.
- Manufacturer maintenance remains the same.

# **Diagnosing Error Messages**

# **Diagnosis Sequence**

The following table shows the sequence of actions to take after an error is detected by the MicroLogic X control unit. Further explanation of each action is given in the following paragraphs.

| Step | Action                                                                            |
|------|-----------------------------------------------------------------------------------|
| 1    | Identify the error detected.                                                      |
| 2    | Consult the list of error messages, page 129 and perform the actions recommended. |
| 3    | Press <b>OK</b> to acknowledge the error and return to the <b>Home</b> menu.      |
| 4    | Press the <b>Test/Reset</b> button for 3 seconds to reset the latched events.     |

## **Identifying the Error Detected**

An error message is displayed when the MicroLogic X control unit detects an internal error.

Example of error screen:

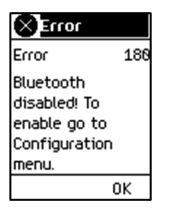

# **Recommended Action After Detection of Errors**

The following table indicates what action to perform according to the error message.

| Code                  | Error message                             | Error description                                                                                         | Recommended action                                                                                                    |
|-----------------------|-------------------------------------------|----------------------------------------------------------------------------------------------------|----------------------------------------------------------------------------------------------------|
| 1 to 24<br>157<br>190 | Service not performed - internal<br>error | The requested action has failed due to an internal error                                                  | Repeat the action that caused the error.<br>If the message is displayed again,<br>switch off the 24 Vdc of the MicroLogic<br>X control unit and switch it on again. If<br>the problem persists, call your<br>Schneider Electric Services<br>representative. |
| 158                   | Command rejected, already in<br>progress  | The MicroLogic X control unit has detected simultaneous orders (for example between IO and control unit). | Repeat the command.                                                                                                    |
| 169                   | Command rejected, already in asked state. | The MicroLogic X control unit is already in the requested state.                                          | Check that the MicroLogic X control unit<br>is in the required state. If it is not, repeat<br>the command.                                                                                                    |
| 174                   | Session Key is invalid                    | The request action has failed because the session key is not valid.                                       | Repeat the action that caused the error.<br>If the message is displayed again,<br>switch off the 24 Vdc of the MicroLogic<br>X control unit and switch it on again. If<br>the problem persists, call your<br>Schneider Electric Services<br>representative. |
| 175                   | Out of session scope                      | The requested action has failed because it is not within the session scope.                               | Repeat the action that caused the error.<br>If the message is displayed again,<br>switch off the 24 Vdc of the MicroLogic                                                                                                    |

| Code | Error message                                           | Error description                                                                                                    | Recommended action                                                                                                    |
|------|---------------------------------------------------------|----------------------------------------------------------------------------------------------------|----------------------------------------------------------------------------------------------------|
|      |                                                         |                                                                                                    | X control unit and switch it on again. If<br>the problem persists, call your<br>Schneider Electric Services<br>representative.          |
| 176  | Session is already opened                               | The MicroLogic X control unit has detected simultaneous settings sessions (for example, EcoStruxure Power Commission and control unit). | Press <b>OK</b> to clear the message and then repeat the command.                                                                       |
| 177  | No session is open                                      | Submit/apply operations have not been performed within five minutes.                                                                    | Start a new session, re-enter the settings, then submit and apply them.                                                                 |
| 180  | Bluetooth disabled! To enable go to Configuration menu. | Bluetooth Low Energy communication has<br>not been enabled for the MicroLogic X control<br>unit.                                        | Enable Bluetooth Low Energy<br>communication from the MicroLogic X<br>control unit menu > Configuration ><br>Communication > Bluetooth. |

Contact your Schneider Electric Services representative for more information about who can carry out the recommended actions.

# MasterPacT MTZ Commissioning

#### What's in This Part

| Introduction to Commissioning        |  |
|--------------------------------------|--|
| Inspection and MicroLogic X Šettings |  |
| Tests                                |  |
| Communication Tests                  |  |
| Final Checks and Reporting           |  |
| MasterPacT MTZ Test Form             |  |
|                                      |  |

# **Introduction to Commissioning**

## **Overview**

#### **A A DANGER**

#### HAZARD OF ELECTRIC SHOCK, EXPLOSION, OR ARC FLASH

- Apply appropriate personal protective equipment (PPE) and follow safe electrical work practices. See NFPA 70E, CSA Z462, NOM 029-STPS, or local equivalent.
- This equipment must only be installed and serviced by qualified electrical personnel.
- Unless specified otherwise in the commissioning procedures, all operations (inspection, test, and preventive maintenance) must be carried out with the device, the chassis, and the auxiliary circuits de-energized.
- Check that the device and the chassis are de-energized on the upstream and downstream terminals.
- Always use a properly rated voltage sensing device to confirm that the device, the chassis, and the auxiliary circuits are de-energized.
- Install safety barriers and display a danger sign.
- During the tests, it is strictly forbidden for anyone to touch the device, the chassis, or the conductors while voltage is applied.
- Before putting the equipment back into operation, it is mandatory to check that all connections are made with the correct tightening torque, there are no tools or objects inside the equipment, all devices, doors, and protective covers are in position, and the device is off (open position).

Failure to follow these instructions will result in death or serious injury.

This part details the testing and commissioning procedure for MasterPacT MTZ devices that must be done before the device can be accepted as fit for service and connected to a power supply.

The commissioning procedure must be done by an authorized commissioning engineer with appropriate training and experience:

• Only qualified electrical personnel with training and experience on low voltage circuits must perform the work described in this part.

Personnel must understand the hazards involved in working with or near lowvoltage equipment. Such work must be performed only after reading the complete set of instructions.

- Some inspections or procedures require that certain parts of the electrical system remain energized at hazardous voltage during the procedure. Observe all safety messages (Danger, Warning, Caution) throughout this part and the corresponding instruction notices.
- Wear personal protective equipment, recognize potential hazards, and take adequate safety precautions when performing the procedures outlined in this part and the corresponding instruction notices.

The commissioning procedure assumes that the following conditions are met at the start of the procedure:

- The device is not connected to a power system or a control system.
- A drawout device is in the disconnected position.
- The device is not connected to a communication network.

The results of all observations, tests, adjustments, together with any relevant comments must be recorded on the appropriate form, if applicable.

Wherever possible, testing must be done without disconnecting or disturbing existing wiring.

#### Scope

The commissioning procedure applies to the MasterPacT MTZ intelligent modular unit (IMU), made up of:

- MasterPacT MTZ circuit breaker with its MicroLogic X control unit and optional ULP modules:
  - One IFE, EIFE, or IFM communication interface
  - One or two IO modules
  - One FDM121 display
- MasterPacT MTZ switch-disconnector

The associated information, which must be read with this procedure, includes specific schematic diagrams, connections, and trip levels for the devices covered by this document.

### Equipment

The following equipment is required to do the tests detailed in the commissioning procedure:

- Insulation resistance tester
- Multimeter
- A PC equipped with the latest version of EcoStruxure Power Commission software
- A USB to mini USB cable (LV850067SP) to connect the PC to the MicroLogic X control unit

#### **Test Form**

A test form, page 143 is proposed to guide you through the commissioning procedure and to record the results of the commissioning tests. Each test is described in detail in the Commissioning part.

Only do the tests required, depending on the MasterPacT MTZ type and the functions in use.

# **Inspection and MicroLogic X Settings**

# **Visual Inspection**

| Step | Action                                                                                                    |
|------|----------------------------------------------------------------------------------------------------|
| 1    | Record the equipment identification, including substation name, switchboard name,<br>MasterPacT MTZ device type, MicroLogic X model type and serial number, MicroLogic<br>X type, and protection settings. |
| 2    | Check that the device is undamaged, correctly mounted, and securely fastened in the switchboard.                                                                                                    |
| 3    | Check the 3-phase clearance at terminal blocks.                                                                                                    |
| 4    | Check that there is no debris remaining at the back of the device housing/enclosure.                                                                                                    |
| 5    | Check that the ground terminals of the device are securely connected with the correct grounding cables.                                                                                                    |
| 6    | Check that all external surfaces are undamaged.                                                                                                    |
| 7    | Rectify any non-conformities, if possible. All equipment non-conformities must be referred to asset management.                                                                                            |

## **Condition of Connections and Auxiliaries**

Check device mounting in the switchboard and the tightness of all connections (main connection and auxiliary wiring).

Check that all auxiliaries and accessories are correctly installed:

- Electrical auxiliaries
- Terminal blocks
- · Connections of auxiliary circuits

# **Check Firmware Compatibility**

By using the latest version of EcoStruxure Power Commission software, check that the firmware of the MicroLogic X control unit and ULP modules in the intelligent modular unit (IMU) are up-to-date, compatible with each other, and are compatible with the Digital Modules that are installed. The ULP modules are EIFE, IFE, or IFM communication interfaces, IO module, and FDM121 display.

| Step | Action                                                                                                    |  |
|------|----------------------------------------------------------------------------------------------------|--|
| 1    | Connect a PC running EcoStruxure Power Commission software by using a cable connected to the mini USB port on the front face of the MicroLogic X control unit.                                                              |  |
| 2    | Establish a connection. EcoStruxure Power Commission software reads the parameters of the control unit.                                                                                                    |  |
| 3    | On EcoStruxure Power Commission, use the Overall System firmware status/ compatibility matrix to display:                                                                                                    |  |
|      | <ul> <li>The installed firmware version of the IMU devices (MicroLogic X control unit and<br/>ULP modules).</li> </ul>                                                                                                    |  |
|      | <ul> <li>The latest firmware version of the devices that are available on the Schneider<br/>Electric System Updates Internet site.</li> </ul>                                                                               |  |
|      | The recommended actions to get a compatible system.                                                                                                    |  |
|      | For more information, refer to EcoStruxure Power Commission Online Help.                                                                                                    |  |
|      | <b>NOTE:</b> The FDM121 display firmware version must be 004.000.009 or greater to be compatible with MicroLogic X control units. Earlier firmware versions need to be updated, refer to <i>Troubleshooting</i> , page 162. |  |
| 4    | Follow the recommended actions to get a compatible system.                                                                                                    |  |

# **MicroLogic X Settings**

# NOTICE

#### RISK OF UNINTENDED OPERATION

- The device must only be configured and set by qualified personnel, using the results of the installation protection system study.
- During commissioning of the installation and following any modification, check that the MicroLogic B/BP configuration and protection function settings are consistent with the results of this study.
- MicroLogic B/BP protection functions are set by default to the minimum value, except for the long time protection function which is set to the maximum value, by default.

#### Failure to follow these instructions can result in equipment damage.

Check the settings with EcoStruxure Power Commission software connected to the MicroLogic X control unit.

| Step | Action                                                                                                    |
|------|----------------------------------------------------------------------------------------------------|
| 1    | Connect a PC running EcoStruxure Power Commission software by using a cable connected to the mini USB port on the front face of the MicroLogic X control unit.                                                                                                    |
| 2    | Establish a connection. EcoStruxure Power Commission software reads the parameters of the control unit.                                                                                                    |
| 3    | <ul> <li>Check that the settings read in the control unit match the requirements of the application. If necessary, correct the settings with EcoStruxure Power Commission software:</li> <li>The protection settings must be defined according to the installation protection system study.</li> </ul> |
|      | Other settings must be defined according to the application.                                                                                                    |
| 4    | Check that the date and time are set. If necessary, set them on the MicroLogic X display screen at <b>Home &gt; Configuration &gt; General &gt; Date &amp; time</b> .                                                                                                    |
| 5    | Complete the project and device data.                                                                                                    |
| 6    | Generate the project report with EcoStruxure Power Commission software, and save or print the project report as needed.                                                                                                    |

**NOTE:** The protection functions available depend on the type of MicroLogic X control unit and its associated optional Digital Modules.

# Tests

# Overview

The tests to do while commissioning a MasterPacT MTZ device are described in this section:

- Functional checks
- Check of MCH gear motor (if fitted)
- Check of M2C programmable contacts and IO module (if fitted)
- · Check of ESM ERMS switch module (if fitted)
- Check of electrical continuity
- · Check of high-voltage insulation
- Check of MicroLogic X Ready LED status
- · Test of the tripping mechanism with EcoStruxure Power Commission software
- Test of the tripping mechanism with the test button (MicroLogic 6.0 X or 7.0 X control units)
- · Automatic trip curve test with EcoStruxure Power Commission software

Only do the tests required, depending on the MasterPacT MTZ type and the functions in use, and record the results on the test form, page 143. In the event of non-conformance, the result must be recorded and the MasterPacT MTZ device must not be accepted into service.

#### **Functional Checks**

Follow this procedure to check the operation of the MasterPacT MTZ device and record the results on the test form.

| Step | Action                                                                                                    |
|------|----------------------------------------------------------------------------------------------------|
| 1    | Manually charge the mechanism by pulling the spring charging handle down.                                                        |
| 2    | Close the device. Check the closing of the device in each of the different control modes and means designed for the application. |
| 3    | Open the device. Check the opening of the device in each of the different control modes and means designed for the application.  |

If the device does not close or does not open, refer to *Troubleshooting*, page 148.

### **Check of MCH Gear Motor (if Fitted)**

Follow this procedure to check the operation of the MCH gear motor and record the results on the test form.

| Step | Action                                                                                                    |
|------|----------------------------------------------------------------------------------------------------|
| 1    | Remove the MCH gear motor power supply.                                                                                                    |
| 2    | Do an opening/closing/opening cycle to discharge the mechanism.                                                                                                    |
| 3    | With the device in the open position and the mechanism discharged, check electrical continuity between terminals B1 and B2, and electrical non-continuity between terminals B1 and B3. |
| 4    | Manually charge the mechanism.                                                                                                    |
| 5    | Reconnect the MCH gear motor power supply. The device closes and the mechanism is automatically charged.                                                                               |

| Step | Action                                                                                                    |
|------|----------------------------------------------------------------------------------------------------|
| 6    | Check electrical continuity between terminals B1 and B3.                                                                   |
| 7    | Operate the device several times to check that the spring mechanism automatically recharges after every closing operation. |

# Check of M2C Programmable Contacts and IO Module (if Fitted)

Follow this procedure to check the operation of inputs and outputs, and record the results on the test form.

| Step | Action                                                                                                    |
|------|----------------------------------------------------------------------------------------------------|
| 1    | Connect a PC running EcoStruxure Power Commission software by using a cable to the mini USB port on the front face of the MicroLogic X control unit.                                 |
| 2    | Force the state of both inputs of the M2C programmable contacts and check that the operation is correct.                                                                             |
| 3    | Force the state of the six digital inputs and three outputs of the one or two IO modules in the IMU to check the wiring to the circuit breaker. Check that the operation is correct. |

# Check of ESM ERMS Switch Module (if Fitted)

Follow this procedure to check the operation of the ESM ERMS switch module, and record the results on the test form.

| Step | Action                                                                                                    |
|------|----------------------------------------------------------------------------------------------------|
| 1    | Make sure that the MicroLogic X control unit is powered permanently with a 24 Vdc power supply.                                                                                                    |
| 2    | Connect the ESM ERMS switch module to an external switch with a 24 Vdc or 24—120 Vac power supply.                                                                                                    |
| 3    | <ul> <li>Activate the ERMS function by moving the external switch to the Engage position.<br/>Check that:</li> <li>The ERMS LED on the front face of the MicroLogic X control unit lights blue.</li> <li>The MicroLogic X control unit display screen is lit with a blue backlight.</li> <li>The message ERMS Engaged is displayed on the MicroLogic X control unit display screen.</li> </ul> |
| 4    | Disengage the ERMS function by moving the external switch to the <b>Disengage</b> position, and check after 3 s that the MicroLogic X control unit returns to its original state.                                                                                                    |

### **Check of Electrical Continuity**

Follow this procedure to check electrical continuity using a multimeter or continuity checker and record the results on the test form.

| Step | Action                                                                                                    |
|------|----------------------------------------------------------------------------------------------------|
| 1    | Close the device.                                                                                                    |
| 2    | Check electrical continuity, for each of the phases, between the upper and lower power terminals:                         |
|      | For fixed device: on the power terminals                                                                                  |
|      | <ul> <li>For the drawout device: on the chassis power terminals, with the device in the<br/>connected position</li> </ul> |

### **Check of High-Voltage Insulation**

Dielectric tests (high potential and insulation resistance tests) are used to check the insulation between phases, and insulation between each phase and ground. The equipment used to conduct these tests creates a high potential voltage (thousands of volts) to check dielectric or insulation integrity.

If included in the MicroLogic X control unit, the voltage power supply (VPS) module connects and disconnects the control unit with the voltage connections in the circuit breaker.

Before conducting any high-voltage insulation tests, move the VPS module to the disconnected position and unplug any cables from the mini USB port on the front face of the MicroLogic X control unit. For information on VPS disconnection, consult the instruction sheet on the Schneider Electric website: NVE40741.

### **A**CAUTION

#### DETERIORATION OF VPS MODULE

Disconnect the VPS module by pulling it out to the disconnected position before running a dielectric test on the equipment.

Failure to follow these instructions can result in injury or equipment damage.

Follow this procedure to check insulation resistance and record the results on the test form.

| Step | Action                                                                                                    |
|------|----------------------------------------------------------------------------------------------------|
| 1    | Disconnect the VPS module and unplug any cables from the mini USB port on the front face of the MicroLogic X control unit.                                                  |
| 2    | Close the MasterPacT MTZ device.                                                                                                    |
| 3    | Measure the insulation resistance using a 500 Vdc insulation resistance tester between one of the phases and the other two phases grounded. Repeat for each phase.          |
| 4    | Open the MasterPacT MTZ device by pressing the opening pushbutton.                                                                                                    |
| 5    | Measure the insulation resistance using a 500 Vdc insulation resistance tester between one of the phases and ground, with all other phases grounded. Repeat for each phase. |
| 6    | Check that the insulation resistance is above 5 $M\Omega$ in each case. If this result is not obtained, contact your Schneider Electric Services representative.            |

# **Check of MicroLogic X Internal Battery**

Follow this procedure to check the functioning of the MicroLogic X internal battery.

| Step | Action                                                                                                    |
|------|----------------------------------------------------------------------------------------------------|
| 1    | Press and hold the Test/Reset button for less than 3 seconds to test the internal battery.                                                                                    |
| 2    | Check that the four trip cause LEDs switch off for one second, and then switch on for two seconds.                                                                            |
|      | If the four trip cause LEDs:                                                                                                    |
|      | • Flash sequentially for two seconds: the battery is near the end of its life. Replace the battery.                                                                           |
|      | For information about internal battery replacement and installation, consult the instruction sheet on the Schneider Electric website: NHA57283.                               |
|      | <ul> <li>Do not light: check that the battery strip has been removed. If it has, replace the<br/>battery.</li> </ul>                                                          |
|      | If the battery strip has not been removed, remove it as indicated in the circuit breaker instruction sheet. Refer to <b>Related Documents</b> at the beginning of this guide. |

# Check of MicroLogic X Ready LED Status

Follow this procedure to check the functioning of the MicroLogic X control unit and record the results on the test form.

| Step | Action                                                                                                    |
|------|----------------------------------------------------------------------------------------------------|
| 1    | Provide power to the MicroLogic X control unit, for example, by connecting a PC or Mobile Power Pack to the mini USB port on the front face.                                                                                                    |
| 2    | <ul> <li>Check that the MicroLogic X Ready LED is flashing green.</li> <li>The Ready LED flashes green to indicate that:</li> <li>The sensors are correctly wired.</li> <li>The tripping mechanism is functioning correctly.</li> <li>The MicroLogic X control unit is functioning correctly.</li> </ul> |
| 3    | If the Ready LED is not flashing green, refer to part Critical Cases, page 110.                                                                                                    |

# Test of the Tripping Mechanism With EcoStruxure Power Commission Software

Follow this procedure to test the tripping mechanism of the circuit breaker and record the results on the test form.

| Step | Action                                                                                                    |
|------|----------------------------------------------------------------------------------------------------|
| 1    | Close the circuit breaker.                                                                                                    |
| 2    | Connect a PC running EcoStruxure Power Commission software by using a cable to the mini USB port on the front face of the MicroLogic X control unit.      |
| 3    | On EcoStruxure Power Commission software, select the circuit breaker and connect to it.                                                                   |
| 4    | Force the circuit breaker to trip by clicking the <b>Force Trip</b> button on the EcoStruxure Power Commission screen. This action is password-protected. |
| 5    | Check that the circuit breaker is open.                                                                                                    |
| 6    | Check that the blue fault-trip reset button has popped out.                                                                                               |
| 7    | Check that the Isd/li LED is on.                                                                                                    |
| 8    | Check that the SDE contacts have switched.                                                                                                    |
| 9    | After the test, reset the circuit breaker.                                                                                                    |

#### Test of the Tripping Mechanism with the Test Button (MicroLogic 6.0 X and 7.0 X Control Units)

Follow this procedure to test the tripping mechanism of the circuit breaker when fitted with a MicroLogic 6.0 X or 7.0 X control unit, and record the results on the test form.

| Step | Action                                                                                |
|------|---------------------------------------------------------------------------------------|
| 1    | Close the circuit breaker.                                                            |
| 2    | Use a thin screwdriver to briefly push in (<1 s) the test button on the control unit. |
| 3    | Check that the circuit breaker is open.                                               |
| 4    | Check that the blue fault-trip reset button has popped out.                           |
| 5    | Check that the Ig/I∆n LED is on.                                                      |

| Step | Action                                     |
|------|--------------------------------------------|
| 6    | Check that the SDE contacts have switched. |
| 7    | After the test, reset the circuit breaker. |

### Automatic Trip Curve Test With EcoStruxure Power Commission Software

Follow this procedure to run the automatic trip curve test and record the results on the test form.

| Step | Action                                                                                                    |  |
|------|----------------------------------------------------------------------------------------------------|--|
| 1    | Close the circuit breaker.                                                                                                    |  |
| 2    | If the device is equipped with an MN undervoltage release, either connect it to the power supply with its rated voltage or remove the MN undervoltage release. |  |
| 3    | Connect a PC running EcoStruxure Power Commission software by using a cable to the mini USB port on the front face of the MicroLogic X control unit.           |  |
| 4    | On EcoStruxure Power Commission software, select the circuit breaker and connect to it.                                                                        |  |
| 5    | In the <b>Device Check up</b> section, click the <b>Device</b> tab.                                                                                            |  |
| 6    | Select the Automatic Trip Test section.                                                                                                    |  |
| 7    | Select Preconfigured test point.                                                                                                    |  |
| 8    | Select the overcurrent protection to be tested.                                                                                                    |  |
| 9    | Click Run Test.                                                                                                    |  |
| 10   | Check that the circuit breaker trips.                                                                                                    |  |
| 11   | Check that the blue fault-trip reset button has popped out                                                                                                    |  |
| 12   | Check that the related trip cause LED is lit.                                                                                                    |  |
| 13   | Check the SDE contacts have switched.                                                                                                    |  |
| 14   | After the test, reset the circuit breaker.                                                                                                    |  |

# **Communication Tests**

# **Communication Network Test**

EcoStruxure Power Commission software can be used to test the communication network between all the communicating devices of the project:

- Circuit breakers connected to the Ethernet network through an IFE or EIFE Ethernet interface.
- Circuit breakers connected to a Modbus serial line network through an IFM interface stacked to an IFE Ethernet server.
- Circuit breakers connected to a Modbus serial line network from an IFM interface.

| Step | Action                                                                                                    |  |  |
|------|----------------------------------------------------------------------------------------------------|--|--|
| 1    | Connect a PC running EcoStruxure Power Commission software by using an RJ45 cable to a communication network, on the IFE or EIFE Ethernet interface, or IFM interface, for example.                           |  |  |
| 2    | In EcoStruxure Power Commission software, at <b>Create report &gt; Communication test</b><br><b>&amp; report</b> , select devices to be tested from the list of communicating devices defined in the project. |  |  |
| 3    | Click Run test. All selected devices are tested.                                                                                                    |  |  |
| 4    | Results are displayed at the end of the test.                                                                                                    |  |  |
| 5    | Generate the communication test report with EcoStruxure Power Commission software, and save or print the project report as needed.                                                                            |  |  |

## **Remote Control Tests**

If the MasterPacT MTZ circuit breakers can be opened and closed remotely through the communication network, use the following tests to check for the correct operation of remote control:

| Step                                                                                                    | Action                                                                                                    |  |  |
|----------------------------------------------------------------------------------------------------|----------------------------------------------------------------------------------------------------|--|--|
| 1 Connect a PC running EcoStruxure Power Commission software by using an RJ-<br>cable to a communication network, on the IFE or EIFE Ethernet interface, or IFM<br>interface, for example. |                                                                                                    |  |  |
| 2                                                                                                    | Check that the control mode is set to Auto: Remote.                                                                   |  |  |
| 3                                                                                                    | In EcoStruxure Power Commission software, select the circuit breaker and connect to it.                               |  |  |
| 4                                                                                                    | Click the <b>Device</b> tab to access the <b>Open</b> and <b>Close</b> buttons.                                       |  |  |
| 5                                                                                                    | Check that it is possible to open and close the MasterPacT MTZ device remotely. These actions are password-protected. |  |  |

# **Final Checks and Reporting**

# **Final Checks**

After completing the commissioning tests, check the following:

|                                                                                                    | Step | Action                                                                                                    |
|----------------------------------------------------------------------------------------------------|------|----------------------------------------------------------------------------------------------------|
| 1 Check that connections are made with the correct tightening torque, that there tools or objects inside the equipment, and that all devices, doors, and protectiv are in position. |      | Check that connections are made with the correct tightening torque, that there are no tools or objects inside the equipment, and that all devices, doors, and protective covers are in position. |
|                                                                                                    | 2    | Check that the device is off (open position) and the closing spring is charged.                                                                                                    |

#### Project Report Generated by EcoStruxure Power Commission Software

EcoStruxure Power Commission software generates a project report with a list of the circuit breakers for that project. For each MasterPacT MTZ circuit breaker it provides the following information:

- The circuit breaker identification data
- The MicroLogic X identification data, including the list of Digital Modules installed
- The list of accessories including internal accessories (for example, M2C programmable contacts), and external modules (for example, IO module)
- The protection settings for the MicroLogic X control unit
- · The alarm settings
- The IFE, EIFE, or IFM communication interface settings

#### Communication Test Report Generated by EcoStruxure Power Commission Software

EcoStruxure Power Commission software performs a communication test and generates a report of the test. For each communicating device it provides the following information:

- The name and type of the device
- · The type of communication
- · The address of the device
- The status of the connection

# MasterPacT MTZ Test Form

## How to Use the Test Form

Print this test form to record the results of the commissioning tests.

Check the box ( $\checkmark$ ) when the test has been made and is conclusive.

This test form, the project report, and the communication test report should be left on-site in a plastic wallet and in an easily accessible, safe place.

Each test is described in detail in the Commissioning part.

Only do the tests required, depending on the MasterPacT MTZ type and the functions in use.

When all the tests have been satisfactorily completed, sign and date the test form.

#### Identification

| Workstation                   |                                                                                                    |      | Tests conducted on: | Ву:        |
|-------------------------------|----------------------------------------------------------------------------------------------------|------|---------------------|------------|
|                               |                                                                                                    |      |                     |            |
|                               |                                                                                                    |      |                     |            |
|                               |                                                                                                    |      |                     | Signature: |
|                               |                                                                                                    |      |                     |            |
|                               |                                                                                                    |      |                     |            |
| Substation name               |                                                                                                    |      | Comments:           |            |
| Substation number             |                                                                                                    |      |                     |            |
| Switchboard name              |                                                                                                    |      |                     |            |
| Voltage                       |                                                                                                    |      |                     |            |
| MasterPacT MTZ device         | ce in the second second second second second second second second second second second second second second se |      |                     |            |
| Manufacturer                  |                                                                                                    | Schi | neider Electric     |            |
| Type of MasterPacT MTZ device |                                                                                                    |      |                     |            |
| Serial number                 |                                                                                                    |      |                     |            |
| Hardware version              |                                                                                                    |      |                     |            |
| MicroLogic X control unit     |                                                                                                    |      |                     |            |
| MicroLogic X type             |                                                                                                    | C    | CT ratio            |            |
| Firmware version              |                                                                                                    |      |                     |            |

### **Preliminary Checks**

| Type of check                                                             | (√) |
|---------------------------------------------------------------------------|-----|
| Visual inspection satisfactory (for example, no visible signs of damage). |     |
| Grounding satisfactory.                                                   |     |
| Connection tightness checked.                                             |     |
| Firmware compatibility satisfactory.                                      |     |

(✔)

#### Type of check

MicroLogic X settings applied.

Project report generated.

# **Functional and Interlock Checks**

| Type of check                                                                                   | (√) |
|-------------------------------------------------------------------------------------------------|-----|
| Mechanism charges when spring charging handle is pulled.                                        |     |
| MasterPacT MTZ device closes.                                                                   |     |
| MasterPacT MTZ device opens.                                                                    |     |
| Mechanism charges automatically after closing when the device is fitted with an MCH gear motor. |     |
| M2C programmable contacts function correctly.                                                   |     |
| IO module functions correctly.                                                                  |     |
| FDM121 display functions correctly.                                                             |     |
| ESM ERMS switch module functions correctly.                                                     |     |
| Interlocking systems of the circuit breaker function correctly.                                 |     |
| Interlocking systems between two or three circuit breakers function correctly.                  |     |

## **Electrical Continuity Check**

| MasterPacT MTZ | Tested terminals | Electrical    |            |
|----------------|------------------|---------------|------------|
| device status  | Incoming side    | Outgoing side | continuity |
| Closed         | L1               | L1            | Ω          |
| Closed         | L2               | L2            | Ω          |
| Closed         | L3               | L3            | Ω          |

# **MasterPacT MTZ Insulation Test**

| MasterPacT MTZ<br>device status | Terminals under test                           | Voltage | Insulation<br>resistance |
|---------------------------------|------------------------------------------------|---------|--------------------------|
| Closed                          | L1, with L2 and L3 grounded                    | 500 Vdc | MΩ                       |
| Closed                          | L2, with L1 and L3 grounded                    | 500 Vdc | MΩ                       |
| Closed                          | L3, with L1 and L2 grounded                    | 500 Vdc | MΩ                       |
| Open                            | L1, with L1, L2, L3 grounded on the other side | 500 Vdc | MΩ                       |
| Open                            | L2, with L1, L2, L3 grounded on the other side | 500 Vdc | MΩ                       |
| Open                            | L3, with L1, L2, L3 grounded on the other side | 500 Vdc | MΩ                       |
# Check of MicroLogic X Ready LED

Type of check

MicroLogic X Ready LED flashes green.

(√)

# Test of the Tripping Mechanism for MicroLogic X Control Units

| Type of check                                                                                                   | (√) |
|----------------------------------------------------------------------------------------------------|-----|
| With the circuit breaker closed, force the circuit breaker to trip using EcoStruxure Power Commission software. |     |
| Check that the circuit breaker is open.                                                                         |     |
| Check that the blue fault-trip reset button has popped out.                                                     |     |
| Check that the Isd/Ii LED is on.                                                                                |     |
| Check that the SDE contacts have switched.                                                                      |     |

# Test of the Tripping Mechanism for MicroLogic 6.0 X and 7.0 X Control Units

| Type of check                                                                                                | (√) |
|----------------------------------------------------------------------------------------------------|-----|
| With the circuit breaker closed, briefly press (<1 s) the test button on the front face of the control unit. |     |
| Check that the circuit breaker is open.                                                                      |     |
| Check that the blue fault-trip reset button has popped out.                                                  |     |
| Check that the Ig/I∆n LED is on.                                                                             |     |
| Check that the SDE contacts have switched.                                                                   |     |

#### **Automatic Trip Curve Test**

| Type of check                                               | (√) |
|-------------------------------------------------------------|-----|
| Check that the circuit breaker trips.                       |     |
| Check that the blue fault-trip reset button has popped out. |     |
| Check that the related trip cause LED is on.                |     |
| Check that the SDE contacts have switched.                  |     |

#### **Communication Tests**

| Type of check                        | (√) |
|--------------------------------------|-----|
| Communication network tested.        |     |
| Communication test report generated. |     |
| Remote opening and closing tested.   |     |

#### **Final Checks**

| Type of check                                                        | (√) |
|----------------------------------------------------------------------|-----|
| All doors and protected covers are in position.                      |     |
| The device is off (open position) and the closing spring is charged. |     |

# MasterPacT MTZ Troubleshooting

#### What's in This Part

| Introduction to Troubleshooting                                       | 148 |
|-----------------------------------------------------------------------|-----|
| Troubleshooting: Chassis Operation                                    | 151 |
| Troubleshooting: Unexpected Tripping                                  | 152 |
| Troubleshooting: Mechanical Control Operations                        | 154 |
| Troubleshooting: Electrical Control Operations                        | 156 |
| Troubleshooting: Control Operations from EcoStruxure Power Device     |     |
| App                                                                   | 158 |
| Troubleshooting: Control Operations from IO Module                    | 160 |
| Troubleshooting: Control Operations from FDM121 Display               | 162 |
| Troubleshooting: Control Operations from EcoStruxure Power Commission |     |
| Software                                                              | 164 |
| Troubleshooting: Control Operations from IFE/EIFE Webpages            | 166 |
| Troubleshooting: Control Operations from Communication Network        | 168 |
| Troubleshooting: Control Operations from FDM128 Display               | 170 |
|                                                                       |     |

# Introduction to Troubleshooting

#### Presentation

This part contains information for troubleshooting problems in a working system. It assumes that the system is correctly installed and that all the commissioning tests have been completed successfully. The troubleshooting operations are described under the following headings:

- Chassis operation, page 151
- Unexpected tripping, page 152
- Mechanical control operations, page 154
- Electrical control operations, page 156
- Control operations from EcoStruxure Power Device app, page 158
- Control operations from IO module, page 160
- Control operations from FDM121 display, page 162
- Control operations from EcoStruxure Power Commission software, page 164
- Control operations from IFE/EIFE webpages, page 166
- Control operations from communication network, page 168
- Control operations from FDM128 display, page 170

#### **Layer Model**

When troubleshooting the device, it is useful to consider a layer model. There are four layers:

- Communication network
- Direct connection
- Electrical
- Mechanical

The following diagram shows the layers in the device:

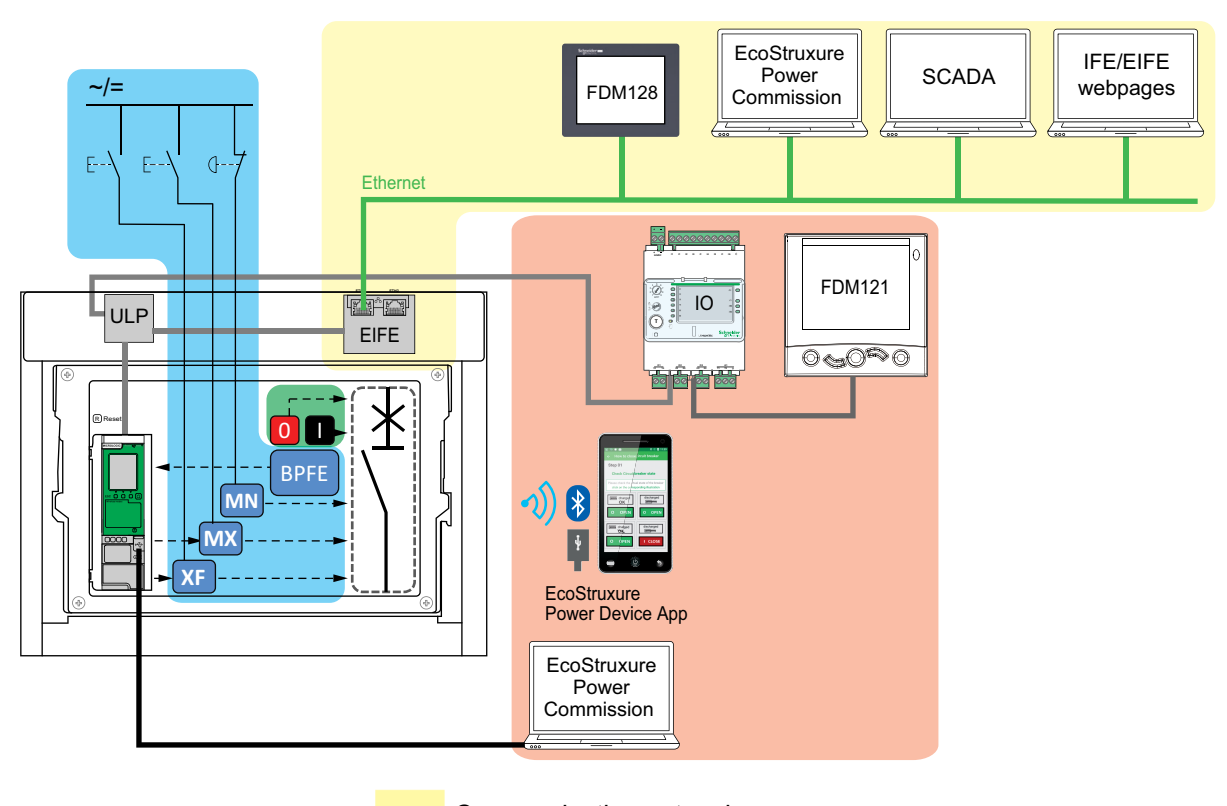

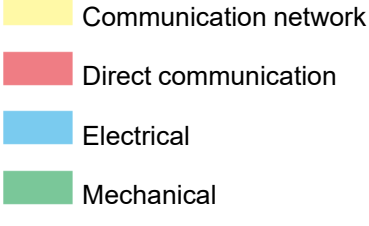

If the troubleshooting actions for a layer are not successful, go to the next layer until you reach the Mechanical layer. If you cannot solve the problem after troubleshooting the Mechanical layer, contact your Schneider Electric Services representative.

#### **Troubleshooting with Assistance**

Assistance for troubleshooting is provided by the MasterPacT Operation Assistant Digital Module.

The MasterPacT Operation Assistant Digital Module helps to close a circuit breaker after a trip or an opening.

The following features are available:

- Ready-to-close status
- Reset (if applicable)

- Spring charging (if applicable)
- Diagnostics on related reclosing information, for example, no power supply to MX opening voltage release, MN undervoltage release, or MCH gear motor

For more information about downloading Digital Modules, refer to DOCA0102•• MasterPacT MTZ - MicroLogic X Control Unit - User Guide in **Related Documents** at the beginning of this guide.

#### Maintenance of the Device

Schneider Electric recommends a preventive maintenance program to ensure that devices retain the operating and technical characteristics specified in the catalogs during their service life. Maintenance must be carried out by trained and qualified personnel.

For information about the preventive maintenance program and maintenance procedures, refer to DOCA0099•• *MasterPacT MTZ - IEC Switch-Disconnectors and Circuit Breakers with MicroLogic X Control Unit - Maintenance Guide* in **Related Documents** at the beginning of this guide.

# **Troubleshooting: Chassis Operation**

# Definition

Chassis operation includes the following:

- Racking in and racking out the drawout device
- Locking and unlocking the chassis

#### Troubleshooting

| Problem description                                                                            | Probable causes                                                                                 | Solutions                                                                                                    |  |
|------------------------------------------------------------------------------------------------|-------------------------------------------------------------------------------------------------|----------------------------------------------------------------------------------------------------|--|
| Impossible to insert the<br>racking handle in<br>connected, test, or<br>disconnected position. | A padlock or keylock is present on<br>the chassis or a door interlock is<br>present.            | Disable the locking function.                                                                                      |  |
| Impossible to turn the racking handle.                                                         | The position release button is not<br>pushed in and so the racking<br>handle cannot be rotated. | Push the position release button.                                                                                  |  |
| Device cannot be removed from chassis.                                                         | Device is not in the disconnected position.                                                     | Turn the racking handle until the device is in the disconnected position and the position release button pops out. |  |
|                                                                                                | Rails are not completely extended.                                                              | Pull out the rails of the chassis.                                                                                 |  |
| Device cannot be connected (racked in).                                                        | Chassis and device do not match (mismatch protection).                                          | Check that the chassis corresponds with the device.                                                                |  |
|                                                                                                | Safety shutters are locked.                                                                     | Remove the locks.                                                                                                  |  |
|                                                                                                | Disconnecting contact clusters are incorrectly positioned.                                      | Reposition the disconnecting contact clusters.                                                                     |  |
|                                                                                                | Chassis is locked in the disconnected position.                                                 | Disable the chassis locking function.                                                                              |  |
|                                                                                                | The position release button is not pushed in and so the racking handle cannot be rotated.       | Push the position release button.                                                                                  |  |
|                                                                                                | Device has not been sufficiently inserted in the chassis.                                       | Insert the device completely so that<br>it is engaged in the racking<br>mechanism.                                 |  |
| Device cannot be<br>locked in the<br>disconnected position.                                    | Device is not in the correct position.                                                          | Check the device position by<br>checking that the position release<br>button is popped out.                        |  |
|                                                                                                | Racking handle is still in the chassis.                                                         | Remove the racking handle and store it.                                                                            |  |
| Device cannot be<br>locked in the<br>connected, test, or<br>disconnected position              | Locking in any position is not enabled.                                                         | Adapt the chassis locking<br>mechanism so that the chassis can<br>be locked in any position.                       |  |
| disconnected position.                                                                         | Device is not in the correct position.                                                          | Check the device position by<br>checking that the position release<br>button is out.                               |  |
|                                                                                                | Racking handle is still in the chassis.                                                         | Remove the racking handle and store it.                                                                            |  |
| The racking handle<br>cannot be inserted to<br>connect or<br>disconnected the<br>device.       | Rails are not completely in.                                                                    | Push the rails all the way in.                                                                                     |  |
| The right-hand rail<br>(chassis alone) or the<br>device cannot be<br>drawn out.                | Racking handle is still in the chassis.                                                         | Remove the racking handle and store it.                                                                            |  |

# **Troubleshooting: Unexpected Tripping**

# Definition

Unexpected tripping is tripping that is not caused by a protection function during normal operation or by tests.

# Troubleshooting

| Problem description                                                                                                    | Symptom                                                                                                    | Probable causes                                                                                                    | Solutions                                                                                                    |
|----------------------------------------------------------------------------------------------------|----------------------------------------------------------------------------------------------------|----------------------------------------------------------------------------------------------------|----------------------------------------------------------------------------------------------------|
| Device opened<br>without any over-<br>current electrical                                                                       | The blue fault-trip<br>reset button is not<br>popped out and<br>no trip cause LED<br>is lit.                      | Drop in voltage to below<br>the threshold detected by<br>MN undervoltage release.                                                         | Check the voltage and the MN supply circuit (V > 0.85 Un).                                                                                                    |
| lauit.                                                                                                    |                                                                                                    | An order (for example<br>load-shedding) sent to the<br>MX opening voltage<br>release by another device.                                   | Check the parameters of the device that sent the order.                                                                                                    |
|                                                                                                    |                                                                                                    | Unnecessary opening<br>order from the MX opening<br>voltage release.                                                                      | Determine the origin of the order and cancel it.                                                                                                    |
| Device trips in a<br>shorter time than<br>expected after<br>attempt to close<br>the device.                                    | The blue fault-trip<br>reset button is<br>popped out and<br>the Ir LED is lit.                                    | Thermal memory is still<br>active and current on the<br>line is above the Ir<br>threshold.                                                | Check whether there is still<br>an overload on the line. If<br>necessary, make a<br>correction. For details of<br>thermal memory, refer to<br>DOCA0102•• MasterPacT<br>MTZ - MicroLogic X<br>Control Unit - User Guide<br>in <b>Related Documents</b> at<br>the beginning of this guide. |
|                                                                                                    | The blue fault-trip<br>reset button is<br>popped out, the Ir<br>or Isd LED is lit,<br>and the ERMS<br>LED is lit. | ERMS is active so device<br>opens at lower protection<br>settings.                                                                        | The ERMS function applies<br>reduced protection settings<br>for use during<br>maintenance. Check<br>whether maintenance is in<br>progress. If ERMS is no<br>longer necessary,<br>disengage it to revert to<br>normal protection settings.                                                |
|                                                                                                    | _                                                                                                    | The tripping curves (A or<br>B) have been modified, or<br>the control unit is not set to<br>the usual set of tripping<br>curves (A or B). | This might be a change in<br>intended behavior so not a<br>problem. Check the<br>tripping curve definitions<br>are describing the intended<br>behavior. Modify the<br>definitions if necessary.                                                                                          |
| Immediate<br>tripping after an<br>attempt to close<br>the device.                                                              | The blue fault-trip<br>reset button is<br>popped out and<br>the Ir LED is lit.                                    | Transient overcurrent when closing.                                                                                                    | <ul> <li>Modify the<br/>distribution system or<br/>the control unit<br/>settings.</li> <li>Check the condition<br/>of the device before<br/>putting it back into<br/>service.</li> </ul>                                                                                                 |
| Immediate<br>tripping after an<br>attempt to close<br>the device with<br>activation of the<br>blue fault-trip<br>reset button. | _                                                                                                    | Closing on a short-circuit.                                                                                                    | Refer to MasterPacT MTZ critical cases.                                                                                                    |
| Nuisance tripping<br>of the device with<br>activation of the<br>blue fault-trip<br>reset button.                               | -                                                                                                    | Blue fault-trip reset button<br>is not pushed-in<br>completely.                                                                           | Push in the blue fault-trip reset button completely.                                                                                                    |

| Problem description | Symptom | Probable causes                                                                                                    | Solutions                                                                                                  |
|---------------------|---------|----------------------------------------------------------------------------------------------------|----------------------------------------------------------------------------------------------------|
|                     | _       | Transient overcurrent<br>detected on the line and<br>fast instantaneous trip<br>setting is active in<br>EcoStruxure Power<br>Commission software. | Intended behavior. If<br>necessary, adjust the<br>settings in EcoStruxure<br>Power Commission<br>software. |

# **Troubleshooting: Mechanical Control Operations**

# Definition

Mechanical control operations are operations that are made using the opening or closing pushbuttons.

#### Device Cannot be Closed by Using the Mechanical Closing Pushbutton

| Symptom                                                                                                    | Probable causes                                                                                                    | Solutions                                                                                                    |  |
|----------------------------------------------------------------------------------------------------|----------------------------------------------------------------------------------------------------|----------------------------------------------------------------------------------------------------|--|
| The blue fault-trip reset button is popped out.                                                                                                    | The blue fault-trip reset button has not been reset.                                                                                                    | <ul> <li>Clear the fault.</li> <li>Push the blue fault-trip reset<br/>button.</li> </ul>                                                                                                    |  |
| -                                                                                                    | Device is padlocked or keylocked in the open position.                                                                                                    | Unlock the device.                                                                                                    |  |
| _                                                                                                    | Device is interlocked<br>mechanically in a mechanical<br>interlocking system.                                                                                                    | <ul> <li>Check the position of the other device in the changeover system.</li> <li>Modify the situation to release the interlock.</li> </ul>                                                                                                    |  |
| The closing spring and ready-to-close indicator shows that the mechanism is discharged.                                                                                                    | <ul> <li>If the device is equipped and MCH gear motor.</li> <li>Charge the mechanism is mot charged.</li> <li>If the device is equipped an MCH gear motor, of the supply of power to motor. If the problem persists, replace the M gear motor.</li> </ul> |                                                                                                    |  |
| The closing spring and ready-to-close indicator shows that the mechanism is charged but the device is not                                                                                                    | MX opening voltage release<br>is permanently powered.                                                                                                    | As there is an opening order,<br>determine the origin of the order.<br>The order must be canceled before<br>the device can be closed.                                                                                                    |  |
| ready to close.<br>→ M Charged                                                                                                    | MN undervoltage release is<br>not powered due to an<br>opening order.                                                                                                    | As there is an opening order,<br>determine the origin of the order.<br>The order must be canceled before<br>the device can be closed.                                                                                                    |  |
|                                                                                                    | MN undervoltage release is<br>not powered due to<br>insufficient voltage power<br>supply.                                                                                                    | Check the voltage and the MN<br>supply circuit (V > 0.85 Un).<br>If the problem persists, replace the<br>MN undervoltage release.                                                                                                    |  |
| Recurring undervoltage trip.                                                                                                    | The measured voltage remains at 0 V.                                                                                                    | Set the undervoltage behavior<br>parameter, Vmin behavior, to<br>Force to Off when CB is open.<br>For more information, refer to<br>DOCA0102•• MasterPacT MTZ -<br>MicroLogic X Control Unit - User<br>Guide in Related Documents at<br>the beginning of this guide. |  |
| The position release button<br>on the chassis of the drawout<br>device is pushed in.Device is not correctly<br>connected.Terminate racking in<br>of the device, making<br>fully inserted in the<br>connected position.Device is pushed in.Device is not correctly<br>connected.Terminate racking in<br>of the device, making<br>fully inserted in the<br>connected position. |                                                                                                    | Terminate racking in (connection)<br>of the device, making sure that it is<br>fully inserted in the chassis, to the<br>connected position. Check that the<br>position release button is popped<br>out.                                                               |  |

# Device Cannot be Opened by Using the Mechanical Opening Pushbutton

| Probable causes                                  | Solutions                                                |
|--------------------------------------------------|----------------------------------------------------------|
| Operating mechanism incident or welded contacts. | Contact your Schneider Electric Services representative. |

# **Troubleshooting: Electrical Control Operations**

# Definition

Electrical control operations are operations that are made by an electrical order through a voltage release or by an external pushbutton that is directly connected to a voltage release.

### **Troubleshooting Voltage Releases**

Troubleshooting depends on the type of voltage release, as follows:

- For communicating voltage releases, consult the MicroLogic X event messages and then refer to MasterPacT MTZ Critical Cases
- For standard voltage releases, follow the troubleshooting instructions given in the following tables. If the problem persists, replace the voltage release.

# Device Cannot be Closed by Using an External Pushbutton/Electrical Order

| Symptom                                                                                                    | Probable causes                                                                                                    | Solutions                                                                                                    |
|----------------------------------------------------------------------------------------------------|----------------------------------------------------------------------------------------------------|----------------------------------------------------------------------------------------------------|
| -                                                                                                    | Device is padlocked or keylocked in the open position.                                                                                                    | Unlock the device.                                                                                                    |
| _                                                                                                    | Electrical closing order not<br>executed by the XF closing<br>voltage release due to<br>insufficient voltage power<br>supply.                                                                                                   | Check the voltage and the XF<br>supply circuit (0.85–1.1 Un).<br>If the problem persists, replace<br>the XF closing voltage release.                                                                                   |
| The closing spring and ready-<br>to-close indicator shows that<br>the mechanism is charged but<br>the device is not ready to<br>close. | MX opening voltage release is<br>permanently powered.                                                                                                    | As there is an opening order,<br>determine the origin of the<br>order. The order must be<br>canceled before the device can<br>be closed.                                                                               |
| Charged<br>⊖K                                                                                                    | MN undervoltage release is not<br>powered due to an opening<br>order.                                                                                                    | As there is an opening order,<br>determine the origin of the<br>order. The order must be<br>canceled before the device can<br>be closed.                                                                               |
|                                                                                                    | MN undervoltage release is not<br>powered due to insufficient<br>voltage power supply.                                                                                                    | Check the voltage and the MN<br>supply circuit (V > 0.85 Un).<br>If the problem persists, replace<br>the MN undervoltage release.                                                                                      |
| _                                                                                                    | XF closing voltage release is<br>continuously supplied, but<br>device was not ready-to-close<br>when the closing order was<br>sent (XF closing voltage<br>release is not wired in series<br>with PF ready-to-close<br>contact). | <ul> <li>Remove the power supply<br/>to the XF closing voltage<br/>release.</li> <li>Only if the device is<br/>ready-to-close, send the<br/>closing order again via<br/>the XF closing voltage<br/>release.</li> </ul> |

# Device Cannot be Opened by Using an External Pushbutton/Electrical Order

| Probable causes                                                  | Solutions                                                                                                    |
|------------------------------------------------------------------|----------------------------------------------------------------------------------------------------|
| Opening order is not executed by the MN undervoltage release.    | Drop in voltage insufficient or residual voltage (V > 0.35 Un) across the terminals of the MN undervoltage release. |
|                                                                  | If the problem persists, replace the MN undervoltage release.                                                       |
| Opening order is not executed by the MX opening voltage release. | Check the voltage and the MX supply circuit (0.7–1.1 Un).                                                           |
|                                                                  | If the problem persists, replace the MX opening voltage release.                                                    |

# Device Cannot be Reset by Using RES Electrical Remote Reset

| Symptom                                         | Probable causes                                                  | Solutions                                                                                                    |
|-------------------------------------------------|------------------------------------------------------------------|----------------------------------------------------------------------------------------------------|
| The blue fault-trip reset button is popped out. | Insufficient supply voltage for the RES electrical remote reset. | Check the voltage and the RES<br>supply circuit (0.7–1.1 Un).<br>If the problem persists, replace<br>the RES electrical remote reset. |

#### **Additional Checks**

If the troubleshooting actions described above do not work, refer to the troubleshooting information for Mechanical Control Operations, page 154.

# Troubleshooting: Control Operations from EcoStruxure Power Device App

# Definition

Control operations include commands to open and close the device from the EcoStruxure Power Device app.

#### Device Cannot be Controlled from the EcoStruxure Power Device App

| Problem description                | Symptom                                                                                                    | Probable causes                                                                                                    | Solutions                                                                                                    |
|------------------------------------|----------------------------------------------------------------------------------------------------|----------------------------------------------------------------------------------------------------|----------------------------------------------------------------------------------------------------|
| Device cannot be opened or closed. | _                                                                                                    | The device control mode is set to Manual.                                                                                                    | Change the control mode to Auto.                                                                                                    |
|                                    | -                                                                                                    | The device control<br>mode is set to Auto<br>Remote.                                                                                               | Change the control mode to Auto Local.                                                                                                    |
|                                    | The EcoStruxure<br>Power Device app<br>displays a message to<br>download the<br>MasterPacT<br>Operation Assistant<br>Digital Module. | The MasterPacT<br>Operation Assistant<br>Digital Module is not<br>installed.                                                                       | Use EcoStruxure<br>Power Commission<br>software to download<br>and install the<br>MasterPacT Operation<br>Assistant Digital<br>Module in the<br>MicroLogic X control<br>unit.                                               |
|                                    | The EcoStruxure<br>Power Device app<br>displays a message<br>indicating a firmware<br>version mismatch.                              | The EcoStruxure<br>Power Device app on<br>the smartphone is not<br>compatible with the<br>firmware version of the<br>MicroLogic X control<br>unit. | Update the<br>EcoStruxure Power<br>Device app.                                                                                                    |
| Device cannot be closed.           | _                                                                                                    | The close command is<br>inhibited by the IO<br>module.                                                                                             | Enable the close<br>command by using the<br>selector switch wired<br>on a digital input of the<br>IO module (I=1).                                                                                                    |
|                                    |                                                                                                    | The close command is<br>inhibited by a<br>command from the<br>communication<br>network or<br>EcoStruxure Power<br>Commission software.             | In EcoStruxure Power<br>Commission software,<br>in the Device Check-<br>up > Devices menu,<br>change the value of<br>the Remote Close<br>Breaker Inhibited<br>parameter from<br>Enabled by<br>communication to<br>Disabled. |

#### Inhibit Closing by IO Module is Not Operational

| Problem description                                                                                                    | Probable cause                                                               | Solution                                                                                                    |
|----------------------------------------------------------------------------------------------------|------------------------------------------------------------------------------|----------------------------------------------------------------------------------------------------|
| Device can be closed while<br>selector switch wired on a<br>digital input of the IO module is<br>set to Inhibit (I4=0). | The MicroLogic X setting<br>Breaker closing by digital<br>input is disabled. | In EcoStruxure Power<br>Commission software, in the<br>General menu, in Breaker<br>Closing Inhibition, change the<br>value of the Allow control by a<br>digital input parameter to<br>Enable. |

#### Device Cannot be Controlled from the EcoStruxure Power Device App Connected Through Bluetooth Connection

| Problem description                                                                                                    | Probable causes                                                               | Solutions                                                                                                    |
|----------------------------------------------------------------------------------------------------|-------------------------------------------------------------------------------|----------------------------------------------------------------------------------------------------|
| The Bluetooth LED does not<br>light up when you press the<br>Bluetooth activation                                             | The Bluetooth function is not<br>enabled in the MicroLogic X<br>control unit. | Enable Bluetooth Low Energy<br>communication in the<br>MicroLogic X control unit.                                  |
| MicroLogic X control unit.                                                                                                    | The MicroLogic X control unit is not powered.                                 | Check the power supply of the MicroLogic X control unit.                                                           |
| The Bluetooth Low Energy<br>connection was established<br>but the signal is lost.                                             | The smartphone has been moved out of range.                                   | Place the smartphone within<br>the range for Bluetooth Low<br>Energy connection and<br>establish a new connection. |
| The Bluetooth LED is blinking<br>on the control unit but you<br>cannot see its ID number in the<br>list of devices available. | A smartphone is already<br>connected to the MicroLogic X<br>control unit.     | Check whether another<br>smartphone within range is<br>also connected to the control<br>unit.                      |

#### **Additional Checks**

If the troubleshooting actions described above do not work, the problem might be in the mechanical or electrical operations of the device. Refer to the troubleshooting information for Mechanical Control Operations, page 154 and Electrical Control Operations, page 156.

# Troubleshooting: Control Operations from IO Module

# Definition

Control operations include commands to open and close the device from the IO module with the Breaker Operation predefined application.

For information about control operations from the IO module, refer to DOCA0055•• Enerlin'X IO - Input/Output Application Module for One Circuit Breaker - User Guidein **Related Documents** at the beginning of this guide.

#### **Device Cannot be Controlled from the IO Module**

| Problem description                   | Symptom                                                                                          | Probable causes                                                                                                    | Solutions                                                                                                    |
|---------------------------------------|--------------------------------------------------------------------------------------------------|----------------------------------------------------------------------------------------------------|----------------------------------------------------------------------------------------------------|
| Device cannot be<br>opened or closed. | _                                                                                                | The IO module is not<br>configured for Breaker<br>Operation predefined<br>application 2.                                               | Configure the IO<br>module for Breaker<br>Operation predefined<br>application 2, by using<br>the rotary switch and<br>pressing the Test/Reset<br>button for 5 seconds to<br>validate the<br>configuration.                  |
|                                       | -                                                                                                | The device control mode is set to Manual.                                                                                              | Change the control mode to Auto.                                                                                                    |
|                                       | Local open or close<br>orders wired on digital<br>inputs I5 or I6 do not<br>control the device.  | The device control mode is set to Remote.                                                                                              | Change the control<br>mode to Local by using<br>the control mode<br>selector switch wired<br>on the digital input 11 of<br>the IO module (11=0).                                                                            |
|                                       | Remote open or close<br>orders wired on digital<br>inputs I2 or I3 do not<br>control the device. | The device control mode is set to Local.                                                                                               | Change the control<br>mode to Remote by<br>using the control mode<br>selector switch wired<br>on the digital input 11 of<br>the IO module (11=1).                                                                           |
| Device cannot be closed.              | _                                                                                                | The close command is<br>inhibited by the IO<br>module configured in<br>the Breaker Operation<br>predefined application<br>2.           | Enable the close<br>command by using the<br>selector switch wired<br>on the digital input I4 of<br>the IO module (I4=1).                                                                                                    |
|                                       | _                                                                                                | The close command is<br>inhibited by a<br>command from the<br>communication<br>network or<br>EcoStruxure Power<br>Commission software. | In EcoStruxure Power<br>Commission software,<br>in the Device Check-<br>up > Devices menu,<br>change the value of the<br>Remote Close<br>Breaker Inhibited<br>parameter from<br>Enabled by<br>communication to<br>Disabled. |

# Inhibit Closing by IO Module is Not Operational

| Problem description                                                                                                    | Probable cause                                                                             | Solution                                                                                                    |
|----------------------------------------------------------------------------------------------------|--------------------------------------------------------------------------------------------|----------------------------------------------------------------------------------------------------|
| Device can be closed while<br>selector switch wired on a<br>digital input of the IO module is<br>set to Inhibit (I4=0). | The MicroLogic X setting<br><b>Breaker closing by digital</b><br><b>input</b> is disabled. | In EcoStruxure Power<br>Commission software, in the<br>General menu, in Breaker<br>Closing Inhibition, change the<br>value of the Allow control by a<br>digital input parameter to<br>Enable. |

#### **Additional Checks**

If the troubleshooting actions described above do not work, the problem might be in the mechanical or electrical operations of the device. Refer to the troubleshooting information for Mechanical Control Operations, page 154 and Electrical Control Operations, page 156.

# Troubleshooting: Control Operations from FDM121 Display

# Definition

Control operations include commands to open and close the device from the FDM121 display.

For information about control operations from the FDM121 display, refer to DOCA0088•• Enerlin'X FDM121 - Front Display Module for One Circuit Breaker - User Guide in **Related Documents** at the beginning of this guide.

# **Device Cannot be Controlled from the FDM121 Display**

| Problem description                                                                                       | Symptom                                                                                      | Probable causes                                                                               | Solutions                                                                                                    |
|----------------------------------------------------------------------------------------------------|----------------------------------------------------------------------------------------------|-----------------------------------------------------------------------------------------------|----------------------------------------------------------------------------------------------------|
| The FDM121 display<br>does not display any<br>data when connected<br>to the MicroLogic X<br>control unit. | The FDM121 display<br>screen blinks<br>continuously,<br>indicating a conflict in<br>the IMU. | The FDM121 firmware<br>version is not<br>compatible with the<br>MicroLogic X control<br>unit. | 1. Remove the<br>MasterPacT<br>device from the<br>IMU in which the<br>FDM121 display<br>is installed.                                                                                                    |
|                                                                                                    |                                                                                              |                                                                                               | 2. Update the<br>FDM121<br>firmware to the<br>last firmware<br>version,<br>004.000.009 or<br>later, by using<br>EcoStruxure<br>Power<br>Commission<br>software.                                                                              |
|                                                                                                    |                                                                                              |                                                                                               | <ol> <li>Connect the<br/>MasterPacT<br/>device in the IMU<br/>again.</li> </ol>                                                                                                    |
|                                                                                                    |                                                                                              |                                                                                               | For more information<br>about updating the<br>firmware, see<br>DOCA0150•• Enerlin'X<br>FDM121 - Front<br>Display Module for<br>One Circuit Breaker -<br>Firmware Release<br>Notes in Related<br>Documents at the<br>beginning of this guide. |
| Device cannot be opened or closed.                                                                        | -                                                                                            | The device control mode is set to Manual.                                                     | Change the control mode to Auto.                                                                                                    |
|                                                                                                    | -                                                                                            | The device control<br>mode is set to Auto<br>Remote.                                          | Change the control mode to Auto Local.                                                                                                    |
| Device cannot be closed.                                                                                  | _                                                                                            | The close command is inhibited by the IO module.                                              | Enable the close<br>command by using the<br>selector switch wired<br>on a digital input of the<br>IO module (I=1).                                                                                                    |

MasterPacT MTZ1 IEC Switch-Disconnectors and Circuit Breakers with MicroLogic X Control Units From 630 to 1600 A

| Problem description | Symptom | Probable causes                                                                                                    | Solutions                                                                                                    |
|---------------------|---------|----------------------------------------------------------------------------------------------------|----------------------------------------------------------------------------------------------------|
|                     |         | The close command is<br>inhibited by a<br>command from the<br>communication<br>network or<br>EcoStruxure Power<br>Commission software. | In EcoStruxure Power<br>Commission software,<br>in the Device Check-<br>up > Devices menu,<br>change the value of<br>the Remote Close<br>Breaker Inhibited<br>parameter from<br>Enabled by<br>communication to<br>Disabled. |

#### Inhibit Closing by IO Module is Not Operational

| Problem description                                                                                                    | Probable cause                                                               | Solution                                                                                                    |
|----------------------------------------------------------------------------------------------------|------------------------------------------------------------------------------|----------------------------------------------------------------------------------------------------|
| Device can be closed while<br>selector switch wired on a<br>digital input of the IO module is<br>set to Inhibit (I4=0). | The MicroLogic X setting<br>Breaker closing by digital<br>input is disabled. | In EcoStruxure Power<br>Commission software, in the<br>General menu, in Breaker<br>Closing Inhibition, change the<br>value of the Allow control by a<br>digital input parameter to<br>Enable. |

#### **Additional Checks**

If the troubleshooting actions described above do not work, the problem might be in the mechanical or electrical operations of the device. Refer to the troubleshooting information for Mechanical Control Operations, page 154 and Electrical Control Operations, page 156.

# Troubleshooting: Control Operations from EcoStruxure Power Commission Software

# Definition

Control operations include commands to open and close the device from EcoStruxure Power Commission software.

#### Device Cannot be Controlled from EcoStruxure Power Commission Software Connected to a Mini USB Port

| Problem description                   | Symptom                                                                                                    | Probable causes                                                                                                    | Solutions                                                                                                    |
|---------------------------------------|----------------------------------------------------------------------------------------------------|----------------------------------------------------------------------------------------------------|----------------------------------------------------------------------------------------------------|
| Device cannot be<br>opened or closed. | EcoStruxure Power<br>Commission<br>message:<br>Breaker operation<br>not successful:<br>actuator is in<br>manual mode.<br>Remote breaker<br>commands are not<br>allowed | The device control mode is set to Manual.                                                                                              | Change the control mode to Auto.                                                                                                    |
|                                       | EcoStruxure Power<br>Commission<br>message:<br>Breaker operation<br>not successful:<br>Operation mode is<br>Remote                                                     | The device control<br>mode is set to Auto<br>Remote.                                                                                   | Change the control mode to Auto Local.                                                                                                    |
|                                       | EcoStruxure Power<br>Commission software<br>does not display the<br>relevant option.                                                                                   | Insufficient access rights.                                                                                                    | Log in to EcoStruxure<br>Power Commission<br>software with<br>Administrator rights.                                                                                                    |
|                                       | EcoStruxure Power<br>Commission<br>message:<br>Insufficient user<br>rights (incorrect<br>password)                                                                     | The password is<br>incorrect: error<br>entering password or<br>the user has<br>insufficient access<br>rights.                          | Enter the password<br>again.<br>In the case of<br>insufficient access<br>rights, check the<br>password validity with<br>the system<br>administrator.                                                                        |
| Device cannot be closed.              | EcoStruxure Power<br>Commission<br>message:<br>Breaker operation<br>not successful: The                                                                                | The close command is inhibited by the IO.                                                                                              | Enable the close<br>command by using the<br>selector switch wired<br>on a digital input of the<br>IO module (I=1).                                                                                                    |
|                                       | requested action is<br>not allowed as it has<br>been previously<br>inhibited                                                                                           | The close command is<br>inhibited by a<br>command from the<br>communication<br>network or<br>EcoStruxure Power<br>Commission software. | In EcoStruxure Power<br>Commission software,<br>in the Device Check-<br>up > Devices menu,<br>change the value of<br>the Remote Close<br>Breaker Inhibited<br>parameter from<br>Enabled by<br>communication to<br>Disabled. |

# Inhibit Closing by IO Module is Not Operational

| Problem description                                                                                                    | Probable cause                                                               | Solution                                                                                                    |
|----------------------------------------------------------------------------------------------------|------------------------------------------------------------------------------|----------------------------------------------------------------------------------------------------|
| Device can be closed while<br>selector switch wired on a<br>digital input of the IO module is<br>set to Inhibit (I4=0). | The MicroLogic X setting<br>Breaker closing by digital<br>input is disabled. | In EcoStruxure Power<br>Commission software, in the<br>General menu, in Breaker<br>Closing Inhibition, change the<br>value of the Allow control by a<br>digital input parameter to<br>Enable. |

#### Device Cannot be Controlled from EcoStruxure Power Commission Software Connected by IFE, EIFE, or IFM Interface

| Symptom                                                                                                    | Probable causes                                                                                         | Solutions                                                                                                    |
|----------------------------------------------------------------------------------------------------|----------------------------------------------------------------------------------------------------|----------------------------------------------------------------------------------------------------|
| EcoStruxure Power<br>Commission message:<br>Breaker operation not<br>successful: Either device is<br>unable to execute the<br>operation or communication<br>interface is locked | The remote control commands<br>are disabled by the locking pad<br>on the front of the IFE<br>interface. | Move the locking pad on the front of the IFE interface to the Unlocked position.                                                                                                    |
|                                                                                                    | The EIFE interface is locked by<br>EcoStruxure Power<br>Commission software.                            | In EcoStruxure Power<br>Commission software, in the<br><b>Configure &gt; Communication</b><br>menu, change the value of the<br><b>Remote Padlock Position</b><br>parameter from Locked to<br>Unlocked. |
| EcoStruxure Power<br>Commission message:                                                                                                    | The device control mode is set to Manual.                                                               | Change the control mode to Auto.                                                                                                    |
| Breaker operation not<br>successful: actuator is in<br>manual mode. Remote<br>breaker commands are not<br>allowed                                                               |                                                                                                    |                                                                                                    |
| EcoStruxure Power<br>Commission software does<br>not display the relevant option.                                                                                               | Insufficient access rights.                                                                             | Log in to EcoStruxure Power<br>Commission software with<br>Administrator rights.                                                                                                    |
| EcoStruxure Power<br>Commission message:                                                                                                    | The device control mode is set to Auto Local.                                                           | Change the control mode to Auto Remote.                                                                                                    |
| Breaker operation is not<br>successful: Operation mode<br>is Local (Operation via<br>remote control is not<br>allowed)                                                          |                                                                                                    |                                                                                                    |
| EcoStruxure Power                                                                                                    | The password is incorrect:                                                                              | Enter the password again.                                                                                                    |
| Insufficient user rights:<br>Incorrect password                                                                                                    | user has insufficient access<br>rights.                                                                 | In the case of insufficient<br>access rights, check the<br>password validity with the<br>system administrator.                                                                                         |

#### **Additional Checks**

If the troubleshooting actions described above do not work, the problem might be in the mechanical or electrical operations of the device. Refer to the troubleshooting information for Mechanical Control Operations, page 154 and Electrical Control Operations, page 156.

# Troubleshooting: Control Operations from IFE/EIFE Webpages

# Definition

Control operations include commands to open and close the device from IFE or EIFE webpages.

For information about control operations from IFE or EIFE webpages, refer to the following guides in **Related Documents** at the beginning of this guide:

- DOCA0084•• Enerlin'X IFE Ethernet Switchboard Server User Guide
- DOCA0142•• Enerlin'X IFE Ethernet Interface for One Circuit Breaker User Guide
- DOCA0106•• Enerlin'X EIFE Embedded Ethernet Interface for One MasterPacT MTZ Drawout Circuit Breaker - User Guide

#### **Device Cannot be Controlled from IFE or EIFE Webpages**

| Problem description                | Symptom                                                                                                    | Probable causes                                                                                            | Solutions                                                                                                    |
|------------------------------------|----------------------------------------------------------------------------------------------------|----------------------------------------------------------------------------------------------------|----------------------------------------------------------------------------------------------------|
| Device cannot be opened or closed. | The <b>Close</b> and <b>Open</b><br>buttons are not<br>displayed on the<br>webpage.                                                               | Application control is<br>not enabled in the IFE<br>interface.                                             | Enable application<br>control by pressing the<br>Test button on the<br>front of the IFE<br>interface for 10–15 s.                                                                           |
|                                    |                                                                                                    | The user is not logged in as Administrator.                                                                | Log in as<br>Administrator.                                                                                                    |
|                                    | Message on webpage:<br>Breaker operation<br>not successful:<br>actuator is in manual<br>mode. Remote<br>breaker commands<br>are not allowed       | The device control mode is set to Manual.                                                                  | Change the control mode to Auto.                                                                                                    |
|                                    | Message on webpage:<br>Breaker operation is<br>not successful:<br>Operation mode is<br>Local (Operation via<br>remote control is not<br>allowed). | The device control<br>mode is set to Auto<br>Local.                                                        | Change the control mode to Auto Remote.                                                                                                    |
|                                    | Message on webpage:<br>Close has failed.<br>NOTE: There is<br>no message if<br>opening action<br>fails.                                           | The remote control<br>commands are<br>disabled by the locking<br>pad on the front of the<br>IFE interface. | Move the locking pad<br>on the front of the IFE<br>interface to the<br>Unlocked position.                                                                                                   |
|                                    |                                                                                                    | The EIFE interface is<br>locked by EcoStruxure<br>Power Commission<br>software.                            | In EcoStruxure Power<br>Commission software,<br>in the Configure ><br>Communication<br>menu, change the<br>value of the Remote<br>Padlock Position<br>parameter from<br>Locked to Unlocked. |
| Device cannot be closed.           | Message on webpage:<br>Close has failed.                                                                                                    | The close command is inhibited by the IO module.                                                           | Enable the close<br>command by using the<br>selector switch wired<br>on a digital input of the<br>IO module (I=1).                                                                          |

| Problem description | Symptom | Probable causes                                                                                                    | Solutions                                                                                                    |
|---------------------|---------|----------------------------------------------------------------------------------------------------|----------------------------------------------------------------------------------------------------|
|                     |         | The close command is<br>inhibited by a<br>command from the<br>communication<br>network or<br>EcoStruxure Power<br>Commission software. | In EcoStruxure Power<br>Commission software,<br>in the Device Check-<br>up > Devices menu,<br>change the value of<br>the Remote Close<br>Breaker Inhibited<br>parameter from<br>Enabled by<br>communication to<br>Disabled. |

#### Inhibit Closing by IO Module is Not Operational

| Problem description                                                                                                    | Probable cause                                                               | Solution                                                                                                    |
|----------------------------------------------------------------------------------------------------|------------------------------------------------------------------------------|----------------------------------------------------------------------------------------------------|
| Device can be closed while<br>selector switch wired on a<br>digital input of the IO module is<br>set to Inhibit (I4=0). | The MicroLogic X setting<br>Breaker closing by digital<br>input is disabled. | In EcoStruxure Power<br>Commission software, in the<br>General menu, in Breaker<br>Closing Inhibition, change the<br>value of the Allow control by a<br>digital input parameter to<br>Enable. |

#### **Additional Checks**

If the troubleshooting actions described above do not work, the problem might be in the mechanical or electrical operations of the device. Refer to the troubleshooting information for Mechanical Control Operations, page 154 and Electrical Control Operations, page 156.

### Troubleshooting: Control Operations from Communication Network

# Definition

Control operations include commands to open and close the device from the communication network.

For information about control operations from the communication network, refer to the following guides in **Related Documents** at the beginning of this guide:

- DOCA0105•• MasterPacT MTZ Circuit Breakers with MicroLogic X Control Units - Modbus Communication - User Guide
- DOCA0162•• MasterPacT MTZ Circuit Breakers with MicroLogic X Control Units - IEC 61850 Communication Guide

#### Device Cannot be Controlled with a Remote Controller Connected from IFE, EIFE, or IFM Interface

| Problem description                | Symptom                                                                        | Probable causes                                                                                             | Solutions                                                                                                    |
|------------------------------------|--------------------------------------------------------------------------------|----------------------------------------------------------------------------------------------------|----------------------------------------------------------------------------------------------------|
| Device cannot be opened or closed. | -                                                                              | The device control mode is set to Manual.                                                                   | Change the control mode to Auto.                                                                                                    |
|                                    | _                                                                              | The device control<br>mode is set to Auto<br>Local.                                                         | Change the control mode to Auto Remote.                                                                                                    |
|                                    | _                                                                              | The remote control<br>commands are<br>disabled by the locking<br>pad on the front of the<br>IFE interface.  | Move the locking pad<br>on the front of the IFE<br>interface to the<br>Unlocked position.                                                                                                    |
|                                    | _                                                                              | The EIFE interface is<br>locked by EcoStruxure<br>Power Commission<br>software.                             | In EcoStruxure Power<br>Commission software,<br>in the Configure ><br>Communication<br>menu, change the<br>value of the Remote<br>Padlock Position<br>parameter from<br>Locked to Unlocked.                                                                                                    |
|                                    | The opening or<br>closing command is<br>returned with Modbus<br>error code 01. | The password in the<br>opening or closing is<br>incorrect or the user<br>has insufficient access<br>rights. | Send the opening or<br>closing command with<br>a valid password.<br>In the case of<br>insufficient access<br>rights, check the<br>password validity with<br>the system<br>administrator.<br>If the password is lost,<br>refer to DOCA0105••<br>MasterPacT MTZ<br>Circuit Breakers with<br>MicroLogic X Control<br>Units - Modbus<br>Communication - User<br>Guide in Related<br>Documents at the<br>beginning of this guide. |
| Device cannot be closed.           | -                                                                              | The close command is inhibited by the IO module.                                                            | Enable the close<br>command by using a<br>selector switch wired<br>on a digital input of the<br>IO module (I=1).                                                                                                    |

| Problem description | Symptom | Probable causes                                                                                                    | Solutions                                                                        |
|---------------------|---------|----------------------------------------------------------------------------------------------------|----------------------------------------------------------------------------------|
|                     |         | The close command is<br>inhibited by a<br>command from the<br>communication<br>network or<br>EcoStruxure Power<br>Commission software. | Use the Set Close<br>Breaker Inhibition<br>command to enable<br>the close order. |

### Inhibit Closing by IO Module is Not Operational

| Problem description                                                                                                    | Probable cause                                                               | Solution                                                                                                    |
|----------------------------------------------------------------------------------------------------|------------------------------------------------------------------------------|----------------------------------------------------------------------------------------------------|
| Device can be closed while<br>selector switch wired on a<br>digital input of the IO module is<br>set to Inhibit (I4=0). | The MicroLogic X setting<br>Breaker closing by digital<br>input is disabled. | In EcoStruxure Power<br>Commission software, in the<br>General menu, in Breaker<br>Closing Inhibition, change the<br>value of the Allow control by a<br>digital input parameter to<br>Enable. |

#### **Additional Checks**

If the troubleshooting actions described above do not work, the problem might be in the mechanical or electrical operations of the device. Refer to the troubleshooting information for Mechanical Control Operations, page 154 and Electrical Control Operations, page 156.

# Troubleshooting: Control Operations from FDM128 Display

# Definition

Control operations include commands to open and close the device from the FDM128 display.

For information about control operations from the FDM128 display, refer to DOCA0037•• *Enerlin'X FDM128 - Ethernet Display for Eight Devices - User Guide* in **Related Documents** at the beginning of this guide.

# **Device Cannot be Controlled from the FDM128 Display**

| Symptom                                                                                 | Probable causes                                                                                         | Solutions                                                                                                    |
|-----------------------------------------------------------------------------------------|----------------------------------------------------------------------------------------------------|----------------------------------------------------------------------------------------------------|
| On FDM128 display, in the <b>Device</b> view, the <b>Control</b> submenu is grayed out. | You are not logged in as<br>Administrator.                                                              | Log in to the FDM128 display as Administrator.                                                                                            |
|                                                                                         | The password is incorrect:<br>error entering password or the<br>user has insufficient access<br>rights. | Enter a valid password.<br>In the case of insufficient<br>access rights, check the<br>password validity with the<br>system administrator. |

#### **Additional Checks**

If the troubleshooting actions described above do not work, the problem might be linked to the communication network. Refer to the troubleshooting information for the communication network, page 168.

Schneider Electric 35 rue Joseph Monier 92500 Rueil Malmaison France

+ 33 (0) 1 41 29 70 00

www.se.com

As standards, specifications, and design change from time to time, please ask for confirmation of the information given in this publication.

© 2024 Schneider Electric. All rights reserved.

DOCA0100EN-08